Nokia 6290 – Felvvhasználói útmutató

> 9254537 1. kiadás

#### MEGEELELŐSÉGLNYILATKOZAT

A NOKIA CORPORATION kijelenti, hogy a(z) RM-176 jelű készülék mindenben megfelel az alapvető követelményeknek, valamint az 1999/5/EC irányelv egyéb vonatkozó rendelkezéseinek. A Megfelelőségi nyilatkozat egy példánya megtalálható a http://www.nokia.com/phones/declaration of conformity/ címen.

# **C€**0434

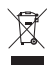

Az áthúzott, kerekes szemétgyűjtő-tartály azt jelenti, hogy az Európai Unión belül a készüléket élettartama végén szelektív gyűjtőhelyre kell juttatni. Ez nem csak a készülékre, hanem az ezzel az ábrával jelzett összes tartozékra vonatkozik. A terméktől ne háztartási hulladékként szabaduljunk meg. További információkért tekintsük meg a termék körnvezetvédelmi nyilatkozatát vagy országspecifikus információit a www.nokia.com webhelven.

© 2007 Nokia. Minden iog fenntartva.

A Nokia, a Nokia Connecting People, a Nokia Care, a Navi és a Visual Radio a Nokia Corporation védjegye, illetve bejegyzett védjegye. A Nokia tune és a Visual Radio a Nokia Corporation hangvédjegye. Az említett egyéb termékek és cégek neve tulajdonosuk védjegye lehet

A dokumentum vagy bármely része nem másolható, nem továbbítható, nem terjeszthető és nem tárolható a Nokia előzetes írásbeli engedélye nélkül.

This product includes software licensed from Symbian Software Ltd © symbian Inis product includes software incluses and by the software incluses and by the software inclus

US Patent No 5818437 and other pending patents. T9 text input software Copyright © 1997-2007. Tegic Communications. Inc. All rights reserved.

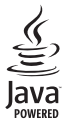

Java<sup>™</sup> and all Java-based marks are trademarks or registered trademarks of Sun Microsystems, Inc.

This product is licensed under the MPEG-4 Visual Patent Portfolio License (i) for personal and noncommercial use in connection with information which has been encoded in compliance with the MPEG-4 Visual Standard by a consumer engaged in a personal and noncommercial activity and (ii) for use in connection with MPEG-4 video provided by a licensed video provider. No license is granted or shall be implied for any other use. Additional information, including that related to promotional, internal, and commercial uses, may be obtained from MPEG LA, LLC. See <http://www.mpegla.com>.

A terméket az MPEG-4 Visual Patent Portfolio License (i) személyes, nem üzleti célú felhasználásra engedélyezi olyan adatok tekintetében, amelyeket a vevő mint magánszemély az MPEG-4 képi szabványnak megfelelően, nem üzleti célból kódolt, valamint (ii) engedélyezett videoszolgáltató által kínált MPEG-4 formátumú videofilmekkel kapcsolatos

felhasználásra. Engedély semmilyen más felhasználásra, közvetve sem adható. A reklámcélú, belső és üzleti felhasználásra vonatkozóan további információt az MPEG LA, LLC adhat. Lásd: <http://www.mpegla.com>.

A Nokia folyamatosan fejleszti termékeit. Emiatt fenntartja magának a jogot, hogy a jelen dokumentumban ismertetett termékek jellemzőit előzetes bejelentés nélkül módosítsa vagy továbbfejlessze.

A NOKIA ÉS ANNAK LICENCADÓI – AZ ALKALMAZANDÓ JOGSZABÁLYOK ÁLTAL NYÚJTOTT LEGSZÉLESEBB KERETEK KÖZÖTT – SEMMILYEN KÖRÜLMÉNYEK KÖZÖTT NEM FELELŐSEK SEMMILYEN ADATVESZTÉSÉRT VAGY BEVÉTELKIESÉSÉRT, ILLETVE BÁRMILYEN KÜLÖNÖS, VÉLETLEN, KÖVETKEZMÉNYI VAGY KÖZVETETT KÁRÉRT, AKÁRHOGYAN IS TÖRTÉNT.

A jelen dokumentum tartalmát ebben a formában kell elfogadni. Az érvényes jogszabályok által meghatározottakon kívül a Nokia semmiféle kifejezett vagy vélelmezett garanciát nem vállal a dokumentum pontosságával, megbízhatóságával vagy tartalmával kapcsolatban, beleértve, de nem kizárólagosan az értékesíthetőségre vagy egy adott célra való alkalmasságra vonatkozó garanciát. A Nokia fenntartja a jogot, hogy bármikor, előzetes értesítés nélkül átdolgozza vagy visszavonja a jelen dokumentumot.

Bizonyos termékek, azok alkalmazásai és a termékekhez kapcsolódó szolgáltatások választéka régiónként eltérhet. A részletekről és az elérhető nyelvi csomagokról érdeklődjünk egy Nokia márkakereskedőnél.

Ez a készülék megfelel az adott veszélyes anyagok elektromos vagy elektronikus berendezésekben való használatáról szóló 2002/95/EC irányelvnek.

Exportszabályok

Ez az eszköz olyan alkatrészt, technológiát vagy szoftvert tartalmazhat, amelyre az Egyesült Államok vagy más ország exportjogszabályai vonatkozhatnak. Tilos a jogszabályoktól eltérő magatartás.

9254537 /1. kiadás

# Tartalomjegyzék

| Biztonságunk érdekében                                                                     | . 6           |
|--------------------------------------------------------------------------------------------|---------------|
| Általános információ<br>Elérési kódok<br>Nokia terméktámogatás és<br>o Nakia alérbatőcégai | <b>9</b><br>9 |
| a Nokia elemetosegei                                                                       | 10            |
| 1. Használatbavétel<br>(U)SIM-kártya és akkumulátor                                        | 11            |
| behelyezése                                                                                | 11            |
| Az akkumulátor töltése                                                                     | 12            |
| A telefon be- vagy kikapcsolása                                                            | 13            |
| A dátum és az idő beállítása                                                               | 13            |
| Szokásos használati helyzet                                                                | 13            |
| Konfigurációs beállítások                                                                  | 14            |
| 2 A telefon                                                                                | 15            |
| A gombok és a készülék részei                                                              | 15            |
| Kászenléti állanot                                                                         | 16            |
| Ikonok                                                                                     | 17            |
| l anozás és kijelölés                                                                      | 18            |
| Menii                                                                                      | 10            |
| Az Üdvözöliük alkalmazás                                                                   | 10            |
| Súnó                                                                                       | 20            |
| Hangerő-szabályozás                                                                        | 20            |
| Rillentvűzár                                                                               | 20            |
| Gvorskijelző                                                                               | 21            |
| Multimédia comb                                                                            | 21            |
| Δ csuklónánt felhelvezése                                                                  | 22            |
| Kompatibilis fülhallgató                                                                   | 22            |
| csatlakoztatása                                                                            | 23            |
| USB-adatkábel csatlakoztatása                                                              | 23            |
| A microSD-memóriakártva                                                                    |               |
| foglalata                                                                                  | 23            |
| 2 Hívácfunkciák                                                                            | Σ             |
| J. FIIVASI UIIKCIUK                                                                        | 20            |
| Hivás fogodáso vogy elutosításo                                                            | 20<br>27      |
| nivas iogauasa vagy elutasitasa                                                            | 2/            |
| videoriivasok                                                                              | 29            |

| Videó megosztása                                                                                                    | 31                                                                                                    |
|----------------------------------------------------------------------------------------------------|----------------------------------------------------------------------------------------------------|
| Napló                                                                                                    | 33                                                                                                    |
| 4. Szövegírás                                                                                                    | 35                                                                                                    |
| Hagyományos szövegbevitel                                                                                                    | 35                                                                                                    |
| Prediktív szövegbevitel                                                                                                    | 36                                                                                                    |
| Szöveg másolása és törlése                                                                                                    | 36                                                                                                    |
| 5. Üzenetek                                                                                                    | 38                                                                                                    |
| Üzenetek írása és küldése                                                                                                    | 39                                                                                                    |
| Bejövő - fogadott üzenetek                                                                                                    | 41                                                                                                    |
| Saját mappák                                                                                                    | 42                                                                                                    |
| Postafiók                                                                                                    | 42                                                                                                    |
| A Kimenő mappa                                                                                                    | 44                                                                                                    |
| A SIM-kártyán lévő üzenetek                                                                                                    |                                                                                                    |
| megtekintése                                                                                                    | 44                                                                                                    |
| Hálózati hírszolgálat                                                                                                    | 45                                                                                                    |
| Szolgáltatói parancsszerkesztő                                                                                                    | 45                                                                                                    |
| Uzenetek beállításai                                                                                                    | 45                                                                                                    |
| Üzenetolvasó                                                                                                    | 50                                                                                                    |
|                                                                                                    |                                                                                                    |
| 6. Névjegyzék                                                                                                    | 51                                                                                                    |
| 6. Névjegyzék<br>A Névjegyzék kezelése                                                                                                    | <b>51</b><br>51                                                                                                   |
| 6. Névjegyzék<br>A Névjegyzék kezelése<br>Névjegycsoportok kezelése                                                                                                    | <b>51</b><br>51<br>51                                                                                             |
| 6. Névjegyzék<br>A Névjegyzék kezelése<br>Névjegycsoportok kezelése<br>Csengőhang hozzárendelése                                                                                                    | <b>51</b><br>51<br>51<br>52                                                                                       |
| 6. Névjegyzék<br>A Névjegyzék kezelése<br>Névjegycsoportok kezelése<br>Csengőhang hozzárendelése<br>Gyorstárcsázó gombok kijelőlése                                                                                                    | <b>51</b><br>51<br>51<br>52<br>52                                                                                 |
| 6. Névjegyzék<br>A Névjegyzék kezelése<br>Névjegycsoportok kezelése<br>Csengőhang hozzárendelése<br>Gyorstárcsázó gombok kijelölése<br>7. Galéria                                                                                                    | 51<br>51<br>52<br>52<br>52<br>53                                                                                  |
| 6. Névjegyzék<br>A Névjegyzék kezelése<br>Névjegycsoportok kezelése<br>Csengőhang hozzárendelése<br>Gyorstárcsázó gombok kijelölése<br>7. Galéria<br>A Galéria funkciói                                                                                                    | 51<br>51<br>52<br>52<br>52<br>53                                                                                  |
| 6. Névjegyzék<br>A Névjegyzék kezelése<br>Névjegycsoportok kezelése<br>Csengőhang hozzárendelése<br>Gyorstárcsázó gombok kijelölése<br>7. Galéria<br>A Galéria funkciói<br>Képek szerkesztése                                                                                                    | 51<br>51<br>52<br>52<br>53<br>53<br>53                                                                            |
| 6. Névjegyzék<br>A Névjegyzék kezelése<br>Névjegycsoportok kezelése<br>Csengőhang hozzárendelése.<br>Gyorstárcsázó gombok kijelölése<br>7. Galéria<br>A Galéria funkciói<br>Képek szerkesztése<br>Videofájl szerkesztése                                                                                                    | 51<br>51<br>52<br>52<br>53<br>53<br>53<br>54                                                                      |
| 6. Névjegyzék<br>A Névjegyzék kezelése<br>Névjegycsoportok kezelése<br>Csengőhang hozzárendelése<br>Gyorstárcsázó gombok kijelölése<br>7. Galéria<br>A Galéria funkciói<br>Képek szerkesztése<br>Videofájl szerkesztése<br>Fájlok letöltése                                                                                          | 51<br>51<br>52<br>52<br>53<br>53<br>53<br>54<br>56                                                                |
| 6. Névjegyzék<br>A Névjegyzék kezelése<br>Névjegycsoportok kezelése<br>Csengőhang hozzárendelése<br>Gyorstárcsázó gombok kijelölése<br>7. Galéria<br>A Galéria funkciói<br>Képek szerkesztése<br>Videofájl szerkesztése<br>Fájlok letöltése<br>8. Média                                                                              | <b>51</b><br>51<br>52<br>52<br><b>53</b><br>53<br>53<br>54<br>56<br><b>57</b>                                     |
| 6. Névjegyzék<br>A Névjegyzék kezelése<br>Névjegycsoportok kezelése<br>Csengőhang hozzárendelése<br>Gyorstárcsázó gombok kijelölése<br>7. Galéria<br>A Galéria funkciói<br>Képek szerkesztése<br>Videofájl szerkesztése<br>Fájlok letöltése<br>8. Média<br>Kamera                                                                    | <b>51</b><br>51<br>52<br>52<br><b>53</b><br>53<br>53<br>53<br>54<br>56<br><b>57</b><br>57                         |
| 6. Névjegyzék<br>A Névjegyzék kezelése<br>Névjegycsoportok kezelése<br>Csengőhang hozzárendelése<br>Gyorstárcsázó gombok kijelölése<br>7. Galéria<br>A Galéria funkciói<br>Képek szerkesztése<br>Videofájl szerkesztése<br>Fájlok letöltése<br>8. Média<br>Kamera<br>Zenelejátszó                                                    | <b>51</b><br>51<br>52<br>52<br><b>53</b><br>53<br>53<br>53<br>54<br>56<br><b>57</b><br>57<br>58                   |
| 6. Névjegyzék<br>A Névjegyzék kezelése<br>Névjegycsoportok kezelése<br>Csengőhang hozzárendelése.<br>Gyorstárcsázó gombok kijelölése<br>7. Galéria<br>A Galéria funkciói<br>Képek szerkesztése<br>Videofájl szerkesztése<br>Fájlok letöltése<br>8. Média<br>Kamera<br>Zenelejátszó.<br>RealPlayer                                    | <b>51</b><br>51<br>52<br>52<br><b>53</b><br>53<br>53<br>54<br>56<br><b>57</b><br>57<br>58<br>61                   |
| 6. Névjegyzék<br>A Névjegyzék kezelése<br>Névjegycsoportok kezelése<br>Csengőhang hozzárendelése.<br>Gyorstárcsázó gombok kijelölése<br>7. Galéria<br>A Galéria funkciói<br>Képek szerkesztése<br>Videofájl szerkesztése<br>Fájlok letöltése<br>8. Média<br>Kamera<br>Zenelejátszó.<br>RealPlayer<br>Visual Radio                    | <b>51</b><br>51<br>52<br>52<br><b>53</b><br>53<br>53<br>53<br>54<br>56<br><b>57</b><br>58<br>61<br>62             |
| 6. Névjegyzék<br>A Névjegyzék kezelése<br>Névjegycsoportok kezelése<br>Csengőhang hozzárendelése.<br>Gyorstárcsázó gombok kijelölése<br>7. Galéria<br>A Galéria funkciói<br>Képek szerkesztése<br>Videofájl szerkesztése<br>Fájlok letöltése<br>8. Média<br>Kamera<br>Zenelejátszó.<br>RealPlayer<br>Visual Radio<br>Flash-lejátszó. | <b>51</b><br>51<br>52<br>52<br><b>53</b><br>53<br>53<br>54<br>56<br><b>57</b><br>57<br>58<br>61<br>62<br>66       |
| 6. Névjegyzék<br>A Névjegyzék kezelése<br>Névjegycsoportok kezelése<br>Csengőhang hozzárendelése.<br>Gyorstárcsázó gombok kijelölése<br>7. Galéria<br>A Galéria funkciói<br>Képek szerkesztése<br>Videofájl szerkesztése<br>Fájlok letöltése<br>8. Média<br>Kamera<br>Zenelejátszó.<br>RealPlayer<br>Visual Radio<br>Flash-lejátszó. | <b>51</b><br>51<br>52<br>52<br><b>53</b><br>53<br>53<br>53<br>54<br>56<br><b>57</b><br>58<br>61<br>62<br>66<br>66 |

| 9. Internet 67           |
|--------------------------|
| A telefon beállítása a   |
| böngészőszolgáltatáshoz  |
| Kapcsolat letrehozasa    |
| Konyvjelzok megtekintese |
| A kapcsolat biztonsaga   |
| Weblapok bongeszese      |
| Letoites                 |
| A kapcsolat oontasa      |
| A cache uritese          |
| A bongesző deallitasal   |
| 10. Letöltés! 75         |
| 11. Szervező 76          |
| Óra                      |
| Naptár 77                |
| Jegyzetek 78             |
| 12. Alkalmazások 79      |
| Számológép 79            |
| Átváltó 79               |
| Adobe Reader 80          |
| Quickoffice 81           |
| GPS-adatok 84            |
| Iránypontok 84           |
| WorldMate 85             |
| 3D-hangok 85             |
| 13. Beállítások 86       |
| Üzemmódok 86             |
| Témák 87                 |
| 1CI110K                  |
| Hangutasítások 88        |
| Hangutasítások           |
| Hangutasítások           |
| Hangutasítások           |

| Hangpostafiók                 | 101 |
|-------------------------------|-----|
| Csevegés                      | 101 |
| 14. Kapcsolatok               | 106 |
| PC Suite                      | 106 |
| Bluetooth-kapcsolat           | 106 |
| USB-adatkábel                 | 109 |
| Infrakapcsolat                | 110 |
| Távoli szinkronizálás         | 111 |
| Kapcsolatkezelő               | 112 |
| Modem                         | 113 |
| Adóvevő                       | 114 |
| Adatátvitel                   | 119 |
| 15. Adatkezelő                | 121 |
| Alkalmazáskezelő              | 121 |
| Fájlkezelő                    | 123 |
| Eszközkezelő                  | 123 |
| Memóriakártya                 | 124 |
| Aktiváló kulcsok              | 125 |
| 16. Akkumulátorról szóló      |     |
| információk                   | 127 |
| Töltés és kisütés             | 127 |
| Nokia akkumulátor-hitelességi |     |
| irányelvek                    | 128 |
| 17. Tartozékok                | 130 |
| Kezelés és karbantartás       | 131 |
| További biztonsági            |     |
| tudnivalók                    | 133 |
| Tárgymutató                   | 137 |

# Biztonságunk érdekében

Olvassuk el az alábbi egyszerű útmutatót. Az itt leírtak be nem tartása veszélyekkel járhat, sőt törvénysértő lehet. Bővebb információt a részletes felhasználói útmutató tartalmaz.

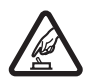

#### BEKAPCSOLÁSKOR ÜGYELJÜNK A BIZTONSÁGRA

Ne kapcsoljuk be a készüléket olyan helyen, ahol a mobiltelefonok használata tilos, illetve ahol azok interferenciát vagy veszélyt okozhatnak.

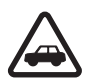

#### AZ ÚTON ELSŐ A BIZTONSÁG

Tartsuk be a helyi törvényeket. Vezetés közben mindig hagyjuk szabadon kezeinket, hogy a járművet irányíthassuk. A biztonság legyen vezetés közben a legfontosabb szempont.

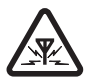

#### INTERFERENCIA

A vezeték nélküli eszközök interferencia-érzékenyek lehetnek, ami a teljesítmény romlását okozhatja.

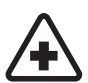

#### KÓRHÁZBAN KAPCSOLJUK KI

Tartsuk be az előírásokat. Orvosi berendezések közelében kapcsoljuk ki a készüléket.

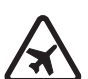

#### REPÜLŐGÉPEN KAPCSOLJUK KI

Tartsuk be az előírásokat. A mobilkészülékek interferenciát okozhatnak a repülőgépen.

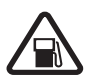

#### TANKOLÁSKOR KAPCSOLJUK KI

Ne használjuk a készüléket üzemanyagtöltő-állomásokon. Üzemanyag vagy vegyszerek közelében ne használjuk.

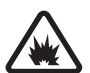

ROBBANTÁSI MŰVELETEK HELYSZÍNÉN KAPCSOLJUK KI Tartsuk be az előírásokat. Ne használjuk a készüléket olyan helyen, ahol robbantási műveletet készítenek elő.

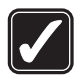

#### MEGFELELŐ HASZNÁLAT

A készüléket csak normál helyzetben használjuk, a termék dokumentációjában leírtaknak megfelelően. Feleslegesen ne érjünk az antennához.

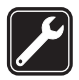

#### SZAKSZERVIZ

A termék üzembe helyezését és javítását csak szakember végezheti.

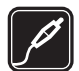

#### TARTOZÉKOK ÉS AKKUMULÁTOROK

Csak a gyártó által jóváhagyott tartozékokat és akkumulátorokat használjuk. Ne csatlakoztassunk nem kompatibilis termékeket.

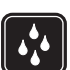

#### VÍZÁLLÓSÁG

A készülék nem vízálló. Tartsuk szárazon.

BIZTONSÁGI MÁSOLATOK

A készülékben tárolt fontos adatokról ne felejtsünk el biztonsági másolatot vagy írásos feljegyzést készíteni.

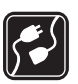

#### CSATI AKOZTATÁS MÁS KÉSZÜL ÉKEKHEZ

Más eszközökhöz való csatlakoztatás előtt a biztonsági előírások megismerése érdekében olvassuk el a másik készülék ismertetőjét is. Ne csatlakoztassunk nem kompatibilis termékeket.

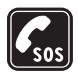

#### SEGÉLYKÉRŐ HÍVÁSOK

Győződiünk meg arról, hogy a készülék telefonfunkciója be van kapcsolva és működik. A kijelző törléséhez és a készenléti állapotba való visszatéréshez nyomjuk meg a Vége gombot, ahányszor csak szükséges. Írjuk be a segélykérőszámot, és nyomjuk meg a Hívás gombot. Adjuk meg a tartózkodási helyünket. Ne szakítsuk meg a kapcsolatot, amíg erre engedélyt nem kapunk.

### A készülékről

A kézikönyvben bemutatott vezeték nélküli készülék GSM 850. 900. 1800. 1900 és UMTS 2100 hálózatban használható. A hálózatokról szóló további tájékoztatásért keressük fel a szolgáltatót.

A készülék funkcióinak használatakor tartsuk be a törvényeket, és tartsuk tiszteletben a helyi szokásokat, valamint mások személyiségi és egyéb törvényes jogait, beleértve szerzői jogait.

A szerzőjogi védelem miatt egyes képeket, zenéket (beleértve a csengőhangokat is) és más tartalmakat esetleg nem másolhatunk, módosíthatunk, tölthetünk le vagy küldhetünk tovább.

A készülék támogatja az internet- és más típusú csatlakozásokat. A számítógépekhez hasonlóan a készülék vírusoknak, rosszindulatú üzeneteknek és alkalmazásoknak, valamint más káros tartalomnak lehet kitéve. Legyünk körültekintőek, és csak megbízható forrásból származó üzenetet, kapcsolatfelvételi kérelmet, tartalmat és telepítést nyissunk meg, fogadjunk el, töltsünk le, illetve engedélyezzünk. A készüléke biztonságának növelése érdekében fontoljuk meg egy rendszeresen frissíthető vírusirtó alkalmazás telepítését, valamint egy tűzfalalkalmazás használatát.

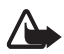

Figyelmeztetés: A készülék funkcióinak használatához (az ébresztőórát kivéve) a készüléknek bekapcsolt állapotban kell lennie. Ne kapcsoljuk be a készüléket olyan helyen, ahol a rádiófrekvenciás eszközök használata interferenciát vagy veszélyt okozhat.

Az irodai alkalmazások támogatják a Microsoft Word, PowerPoint és Excel (Microsoft Office 2000, XP és 2003) főbb funkcióit. Nem minden fájlformátum tekinthető meg.

### Hálózati szolgáltatások

A telefon használatához szükség van egy mobilszolgáltatóval kötött szolgáltatási szerződésre. Számos funkció speciális hálózati funkciókat igényel. Ezek a funkciók nem minden hálózatban érhetők el; előfordulhat, hogy bizonyos hálózatokban a hálózati funkciók használata előtt megállapodást kell kötni a szolgáltatóval. A szolgáltatótól kaphatunk információkat a funkcióról és az alkalmazandó díjakról. Egyes hálózatokban a hálózati szolgáltatások esetleg csak korlátozott módon használhatók. Egyes hálózatok például nem támogatnak minden nyelvtől függő karaktert és szolgáltatást.

Lehet, hogy a készüléken a szolgáltató kérésére bizonyos funkciók nem érhetők el vagy nem aktívak. Ha így van, ezek meg sem jelennek a készülék menüiben. Az is előfordulhat, hogy a készülék speciális konfigurációval rendelkezik, például más a menük neve, a menük sorrendje, és eltérőek lehetnek az ikonok. További tájékoztatásért forduljunk a szolgáltatóhoz.

Ez a készülék támogatja a TCP/IP protokollon alapuló WAP 2.0-s protokollokat (a HTTP-t és az SSL-t). A készülék egyes funkciói, például az internetes böngészés, az e-mail, az adóvevő, a csevegés és a multimédia üzenetküldés csak akkor vehetők igénybe, ha azt a hálózat támogatja.

#### Tartozékok, akkumulátorok és töltők

Mielőtt a készülékkel használjuk, ellenőrizzük a töltő modellszámát. Ez a készülék AC-3, AC-4, AC-5 és DC-4 típusú töltővel, illetve CA-44 típusú töltőadapterrel használható.

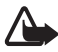

Figyelmeztetés: Ehhez a típusú készülékhez kizárólag a Nokia által jóváhagyott akkumulátorokat, töltőkészülékeket és tartozékokat használjuk. Más típusok alkalmazása érvényteleníti az engedélyeket és garanciákat, s emellett veszélyes is lehet.

A gyártó által engedélyezett tartozékokról a márkakereskedőktől kaphatunk bővebb felvilágosítást. A tartozékok hálózati kábelét mindig a csatlakozónál (ne a kábelnél) fogva húzzuk ki a konnektorból.

# Általános információ

### Elérési kódok

#### <u>Biztonsági kód</u>

A biztonsági kód (5–10 számjegy) megvédi a telefont a jogosulatlan használattól. Az előre beállított kód: 12345. Változtassuk meg a kódot, és az új kódot tartsuk titkos, biztonságos helyen, a telefontól távol. A kód megváltoztatásáról és a kódkérés beállításáról lásd "Biztonság" 91 oldal.

Ha a biztonsági kódot egymás után ötször elrontjuk, a telefon figyelmen kívül fogja hagyni a további próbálkozásokat. Várjunk 5 percet, majd próbáljuk újra.

A készülékbe előre beprogramozott segélykérőszám a készülék lezárt állapotában felhívható.

#### <u>PIN-kódok</u>

A PIN-kód, azaz személyes azonosítószám és az univerzális személyes azonosítószám (UPIN-kód) (4-8 számjegy) megvédi a SIM-kártyát a jogosulatlan használat ellen. Lásd: "Biztonság", 91. oldal. A PIN-kódot általában a SIM-kártyával kapjuk.

A PIN2-kód (4-8 számjegy), amelyet egyes SIM-kártyákkal kaphatunk, bizonyos funkciók eléréséhez szükséges.

A modul-PIN-kód a biztonsági modul információinak eléréséhez szükséges. A modul-PIN-kódot a SIM-kártyával kapjuk, ha a SIM-kártya tartalmaz biztonsági modult.

Az aláíró PIN-kód a digitális aláírásokhoz szükséges. Az aláíró PIN-kódot a SIM-kártyával kapjuk, ha a SIM-kártya tartalmaz biztonsági modult.

#### PUK-kódok

A személyes feloldókulcs (PUK-kód) és az univerzális személyes feloldókulcs (UPUK-kód) (8 számjegy) a blokkolt PIN-kód, illetve a blokkolt UPIN-kód módosításához szükséges. A PUK2-kód a blokkolt PIN2-kód módosításához szükséges. Ha a kódot nem kaptuk meg a SIM-kártyával, szerezzük be azt a helyi szolgáltatótól.

#### Korlátozó jelszó

A korlátozó jelszó (4 számjegyű) a *Híváskorl. beállítása* funkció használatakor szükséges. Lásd: "Híváskorlátozás", 96. oldal. Ezt a jelszót a szolgáltatótól kaphatjuk meg.

Ha egymás után háromszor hibásan adjuk meg a korlátozó jelszót, a rendszer blokkolja a jelszót. Lépjünk kapcsolatba a szolgáltatóval.

#### Nokia terméktámogatás és a Nokia elérhetőségei

A www.nokia.com/support címen vagy a helyi Nokia weboldalon a kiegészítő információk, a letöltések és a Nokia termékekhez kapcsolódó szolgáltatások mellett megtalálhatjuk a kézikönyv legújabb változatát.

A webhelyen információt találunk a Nokia termékek és szolgáltatások használatáról. Ha szeretnénk felvenni a kapcsolatot a Nokia ügyfélszolgálatával, keressük ki a megfelelő kapcsolattartót a Nokia központok listájáról a www.nokia.com/customerservice címen.

Ha karbantartási szolgáltatások iránt érdeklődünk, a www.nokia.com/repair címen kereshetjük meg a legközelebbi Nokia szolgáltatóközpontot.

#### Szoftverfrissítések

A Nokia szoftverfrissítéseket hozhat létre, amelyek új funkciókat, továbbfejlesztett funkciókat vagy jobb működést kínálnak. Ezeket a szoftverfrissítéseket lekérhetjük a Nokia Software Updater számítógépes alkalmazás segítségével. A készülék szoftverének frissítéséhez szükségünk van a Nokia Software Updater alkalmazásra, egy Microsoft Windows 2000 vagy XP operációs rendszert használó kompatibilis számítógépre, szélessávú internetkapcsolatra és egy kompatibilis adatkábelre a készülék és a számítógép összekapcsolásához.

További tudnivalókért és a Nokia Software Updater alkalmazás letöltéséhez látogassunk el a www.nokia.com/softwareupdate webhelyre, illetve a helyi Nokia weboldalra.

# 1. Használatbavétel

#### (U)SIM-kártya és akkumulátor behelyezése

Az akkumulátor kivétele előtt mindig kapcsoljuk ki a készüléket, és húzzuk ki a töltőt.

A készülék BL-5F típusú akkumulátorral működik.

A SIM-szolgáltatások elérhetőségéről és használatáról a SIM-kártya értékesítőjétől kaphatunk felvilágosítást. Ez lehet a szolgáltató vagy más értékesítő.

- Fordítsuk a telefont hátlapjával magunk felé, majd csúsztassuk el és vegyük le a hátlapot.
- Az akkumulátort az ábrán látható módon emeljük fel, és vegyük ki a készülékből.
- A SIM-kártya tartójának kinyitásához óvatosan húzzuk el a kártyatartó kapcsát, majd hajtsuk fel a tartót.

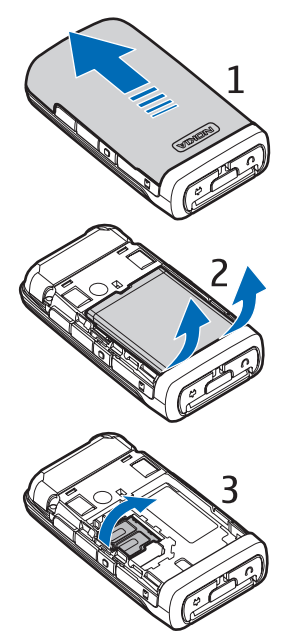

 Csúsztassuk az (U)SIM-kártyát a tartóba. Ügyeljünk arra, hogy az (U)SIM-kártyát megfelelően helyezzük be. A kártya arany-színű csatlakozórészének lefelé kell néznie.

Zárjuk be a SIM-kártya tartóját, és tartsuk lenyomva, amíg a helyére nem pattan.

5. Helyezzük vissza az akkumulátort.

6. Csúsztassuk vissza a hátlapot.

### Az akkumulátor töltése

Csatlakoztassuk a töltőt a fali aljzatba. Nyissuk fel a csatlakozófedelet (1), és csatlakoztassuk a töltő csatlakozódugaszát a telefon töltőcsatlakozójához (2).

Abban az esetben, ha az akkumulátor teljesen lemerült, a töltés jelzése lehet, hogy csak néhány perc múlva jelenik meg, addig telefonhívást sem tudunk lebonyolítani.

2

A töltési idő függ a használt töltőtől és az akkumulátortól. A BL-5F akkumulátor töltése az AC-4 típusú töltővel kb. 45 percig tart.

### A telefon be- vagy kikapcsolása

Nyomjuk meg és tartsuk lenyomva a vége gombot.

Ha a telefon a PIN-kódot kéri, írjuk be a PIN-kódot, majd válasszuk az OK lehetőséget.

Ha a telefon a biztonsági kódot kéri, írjuk be a biztonsági kódot, majd válasszuk az OK lehetőséget. A biztonsági kód gyári beállítása: 12345.

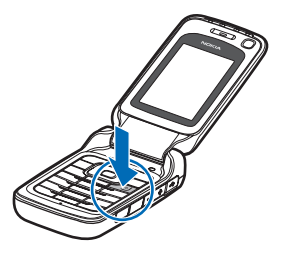

A készülék kijelzőpanele legfeljebb kb. 155 fokos szögben nyitható ki. Ne próbáljuk a kijelzőpanelt nagyobb szögben kihajtani.

### A dátum és az idő beállítása

A megfelelő időzóna, idő és dátum beállításához válasszuk ki azt az országot, ahol tartózkodunk, és írjuk be a helyi időt és dátumot.

### Szokásos használati helyzet

A telefont csak normál helyzetében használjuk.

Tartós használat, például aktív videohívás vagy nagy sebességű adatátvitel során az eszköz felmelegedhet. A legtöbb esetben ez nem hibajelenség. Ha úgy gondoljuk, hogy a készülék nem működik megfelelően, forduljunk a legközelebbi márkaszervizhez.

A készülék belső antennákkal rendelkezik.

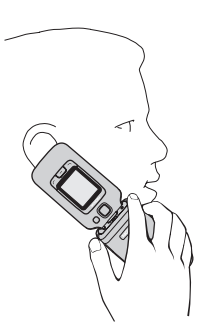

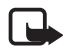

Megjegyzés: Bármely más rádióadó-vevő készülékhez hasonlóan kerüljük az antenna felesleges megérintését, amikor az használatban van. Például ne érjünk a mobiltelefon antennájához beszélgetés közben. Az adóvevő antenna megérintése hatással van a rádiókommunikáció minőségére, a készülék a szükségesnél magasabb energiaszinten való működését okozhatja, valamint csökkentheti az akkumulátor élettartamát.

GSM-antenna (1) Bluetooth-antenna (2)

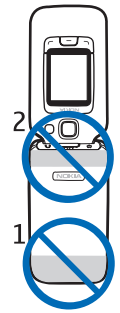

### Konfigurációs beállítások

A multimédia üzenetek, a csevegés, az adóvevő, az e-mail, a szinkronizálás, a folyamatos letöltés melletti lejátszás (streaming), illetve a böngésző szolgáltatás használatához a telefonon meg kell adnunk a megfelelő konfigurációs beállításokat. Előfordulhat, hogy a SIM-kártya alapján a telefon automatikusan konfigurálni tudja a böngészést, az MMS- küldést, a hozzáférési pontot és a folyamatos letöltés melletti lejátszást. A beállításokat közvetlenül konfigurációs üzenetként is megkaphatjuk, amelyet aztán mentenünk kell a telefonon. A beállítások elérhetőségével kapcsolatos további tájékoztatásért forduljunk a szolgáltatóhoz, vagy a legközelebbi hivatalos Nokia viszonteladóhoz.

Ha megkaptuk a konfigurációs üzenetet, de a beállítások mentése és aktiválása nem történik meg automatikusan, a kijelzőn az 1 új üzenet üzenet jelenik meg. Az üzenet megnyitásához válasszuk a Megjelen. parancsot. A beállítások mentéséhez válasszuk az Opciók > Mentés lehetőséget. Előfordulhat, hogy a szolgáltató által megadott PIN-kódot is be kell írni.

# 2. A telefon

### A gombok és a készülék részei

Hangszóró (1) Másodlagos kamera lencséje (2) Fő kijelző (3) Fényérzékelő (4) Bal oldali és jobb oldali választógomb (5) Navi<sup>™</sup> vezérlőgomb (6). a továbbiakban vezérlőgomb Menü gomb (7) Törlés gomb (8) Hívás gomb (9) Vége gomb (10) Multimédia gomb (11) Számgombok (12) Mikrofon (13) A kamera vakuja (14) A fő kamera lencséje (15) Gyorskijelző (16) A gyorskijelző gombjai (17) Nokia AV-csatlakozó (2,5 mm) (18) A töltő csatlakozója (19) MicroSD-memóriakártya nyílása (20) Adóvevő gomb (21) Kihangosító hangszóró (22)

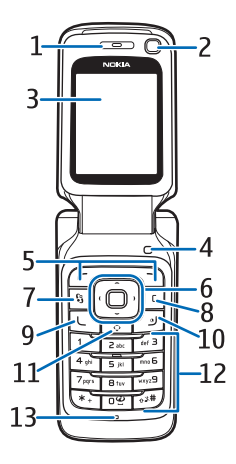

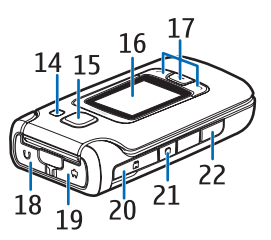

Kihangosító hangszóró (23) Infraport (24) Hangerő-szabályozó gombok (25)

USB Mini-B csatlakozó (26)

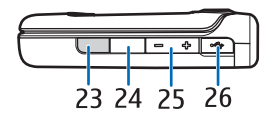

A továbbiakban a gyorskijelző gombjait bal oldali, középső és jobb oldali fedélgombnak, a gyorskijelzőt pedig fedélkijelzőnek nevezzük.

### Készenléti állapot

Ha a telefont bekapcsoltuk, és az kapcsolódik a hálózathoz, a telefon készenléti állapotban van és használatra kész.

Üzemmód módosításához nyomjuk meg a vége gombot, és válasszuk ki az egyik üzemmódot.

A legutóbb tárcsázott számok listájának megjelenítéséhez nyomjuk meg a hívás gombot.

Hangutasítások vagy hanghívások használatához tartsuk lenyomva a jobb oldali választógombot.

Internetkapcsolat kezdeményezéséhez nyomjuk meg és tartsuk lenyomva a **0** gombot.

### Aktív készenlét

Bekapcsolt aktív készenlét módban a fő képernyőről gyorsan elérhetők a leggyakrabban használt alkalmazások. Az aktív készenléti mód megjelenítéséhez vagy elrejtéséhez válasszuk a Menü > Beállítások > Tel.beállít. > Általános > Testreszabás > Készenléti állapot > Akt. készenlét > Be vagy Ki lehetőséget.

Aktív készenlét módban az alkalmazások eléréséhez lapozzunk felfelé vagy lefelé, majd lapozzunk a kívánt alkalmazáshoz és válasszuk ki azt. Aktív készenlét módban az alapértelmezett alkalmazások jelennek meg az aktív készenléti terület felső részén, azok alatt pedig a naptár, a teendők és a lejátszó eseményei láthatók. Alkalmazás vagy esemény kiválasztásához lapozzunk a kívánt alkalmazáshoz vagy eseményhez, és válasszuk ki azt.

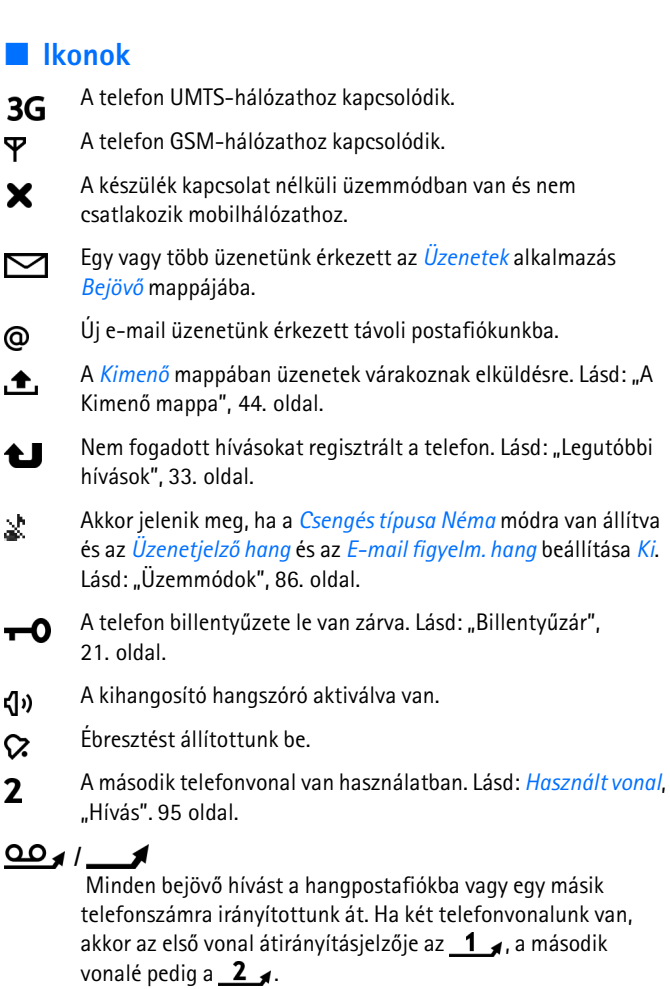

ନ

Fülhallgató van csatlakoztatva a telefonhoz.

**J** Hurokkészlet van csatlakoztatva a telefonhoz.

- Megszakadt a kapcsolat a Bluetooth-kapcsolattal csatlakozó fülhallgatóval.
- **D** / **D**<sup>+</sup>Adathívás van folyamatban.
- Egy GPRS csomagkapcsolt adatátviteli kapcsolat aktív. A 🏂 azt jelzi, hogy a kapcsolat tartásban van és 🐰 hogy a kapcsolat elérhető.
- A hálózatnak az EGPRS szolgáltatást kezelő részében egy csomagkapcsolt adatátviteli kapcsolat aktív. A hogy a kapcsolat tartásban van, a elérhető. Az ikonok azt mutatják, hogy az EGPRS szolgáltatás elérhető a hálózatban, de a készülék nem feltétlenül az EGPRS funkciót használja az adatátvitelhez.
- Egy UMTS csomagkapcsolt adatátviteli kapcsolat aktív. A 😤 ikon azt jelzi, hogy a kapcsolat tartásban van, a 👯 pedig azt, hogy a kapcsolat elérhető.
- A Bluetooth aktív.
- (\*) Adatátvitel Bluetooth-kapcsolaton keresztül. Lásd: "Bluetooth-kapcsolat", 106. oldal.
- Aktív infravörös kapcsolat működik. Ha az infravörös funkció aktív, de nincs kapcsolat, a jelző villog.

Aktív USB-kapcsolat működik.

Más ikonok is megjelenhetnek. Az adóvevő kijelzéseit lásd: "Adóvevő" 114. oldal.

#### Lapozás és kijelölés

Balra, jobbra, felfelé vagy lefelé lapozáshoz nyomjuk meg a vezérlőgomb megfelelő szélét. A kijelölt elem kiválasztásához nyomjuk meg a vezérlőgomb közepét.

#### Elemek kijelölése és elvetése

Egy alkalmazás elemeinek kijelöléséhez vagy elvetéséhez használjuk a #gombot. Több egymást követő elem kijelöléséhez nyomjuk meg és tartsuk lenyomva a #gombot, majd lapozzunk felfelé vagy lefelé.

#### Menü

A menüből a készülék funkcióit érhetjük el. A főmenü megnyitásához nyomjuk meg a Menü gombot.

Alkalmazás vagy mappa megnyitásához lépjünk a kívánt alkalmazásra vagy mappára, és nyomjuk meg a vezérlőgombot.

A menü nézetének módosításához válasszuk a Menü > Opciók > Menünézet módosítása lehetőséget, és válasszuk ki a kívánt nézet-típust.

A menüben található funkciók sorrendjének módosítása esetén a menüelemek sorrendje eltérhet a Felhasználói útmutatóban szereplő normál sorrendtől.

Alkalmazás vagy mappa bezárásához válasszuk a Vissza és a Kilép lehetőséget annyiszor, ahányszor a készenléti módba való visszatéréshez szükséges, vagy válasszuk az Opciók > Kilépés lehetőséget.

A megnyitott alkalmazások megjelenítéséhez, illetve az alkalmazások közötti váltáshoz nyomjuk meg és tartsuk lenyomva a Menü gombot. Megnyílik az alkalmazásváltó ablak, amelyben a megnyitott alkalmazások listája látható. Lapozzunk a kívánt alkalmazáshoz és válasszuk ki azt.

Az alkalmazások háttérben történő futtatása jobban igénybe veszi az akkumulátort, és csökkenti annak élettartamát.

### Az Üdvözöljük alkalmazás

Amikor először bekapcsoljuk a telefont, elindul az Üdvözöljük alkalmazás. Az Üdvözöljük alkalmazással a következő alkalmazásokat érhetjük el:

Bemutató – Bemutató a telefon funkcióiról és használatáról.

Beáll.varázsló – Csatlakozási beállítások konfigurálása.

*Másoló* – Adatok másolása vagy szinkronizálása más kompatibilis telefonokról.

Az Üdvözöljük későbbi megnyitásához válasszuk a Menü > Alkalmaz.ok > Üdvözöljük lehetőséget.

### Súgó

A telefonhoz környezetfüggő súgó tartozik. A súgó az egyes alkalmazásokból, illetve a főmenüből érhető el.

Bármely alkalmazásból elérhetjük a súgót az **Opciók** > *Súgó* parancs választásával. A súgó és a háttérben futó alkalmazás közötti váltáshoz nyomjuk meg és tartsuk lenyomva a **Menü** gombot. Válasszuk az **Opciók** parancsot, és válasszunk az alábbiak közül:

*Témakör-lista* – a megfelelő kategóriában elérhető témakörök listájának megtekintése.

*Súgó-kategórialista* – a súgótémakörök listájának megtekintése.

Keresés kulcsszóra – kulcsszavas keresés a súgótémakörökben.

A súgó főmenüből való megnyitásához válasszuk a Menü > Alkalmaz.ok > Segédpr.-ok > Súgó parancsot. A súgótémakörök listájának megtekintéséhez válasszuk ki a kívánt alkalmazást a súgókategóriák listájáról. A súgótémakörök listája (()) és a kulcsszavak listája (()) és a kulcsszavak listája ()) közötti váltáshoz lapozzunk balra vagy jobbra. A megjelenítéshez válasszuk ki a témához kapcsolódó súgószöveget.

### Hangerő-szabályozás

A hangszóró vagy a kihangosító hangszóró hangerejének hívás során vagy hangfájl hallgatása közben történő beállításához nyomjuk meg a megfelelő hangerőgombot.

A hangszóró hívás közbeni aktiválásához válasszuk a Hangsz. parancsot.

A hangszóró hívás közbeni kikapcsolásához válasszuk a Kézibesz. parancsot.

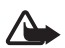

Figyelmeztetés: Kihangosításkor ne tegyük a készüléket a fülünkhöz, mert a hangerő nagyon nagy lehet.

#### Billentyűzár

Ha meg szeretnénk akadályozni a gombok véletlen megnyomását, a billentyűzet lezárásához nyomjuk meg a bal oldali választógombot, majd másfél másodpercen belül a \* gombot.

A billentyűzár kikapcsolásához válasszuk a Kiold lehetőséget, majd másfél másodpercen belül nyomjuk meg a \* gombot.

Bekapcsolt billentyűzár és kikapcsolt főkijelző-világítás esetén a fő kijelzőt bármely számgomb megnyomásával aktiválhatjuk.

Ha a készülék összecsukott állapotában le szeretnénk zárni a billentyűzetet, másfél másodpercen belül nyomjuk meg a bal oldali és a jobb oldali fedélgombot. Összecsukott állapotban a billentyűzár kikapcsolásához másfél másodpercen belül válasszuk a Felold és az OK lehetőséget.

A készülékbe előre beprogramozott segélykérőszám a billentyűzár bekapcsolt állapotában is felhívható.

## Gyorskijelző

A fedél kinyitása nélkül is használhatjuk a telefon számos funkcióját, például elolvashatjuk az új üzeneteket, megnézhetjük a nem fogadott hívások listáját, vezérelhetjük a zenelejátszót és a Visual Radio alkalmazást, hanghívást kezdeményezhetünk és hangutasításokat alkalmazhatunk.

A fedélkijelző menüiben való felfelé vagy lefelé lapozáshoz használjuk a hangerő gombokat. A fedélkijelző menüiből való választáshoz nyomjuk meg a középső fedélgombot.

A zenetár megnyitásához válasszuk a <sub></sub> lehetőséget. Lásd: "Zenetár", 59. oldal.

A zenelejátszóban a *Most játszott* elem megnyitásához válasszuk a ikont. A *Most játszott* listában lévő zeneszám lejátszásához válasszuk a ▶ ikont. A lejátszás szüneteltetéséhez és a jelenlegi zeneszám lista másik elemének hallgatásához nyomjuk meg a ↓ gombot, lapozzunk a zeneszámra, majd nyomjuk meg a ▶ gombot. A zenelejátszóból való kilépéshez a *Most játszott* ablakban nyomjuk meg és tartsuk lenyomva a ↓ gombot. A Visual Radio elindításához válasszuk a a ikont. Egy másik, korábban mentett állomásra való átváltáshoz nyomjuk meg a ★ vagy a gombot. Állomáskereséshez nyomjuk meg és tartsuk lenyomva a vagy a ★ gombot. A mentett állomások listájának megtekintéséhez nyomjuk meg a gombot. A Visual Radio alkalmazásból való kilépéshez az alapnézetben nyomjuk meg és tartsuk lenyomva a & gombot.

Hanghívásos tárcsázáshoz vagy hangutasítások használatához nyomjuk meg és tartsuk lenyomva a ា gombot.

### Multimédia gomb

Az alkalmazások listájának megnyitásához nyomjuk meg a multimédia gombot. A kívánt alkalmazást a lapozógombbal indíthatjuk el. A menüből való kilépéshez nyomjuk meg a multimédia gombot.

A hivatkozások módosításához nyomja meg a multimédia gombot, és lapozzon lefelé. A multimédia gomb lenyomására megjelenő alkalmazások módosításához válasszuk a *Fent, Bal, Középső* vagy *Jobb* lehetőséget és az alkalmazást.

Néhány hivatkozás rögzített, és nem módosítható.

A csuklópánt felhelyezése

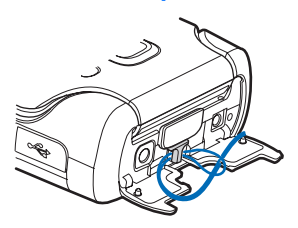

#### Kompatibilis fülhallgató csatlakoztatása

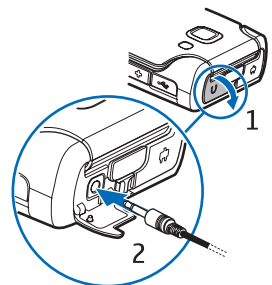

Ne csatlakoztassunk kimeneti jelet kibocsátó készülékeket, mert kárt okozhatnak a telefonban. Ne csatlakoztassunk tetszőleges feszültségforrást a Nokia AV-csatlakozóhoz.

Ha a Nokia által jóváhagyottól eltérő típusú külső eszközt vagy fülhallgatót csatlakoztatunk a Nokia AV-csatlakozóhoz, különösen ügyeljünk a hangerőre.

#### USB-adatkábel csatlakoztatása

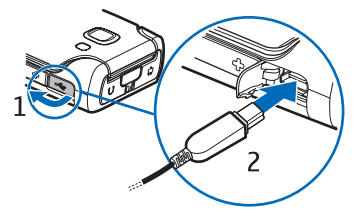

Az alapértelmezett üzemmód beállításáról és az alapértelmezett üzemmód aktiválásának automatikussá tételéről lásd "USBadatkábel" 109. oldal.

#### A microSD-memóriakártya foglalata

Ehhez a készülékhez kizárólag a Nokia által jóváhagyott kompatibilis microSD-kártyát használjunk. A Nokia az elfogadott ipari szabványokat használja a memóriakártyák esetében, de lehet, hogy bizonyos márkájú kártyák nem teljesen kompatibilisek ezzel a készülékkel. A nem kompatibilis kártyák kárt okozhatnak a kártyában és a készülékben egyaránt, valamint a kártyán tárolt adatok megsérülhetnek.

A microSD-kártyát tartsuk távol a gyermekektől.

A microSD-memóriakártya segítségével bővíthetjük a rendelkezésünkre álló memóriát. A microSD-kártyát a telefon kikapcsolása nélkül is behelyezhetjük vagy eltávolíthatjuk.

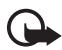

Fontos: Ne távolítsuk el a memóriakártyát olyankor, amikor azon írási vagy olvasási műveletet hajtunk végre. Ha a kártyát egy ilyen művelet közben távolítjuk el, akkor azzal kárt okozhatunk a memóriakártyában és a készülékben egyaránt, valamint a kártyán tárolt adatok is megsérülhetnek.

#### A memóriakártya behelyezése

- Nyissuk ki a memóriakártya-nyílás fedelét.
- Helyezzük a memóriakártyát a nyílásba úgy, hogy az arany színű csatlakozófelület felfelé nézzen. Óvatosan nyomjuk a kártyát a helyére.
- 3. Csukjuk le a memóriakártya nyílásának fedelét.

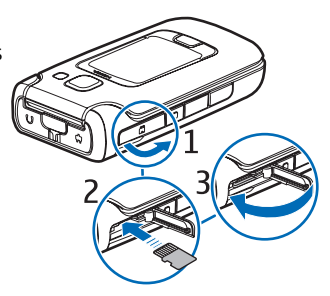

#### A memóriakártya kivétele

- 1. Nyissuk ki a memóriakártya-nyílás fedelét. Várjunk, amíg megjelenik a Távolítsa el a memóriakártyát, és nyomja meg az OK gombot üzenet.
- Óvatosan nyomjuk be a kártyát, hogy a rögzítés kioldjon. Húzzuk ki a kártyát.
- 3. Csukjuk le a memóriakártya nyílásának fedelét.

# 3. Hívásfunkciók

#### Hívás kezdeményezése

1. Készenléti állapotban írjuk be a telefonszámot a körzetszámmal együtt. Szám törléséhez nyomjuk meg a törlés gombot.

Nemzetközi hívásnál nyomjuk meg kétszer a \* gombot (a + karakter jelenti a nemzetközi hívókódot), ezután írjuk be az ország hívókódját, a körzetszámot (a bevezető nulla nélkül), végül a telefonszámot.

2. A szám hívásához nyomjuk meg a hívás gombot.

Beszélgetés során a hangerő szabályozásához nyomjuk meg a megfelelő hangerőgombot.

3. A hívás befejezéséhez vagy a hívási kísérlet megszakításához nyomjuk meg a vége gombot.

Ha a Névjegyzék mappából szeretnénk hívást kezdeményezni, válasszuk a Menü > Névjegyzék parancsot. Lépjünk a kívánt névre, vagy írjuk be a név első betűjét és lapozzunk a kívánt névhez. A szám hívásához nyomjuk meg a hívás gombot.

A hangpostafiók (hálózati szolgáltatás) hívásához készenléti állapotban nyomjuk meg és tartsuk lenyomva az 1 gombot. A hangpostafiók hívása előtt meg kell adnunk hangpostafiókunk számát. Lásd: "Hangpostafiók", 101. oldal.

A legutóbb tárcsázott számok valamelyikének hívásához nyomjuk meg készenléti módban a hívás gombot. Megjelenik a 20 legutóbb tárcsázott szám listája. Lapozzunk a kívánt számhoz, majd annak hívásához nyomjuk meg a hívás gombot.

Adóvevőhívás kezdeményezése, lásd: "Adóvevő" 114. oldal.

#### <u>Gyorshívás</u>

A 2–9 gyorshívó gombokhoz telefonszámokat rendelhetünk. Lásd: "Gyorstárcsázó gombok kijelölése", 52. oldal.

A számot a következő módszerek egyikével tudjuk felhívni:

• Nyomjuk meg a gyorshívó gombot, majd a hívás gombot.

 Ha a *Gyorshívás* funkció állapota *Be*, nyomjuk meg és tartsuk lenyomva a gyorshívó gombot mindaddig, amíg a hívás el nem kezdődik. A *Gyorshívás* funkció *Be* állapotba állításához válasszuk a Menü > *Beállítások* > *Tel.beállít.* > *Telefon* > *Hívás* > *Gyorshívás* > *Be* lehetőséget.

#### Hanghívás és hangutasítások

A készülék automatikusan hangmintát rendel a Névjegyzék mappában tárolt összes névhez.

Használjunk hosszú neveket, és a különböző telefonszámokhoz ne használjunk hasonló hangzásúakat.

#### Hanghívás kezdeményezése

A hangminták érzékenyek a háttérzajra. Ezért a hanghívást csendes környezetben használjuk.

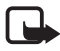

**Megjegyzés:** A hangminták használata nehézségekbe ütközhet, például zajos környezetben vagy vészhelyzet esetén, ezért ne számítsunk kizárólag a hanghívásra akármilyen körülmények között.

 Készenléti állapotban nyomjuk meg és tartsuk lenyomva a jobb választógombot. Egy rövid hangjelzés hallható, és megjelenik a *Most* beszéljen felirat.

Ha szabályozógombbal rendelkező kompatibilis fülhallgatót használunk, nyomjuk meg és tartsuk lenyomva a fülhallgató szabályozógombját.

 Jól érthetően mondjuk ki a hangutasítást. A telefon lejátssza a legjobb találat eredeti hangutasítását. A telefon körülbelül másfél másodperc elteltével tárcsázza a számot. Ha nem a megfelelő találatot kaptuk, akkor még mielőtt a telefon tárcsázna, lapozzunk egy másik bejegyzésre.

A hangutasítások segítségével a hanghíváshoz hasonlóan használhatjuk a telefonos funkciókat. Lásd: "Hangutasítások", 88. oldal.

#### Konferenciahívás kezdeményezése (hálózati szolgáltatás)

- 1. Hívjuk fel az első résztvevőt.
- Másik résztvevő felhívásához válasszuk az Opciók > Új hívás lehetőséget. Az első hívás automatikusan tartásba kerül.
- Amikor a hívott fél fogadta az új hívást, bekapcsolhatjuk az első résztvevőt a konferenciahívásba. Ehhez válasszuk az Opciók > Konferencia parancsot.
  - Ha új résztvevőt szeretnénk bevonni a konferenciahívásba, ismételjük meg a 2. lépést, és válasszuk az Opciók > Konferencia > Konferenciába lehetőséget. A telefon velünk együtt legfeljebb hat résztevő közötti konferenciahívást tesz lehetővé.
  - Ha valamelyik résztvevővel magánbeszélgetést szeretnénk folytatni, válasszuk az Opciók > Konferencia > Magán lehetőséget. Jelöljük ki a résztvevőt, és válasszuk a Magán parancsot. A konferenciahívás tartásba kerül a telefonon. A többi résztvevő tovább folytathatja a konferenciabeszélgetést. A konferenciabeszélgetéshez való visszatéréshez válasszuk az Opciók > Konferenciába parancsot.
  - Ha bontani szeretnénk a konferenciahívás egyik résztvevőjének vonalát, válasszuk az Opciók > Konferencia > Résztvevő bontása lehetőséget, lapozzunk a résztvevőhöz, és válasszuk a Bont parancsot.
- 4. A konferenciahívás befejezéséhez nyomjuk meg a vége gombot.

### Hívás fogadása vagy elutasítása

A készülék nyitott állapotában a hívásfogadáshoz nyomjuk meg a hívás gombot. A készülék összecsukott állapotában a hívásfogadáshoz nyissuk ki a fedelet; ekkor a készülék automatikusan fogadja hívást.

Ahhoz, hogy a fedél kinyitásakor a készülék ne fogadja automatikusan a hívásokat, válasszuk a Menü > Beállítások > Tel.beállít. > Általános > Külső kijelző > Válasz kinyitáskor > Nem beállítást.

Beszélgetés során a hangerő szabályozásához nyomjuk meg a megfelelő hangerőgombot.

A hívás fogadása előtt a bejövő hívás csengetésének elnémításához válasszuk a Némít parancsot.

↓ Tipp: Ha a telefonhoz azzal kompatibilis fülhallgató csatlakozik, a hívást a fülhallgató gombja segítségével is fogadhatjuk.

Hívás elutasításához a készülék nyitott állapotában nyomjuk meg a vége gombot, a készülék összecsukott állapotában pedig válasszuk a Némít > Elutasít lehetőséget. A hívó fél foglalt hangjelzést hall. Ha aktiválta a Hívásátirányítás funkció Ha foglalt beállítását a hívások elutasítására, akkor a hívás elutasítása egyúttal átirányítást is jelent.

Hívás elutasításakor a hívás elutasításának okát tartalmazó SMS-t küldhetünk a hívónak. Ehhez válasszuk az **Opciók** > *SMS küldése* parancsot. Elküldése előtt szerkeszthetjük a szöveget. Lásd a *Híváselutasítás SMS-sel* és az *Üzenetszöveg* lehetőséget a "Hívás" 95. oldalon.

#### Videohívás fogadása

Videohívás érkezésekor az 🔏 ikon jelenik meg.

Nyomjuk meg a hívás gombot a videohívás fogadásához. Megjelenik az *Engedélyezi videokép hívónak való küldését?* üzenet. Ha az **Igen** lehetőséget választjuk, a készülékünk kamerája által vett kép megjelenik a hívó fél készülékén. Ha a **Nem** lehetőséget választjuk, vagy nem végzünk műveletet, akkor a videoképküldés nem aktiválódik, és a videokép helyén szürke képernyő látható.

Még ha a videohívás esetén le is tiltottuk a videoképküldést, a hívás videohívásként kerül kiszámlázásra. Ellenőrizzük az ide vonatkozó díjakat a szolgáltatónknál.

A hanghívás befejezéséhez nyomjuk meg a vége gombot.

### <u>Hívásvárakoztatás (hálózati szolgáltatás)</u>

Hívás közben a várakoztatott hívás fogadásához nyomjuk meg a hívás gombot. Az első hívás tartásba kerül. Az aktív hívás befejezéséhez nyomjuk meg a vége gombot.

A *Hívásvárakoztatás* funkció aktiválásához válasszuk a **Menü** > *Beállítások* > *Tel.beállít.* > *Telefon* > *Hívás* > *Hívásvárakoztatás* > *Aktiválás* lehetőséget.

A két hívás közötti váltáshoz válasszuk a Felcserél lehetőséget.

#### Opciók hívás közben

Számos hívás közben használható opció hálózati szolgáltatás. Az elérhető lehetőségeket érdeklődjük meg a szolgáltatótól.

Az alábbi lehetőségek eléréséhez hívás közben válasszuk az Opciók lehetőséget:

Átadás – tartott hívás összekapcsolása egy aktív hívással és kilépés a hívásból.

Felcserélés – az aktív hívás befejezése és a várakozó hívás fogadása.

DTMF küldése – DTMF-jelsorok, (például jelszó) küldése. Írjuk be a DTMF-jelsort, vagy keressük ki azt a *Névjegyzék* mappából. Várakozásra utasító karakter (w) vagy szünetkarakter (p) beírásához nyomjuk meg többször a \* gombot. A hangjelzés elküldéséhez válasszuk az OK lehetőséget.

**Tipp:** A telefonszámokhoz DTMF-jelsorokat, a névjegykártyákhoz pedig DTMF-mezőket rendelhetünk.

### Videohívások

Videohíváskor valós-idejű, kétirányú videokapcsolat jön létre saját telefonunk és a hívott fél telefonja között. A készülék kamerájával felvett élő videokép vagy a készülékünk kamerája által rögzített kép a hívott fél kijelzőjén jelenik meg.

Videohívás kezdeményezéséhez egy UMTS-hálózat lefedettségi területén belül kell tartózkodnunk. Videohívások kezdeményezéséhez szükségünk lehet USIM-kártyára. A videohívás-szolgáltatás elérhetőségével és előfizetésével kapcsolatban forduljunk szolgáltatónkhoz. Videohívás csak két fél között létesíthető. Videohívás csak kompatibilis mobiltelefonnal vagy ISDN-ügyféllel kezdeményezhető. Nem kezdeményezhető videohívás aktív hang-, video- vagy adathívás közben.

#### Hívásfunkciók

Ikonok:

Letiltottuk a videoküldést a készülékünkön.

#### Videohívás kezdeményezése

- Készenléti állapotban írjuk be a telefonszámot; vagy válasszuk a Menü > Névjegyzék lehetőséget, és lapozzunk a felhívni kívánt névhez.
- 2. Válasszuk az Opciók > Hívás > Videohívás parancsot.

A videohívás kezdeményezése hosszabb időt vesz igénybe. A kijelzőn a Várakozás videoképre felirat jelenik meg. Ha sikertelen a hívás, például azért, mert a hálózat nem támogatja a videohívásokat, vagy a fogadó készülék nem kompatibilis, a telefon megkérdezi, hogy kívánunk-e helyette hanghívást kezdeményezni vagy üzenetet küldeni.

A videohívás akkor aktív, amikor két videoképet látunk, és a hangot halljuk a hangszórón. A hívás fogadója letilthatja a videoképküldést (🎾), ebben az esetben halljuk a hangot, és egy állókép vagy egy szürke háttérgrafika jelenik meg a kijelzőn.

Hívás közben a hangerő növeléséhez vagy csökkentéséhez használjuk a hangerő-szabályozó gombokat.

A videokijelzéses vagy csak hallható hívás közötti váltáshoz válasszuk az *Engedélyezés*, illetve a *Letiltás > Videó küldése*, *Hang küldése* vagy *Hang és vid. küldése* parancsot.

Saját képünk nagyításához vagy kicsinyítéséhez válasszuk a Nagyítás vagy a Kicsinyítés lehetőséget. A nagyítás mértéke a kijelző tetején jelenik meg.

Ha fel szeretnénk cserélni a küldött és fogadott videoképek helyét a kijelzőn, válasszuk a *Képsorrend módos.* lehetőséget.

Még ha a videohívás esetén le is tiltottuk a videoküldést, a hívás videohívásként kerül kiszámlázásra. Ellenőrizzük az ide vonatkozó díjakat a hálózat üzemeltetőjénél vagy a szolgáltatónál.

A hanghívás befejezéséhez nyomjuk meg a vége gombot.

### Videó megosztása

Hanghívások közben a *Vid.megoszt.* paranccsal küldhetünk élő videót mobilkészülékünkről egy másik kompatibilis mobilkészülékre.

#### A videomegosztás követelményei

Mivel a *Vid.megoszt.* funkció 3G univerzális mobil telekommunikációs rendszerhez (UMTS) való csatlakozást igényel, a *Vid.megoszt.* használatához való hozzáférésünk a 3G-hálózat elérhetőségétől függ. A hálózat elérhetőségéről és az alkalmazás használatának díjszabásáról a szolgáltatótól érdeklődhetünk. A *Vid.megoszt.* használatához a következőket kell tennünk:

- Ellenőrizzük, hogy a készülék be van-e állítva a személyek közötti kapcsolatokra.
- Ellenőrizzük, hogy rendelkezünk-e aktív UMTS-kapcsolattal és az UMTS hálózati lefedettség területén tartózkodunk-e. Ha a megosztási munkamenetet az UMTS-hálózatban kezdjük el, és a telefon GSM-hálózatra vált át, a megosztási munkamenet megszakad, a hanghívás azonban folytatható.
- Ellenőrizzük, hogy mind a hívó, mind a hívott fél regisztrálva van-e az UMTS-hálózatban. Ha meghívunk valakit a megosztási munkamenetbe, és az adott személy kikapcsolta a telefonját vagy nincs UMTS-hálózatban, a meghívott személy nem fog tudni arról, hogy meghívást küldtünk neki. Ilyenkor hibaüzenetet kapunk, amely arról tájékoztat, hogy a hívott fél nem tudja fogadni a meghívást.

#### <u>Beállítások</u>

#### A személyek közötti kapcsolat beállításai

A személyek közötti kapcsolatot SIP-kapcsolatnak (Session Initiation Protocol) is nevezzük. A *Vid.megoszt.* szolgáltatás használata előtt meg kell adni a SIP-profil beállításait a készülékünkön.

Kérdezzük meg a szolgáltatótól a SIP-profil beállításait, és mentsük azokat a készülékünkön. A szolgáltató a beállításokat vezeték nélküli kapcsolattal is elküldheti. Ha ismerjük a hívott fél SIP-címét, felvehetjük azt az adott személy névjegykártyájába. Válasszuk a **Menü** > *Névjegyzék* lehetőséget, egy nevet, és az **Opciók** > *Adatok hozzáadása* > *SIP* parancsot. A SIP-címet a sip:felhasználónév@tartománynév formában adjuk meg (tartománynév helyett használhatunk IP-címet is).

#### Videomegosztás

Megosztási munkamenet fogadásához a hívott félnek telepítenie kell a *Vid.megoszt.* szolgáltatást, és meg kell adnia a szükséges beállításokat a mobileszközön. A megosztás használata előtt mind a hívónak, mind a hívott félnek regisztrálnia kell magát a szolgáltatásra.

Megosztási kérelmek fogadásához regisztrálnunk kell magunkat a szolgáltatásra, aktív UMTS-kapcsolattal kell rendelkeznünk, és UMTS-hálózaton belül kell tartózkodnunk.

#### Élő videofelvétel

- Amikor hanghívás van folyamatban, válasszuk az Opciók > Videomegosztás > Élő videó lehetőséget.
- 2. A készülék arra az SIP-címre küldi el a meghívást, amelyet a címzett névjegyéhez hozzárendeltünk.

Ha a címzett névjegykártyáján több SIP-cím szerepel, válasszuk ki azt az SIP-címet, amelyre a meghívást el szeretnénk küldeni, majd a meghívás elküldéséhez válasszuk a *Kiválaszt* lehetőséget.

Ha a hívott fél SIP-címe nem érhető el, adjuk meg a SIP-címet. A meghívás elküldéséhez válasszuk az OK lehetőséget.

3. A megosztás automatikusan elkezdődik, amikor a hívott fél elfogadja a meghívást.

A kihangosító be van kapcsolva. A élő videó megosztása közben a fülhallgatót is használhatjuk a hanghívás folytatásához.

- A megosztási művelet szüneteltetéséhez válasszuk a Felfüggeszt lehetőséget. Ha folytatni szeretnénk a megosztást, válasszuk a Folytat parancsot.
- A megosztási művelet befejezéséhez válasszuk a Leállít parancsot. A hanghívás befejezéséhez nyomjuk meg a vége gombot.

#### Meghívás elfogadása

Amikor megosztási meghívást kapunk, meghívási üzenet jelenik meg, amely tartalmazza a hívó nevét vagy SIP-címét. Ha a készülék nincs Néma üzemmódba állítva, akkor csengéssel jelzi a meghívás érkezését.

Ha valaki megosztási meghívást küld, de éppen nem tartózkodunk UMTS-hálózatban, akkor nem fogjuk tudni, hogy meghívást kaptunk.

Ha meghívást kapunk, válasszuk az Elfogad parancsot a megosztási művelet indításához, vagy az Elutasítás parancsot a meghívás elutasításához. A meghívás küldője üzenetet kap a meghívás elutasításáról. A megosztási munkamenet elutasításához és a hanghívás megszakításához megnyomhatjuk a vége gombot is.

A megosztási művelet befejezéséhez válasszuk a Leállít parancsot.

## Napló

A naplóban figyelemmel kísérhetjük a telefon által regisztrált telefonhívásokat, szöveges üzeneteket, a csomagkapcsolt adatátviteli csatlakozásokat, a fax- és adathívásokat.

Az általános kommunikációs naplóban a távoli postafiókhoz, multimédia üzenetközponthoz vagy böngészőoldalakhoz való csatlakozások adathívásokként vagy csomagkapcsolt adatátviteli csatlakozásokként jelennek meg.

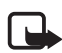

**Megjegyzés:** A szolgáltató által ténylegesen számlázott hívási és szolgáltatási összeg a hálózat jellemzőitől, az alkalmazott kerekítésektől, az adóktól, illetve más tényezőktől is függhet.

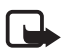

**Megjegyzés:** Egyes időzítők, így az élettartam-számláló is nullázódhat javítás vagy szoftverfrissítés során.

#### Legutóbbi hívások

A telefon regisztrálja a nem fogadott, a fogadott és a tárcsázott hívásokat, valamint a hívások hozzávetőleges idejét. A telefon csak akkor regisztrálja a nem fogadott vagy a fogadott hívásokat, ha a hálózat támogatja ezt a funkciót, a telefon be van kapcsolva és a hálózati szolgáltatás területén belül van. Hívásfunkciók

A legutóbbi hívások megtekintéséhez (hálózati szolgáltatás) válasszuk a Menü > Napló > Utolsó hívások lehetőséget és egy hívástípust.

#### A legutóbbi hívások listáinak törlése

Ha törölni akarjuk a legutóbbi hívások összes listáját, akkor az *Utolsó* hívások nézetben válasszuk az **Opciók** > *Utolsó hívások törl.* menüpontot. Ha csak az egyik híváslistát akarjuk törölni, nyissuk meg a törlendő listát, és válasszuk az **Opciók** > *Lista törlése* lehetőséget.

### Általános napló

Az általános napló megtekintéséhez válasszuk a Menü > Napló lehetőséget, majd lapozzunk jobbra.

A napló szűréséhez válasszuk az **Opciók** > *Szűrés* lehetőséget, és a kívánt szűrőt.

A napló teljes tartalmának végleges törléséhez válasszuk az Opciók > Napló törlése > Igen lehetőséget.

# 4. Szövegírás

Amikor szöveget írunk, a prediktív szövegbevitelt a \_\_\_\_\_ ikon, míg a hagyományos szövegbevitelt a \_\_\_\_\_ ikon jelzi a kijelző jobb felső sarkában. A prediktív szövegbevitel be vagy kikapcsolásához addig nyomjuk meg ismételten a **#** gombot, amíg a kívánt üzemmód aktiválódik.

A kis- vagy nagybetűs módot a szövegbeviteli ikon melletti **Abc**, **abc** vagy **ABC** ikon jelzi. A kis- és nagybetűk között a **#** gomb megnyomásával válthatunk.

Az **123** ikon jelzi a szám üzemmódot. A betű és a szám üzemmód közötti váltáshoz addig nyomjuk meg ismételten a **#** gombot, amíg a kívánt mód aktiválódik.

### Hagyományos szövegbevitel

Nyomjunk meg egy számgombot (1–9) és addig nyomogassuk, amíg a kívánt karakter meg nem jelenik. A számgombok alatt rendelkezésre álló karakterek nem mindegyike van a gombra nyomtatva. A rendelkezésre álló karakterek a kiválasztott szövegírási nyelvtől függnek. Lásd: *Bevitel nyelve*, "Nyelv". 89 oldal.

Ha a következő beírandó betű ugyanazon a gombon van, mint az előző, várjuk meg, amíg megjelenik a kurzor, (vagy a várakozás elkerüléséhez lapozzunk előre), és írjuk be a következő betűt.

Szám beírásához nyomjuk meg, és tartsuk lenyomva a megfelelő számgombot.

A gyakran használt írásjelek és speciális karakterek az 1 gomb alatt találhatók. Nyomjuk meg és tartsuk lenyomva a \* gombot, ha további karaktereket szeretnénk megjeleníteni.

Karakter törléséhez nyomjuk meg a törlés gombot. Több karakter törléséhez nyomjuk meg és tartsuk lenyomva a törlés gombot.

Szóköz beszúrásához nyomjuk meg a **0** gombot. Ha a kurzort a következő sorba szeretnénk vinni, nyomjuk meg háromszor a **0** gombot.

### Prediktív szövegbevitel

Prediktív szövegbevitel segítségével egyetlen gombnyomással bármilyen betűt bevihetünk. A prediktív szövegbevitel aktiválásához nyomjuk meg ismételten a**#** gombot, amíg a \_\_\_\_\_ ikon meg nem jelenik. Ezzel a telefon minden alkalmazásában aktiváljuk a prediktív szövegbevitelt.

 A kívánt szót a 2–9 gombokkal írjuk be. Egy betűhöz csak egyszer nyomjuk meg az adott gombot. A szó minden gombnyomás után változik.

A közismertebb írásjelek az 1 gomb alatt találhatók. Nyomjuk meg és tartsuk lenyomva a \* gombot, ha további írásjeleket és speciális karaktereket szeretnénk.

Karakter törléséhez nyomjuk meg a törlés gombot. Több karakter törléséhez nyomjuk meg és tartsuk lenyomva a törlés gombot.

2. Miután befejeztük a szó beírását, és az helyes, a jóváhagyásához lapozzunk előre, vagy szúrjunk be egy szóközt.

Ha a szó nem helyes, a \* gomb többszöri lenyomásával egyenként megtekinthetjük a szótárban lévő találatokat.

Ha a ? karakter jelenik meg a szó után, akkor a beírni kívánt szó nem szerepel a szótárban. Ha a szótárhoz akarunk adni egy szót, válasszuk a **Beír** lehetőséget. Hagyományos szövegbevitellel írjuk be a szót (legfeljebb 32 betű), és válasszuk az **OK** lehetőséget. A szó bekerül a szótárba. Ha a szótár betelik, az új szó a legrégebben bevitt szó helyére kerül.

### Összetett szavak írása

Írjuk be az összetett szó első felét, és megerősítéséhez lapozzunk előre. Írjuk be az összetett szó második felét, és egy szóköz beírásával (a **0** gomb megnyomásával) fejezzük be a szót.

### Szöveg másolása és törlése

 A betűk és szavak kijelöléséhez nyomjuk meg és tartsuk lenyomva a # gombot, és közben lapozzunk balra vagy jobbra. Ahogy mozog a kurzor, kijelöli a szöveget. Több sornyi szöveg kijelöléséhez nyomjuk meg és tartsuk lenyomva a # gombot, és közben lapozzunk felfelé vagy lefelé.
A szöveg vágólapra másolásához nyomjuk meg és tartsuk lenyomva a # gombot és közben válasszuk a Másol lehetőséget.

Ha a kijelölt szöveget törölni kívánjuk, nyomjuk meg a törlés gombot.

 A szöveg beillesztéséhez lépjünk a beillesztés helyére, nyomjuk meg és tartsuk lenyomva a # gombot, és közben válasszuk a Beillesztés. lehetőséget.

# 5. Üzenetek

Szöveges, multimédia és e-mail üzeneteket, bemutatókat és dokumentumokat hozhatunk létre, küldhetünk el, fogadhatunk, nézhetünk meg, szerkeszthetünk és rendezhetünk. Üzeneteket és adatokat fogadhatunk vezeték nélküli Bluetooth-kapcsolaton keresztül is, képeket fogadhatunk és továbbíthatunk, szolgáltatói üzeneteket, hálózati hírszolgálat-üzeneteket fogadhatunk, illetve szolgáltatói parancsokat küldhetünk.

Az *Üzenetek* menü megnyitásához válasszuk a Menü > *Üzenetek* lehetőséget. Megjelenik az *Új üzenet* funkció és az alapértelmezett mappák listája:

Bejövő – a fogadott üzeneteket tartalmazza, az e-mail üzenetek és a hálózati hírüzenetek kivételével. Az e-mail üzeneteket a készülék a Postafiók mappába menti. A hálózati hírüzenetek olvasásához válasszuk az Opciók > Hálózati hírszolg. parancsot.

Saját mappák – az üzeneteket mappákba rendezhetjük.

Postafiók – Az új e-mail üzenetek letöltéséhez távoli postafiókunkra kapcsolódhatunk, vagy kapcsolat nélküli üzemmódban megtekinthetjük a korábban letöltött e-mail üzeneteket. Miután megadtuk az új postafiók beállításait, a fő nézetben a postafióknak adott név jelenik meg a Postafiók elnevezés helyett.

Piszkozatok – a még el nem küldött üzenetek mentésének helye.

Elküldött – az elküldött üzeneteket tartalmazza, a Bluetoothkapcsolattal elküldött üzenetek kivételével. Lásd: Elküldöttek mentése, "Egyéb beállítások" 50 oldal.

Kimenő – az elküldésre váró kimenő üzenetek ideiglenes tárolási helye.

Jelentések (hálózati szolgáltatás) – az elküldött szöveges üzenetek, különleges üzenettípusok, például névjegyek, valamint multimédia üzenetek kézbesítési jelentéseinek mentése. Az e-mail címre küldött multimédia üzeneteknél általában nem kaphatunk kézbesítési jelentést.

# Üzenetek írása és küldése

Elképzelhető, hogy az MMS-üzenetek mérete korlátozott a vezeték nélküli hálózatban. Ha a beszúrt kép meghaladja ezt a korlátot, akkor lehet, hogy a készülék lekicsinyíti a képet, hogy el lehessen küldeni azt MMS-ben.

A készülék támogatja a normál üzenethosszúságot meghaladó szöveges üzenetek küldését. A hosszabb üzenetek kettő vagy több üzenetként kerülnek elküldésre. A szolgáltató ennek megfelelően számolhat fel díjat. Az ékezeteket vagy más írásjegyeket tartalmazó karakterek, valamint egyes nyelvek karakterei több helyet foglalnak el, ezért azok használata csökkenti az egy üzenetben rendelkezésre álló hely méretét.

Csak azok a készülékek képesek fogadni és megjeleníteni multimédia üzenetet, amelyek rendelkeznek kompatibilis funkciókkal. Egy üzenet megjelenítési módja a fogadó készüléktől függően változhat.

Mielőtt elküldünk vagy fogadunk egy szöveges üzenetet, egy multimédia üzenetet vagy egy e-mailt, illetve mielőtt csatlakozunk a távoli postafiókunkra, meg kell adnunk a megfelelő kapcsolatbeállításokat. Lásd: "Üzenetek beállításai", 45. oldal.

 Üzenet létrehozásához válasszuk a Menü > Üzenetek > Új üzenet parancsot és az üzenettípust.

Hangüzenet létrehozásához lásd "Nokia Xpress hangüzenetek" 40. oldal.

- A vezérlőgomb megnyomásával válasszuk ki a címzetteket vagy csoportokat a Névjegyzék listáról, vagy adjuk meg a címzettek telefonszámát vagy e-mail címét a Címzett mezőben. A címzetteket pontosvesszővel (;) válasszuk el egymástól.
- 3. E-mail vagy multimédia üzenet létrehozásakor lapozzunk le a tárgy mezőhöz, és írjuk be az e-mail vagy üzenet tárgyát.
- 4. Lapozzunk le az üzenetmezőbe való belépéshez.
- 5. Írjuk meg az üzenetet.

Szöveges üzenet írásakor az üzenethossz-jelző mutatja, hogy még mennyi karakter írható be az üzenetbe. A 10 (2) érték például azt jelenti, hogy még 10 karaktert írhatunk, hogy a szöveg két üzenetként kerüljön elküldésre. Ha sablon alapján szeretnénk szöveges üzenetet létrehozni, válasszuk az **Opciók** > *Beszúrás* > *Sablon* parancsot. Ha sablon alapján szeretnénk multimédia üzenetként elküldendő prezentációt létrehozni, válasszuk az **Opciók** > *Prez. létrehozása* parancsot. Ha sablon alapján szeretnénk multimédia üzenetet létrehozni, válasszuk az **Opciók** > *Elem beszúrása* > *Sablon* parancsot.

Ha a multimédia üzenethez médiaobjektumot szeretnénk csatolni, válasszuk az **Opciók** > *Elem beszúrása* > *Kép, Hangfájl* vagy *Videofájl* parancsot. Ha új médiaobjektumot szeretnénk létrehozni és azt csatolni, válasszuk az **Opciók** > *Új beszúrása* > *Kép, Hangfájl, Videofájl* vagy *Dia* parancsot. Hangfájl hozzáadása esetén a ikon jelenik meg.

Ha e-mail üzenethez médiaobjektumot szeretnénk csatolni, válasszuk az **Opciók** > *Beszúrás* > *Kép*, *Hangfájl*, *Videofájl*, *Jegyzet* vagy *Sablon* parancsot.

6. Üzenet elküldéséhez válasszuk az Opciók > Küldés parancsot.

### Nokia Xpress hangüzenetek

A hangüzenetek olyan multimédia üzenetek, amelyek egyetlen hangfájlból állnak. Hangüzenet létrehozásához és küldéséhez:

- 1. Válasszuk a Menü > *Üzenetek* > *Új üzenet* > *Hangüzenet* parancsot.
- A Címzett mezőben a vezérlőgombbal válasszuk ki a címzetteket a Névjegyzék listáról, vagy adjuk meg a telefonszámot, illetve az e-mail címet. Lapozzunk le az üzenetmezőbe.
- Új videofájl rögzítéséhez válasszuk az Opciók > Hangfájl beszúrása > Új hangfájl lehetőséget. Megkezdődik a hangrögzítés.

Korábban felvett hangfájl használatához válasszuk az Opciók > Hangfájl beszúrása > A Galériából lehetőséget, lapozzunk a kívánt hangfájlra, majd válasszuk ki azt. Csak .amr formátumú hangfájl használható.

Ha le szeretnénk játszani a hangfájlt a hangszórón, válasszuk az Opciók > Hangfájl lejátszása lehetőséget.

4. Üzenet elküldéséhez válasszuk az **Opciók** > *Küldés* parancsot.

## E-mail beállítások

Mielőtt e-maileket küldünk, fogadunk, letöltünk, e-mailre válaszolunk vagy másik e-mail címre továbbítunk, a következőket kell tennünk:

- Megfelelően konfigurálnunk kell egy internet-hozzáférési pontot (IAP). Lásd: "Csatlakozás", 97. oldal.
- Meg kell adnunk az e-mail beállításait. Lásd: "E-mail beállítások", 47. oldal.

Kövessük az e-mail szolgáltatónktól és az internetszolgáltatónktól kapott utasításokat.

# Bejövő – fogadott üzenetek

Válasszuk az Menü > *Üzenetek* > *Bejövő* parancsot.

Ha olvasatlan üzenetünk van a Bejövő mappában, akkor az 🐝 ikonra vált.

Bejövő üzenet megnyitásához válasszuk a Menü > Üzenetek > Bejövő parancsot és a kívánt üzenetet.

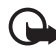

**Fontos:** Legyünk elővigyázatosak üzenetek megnyitásakor. A multimédia üzenetek rosszindulatú szoftvereket tartalmazhatnak, vagy más módon tehetnek kárt a készülékben vagy a számítógépben.

### Multimédia objektumok megtekintése

Ha meg szeretnénk tekinteni a multimédia üzenetben található médiaobjektumok listáját, nyissuk meg az üzenetet, és válasszuk az **Opciók** > *Objektumok* lehetőséget. A fájlt menthetjük a telefonra vagy elküldhetjük egy másik, kompatibilis eszközre Bluetooth-technológia használatával vagy multimédia üzenetként.

## Különleges üzenettípusok

A telefon sokféle üzenetet képes fogadni, például operátorlogókat, névjegyeket, naptárbejegyzéseket vagy csengőhangokat.

Bejövő üzenet megnyitásához válasszuk a **Menü** > *Üzenetek* > *Bejövő* parancsot és a kívánt üzenetet. A speciális üzenet tartalmát menthetjük a telefonra. Ha például egy fogadott naptárbejegyzést szeretnénk menteni a naptárba, válasszuk az **Opciók** > *Mentés a Naptárba* lehetőséget.

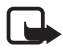

**Megjegyzés:** A képüzenet-funkció csak akkor használható, ha a szolgáltató támogatja azt. Csak azok a kompatibilis készülékek képesek fogadni és megjeleníteni képüzenetet, amelyek rendelkeznek képüzenet-funkciókkal. Egy üzenet megjelenítési módja a fogadó készüléktől függően változhat.

### <u>Hírüzenetek</u>

A hírüzenetek (hálózati szolgáltatás) lehetnek például (hírösszefoglalók), amelyek tartalmazhatnak szöveges üzeneteket vagy böngészőszolgáltatások címeit. A szolgáltatás elérhetőségével és előfizetésével kapcsolatban forduljunk a szolgáltatóhoz.

# Saját mappák

Üzeneteinket mappákba rendezhetjük, új mappákat hozhatunk létre, és a meglévő mappákat átnevezhetjük vagy törölhetjük.

Válasszuk az Menü > *Üzenetek* > *Saját mappák* parancsot. Mappa létrehozásához válasszuk az **Opciók** > *Új mappa* parancsot, és adjuk meg a mappa nevét.

# Postafiók

Válasszuk a **Menü** > *Üzenetek* > *Postafiók* parancsot. Megjelenik a *Csatlakozik a postafiókhoz?* üzenet. Ha csatlakozni kívánunk postafiókunkhoz (hálózati szolgáltatás), válasszuk az *Igen* lehetőséget, vagy ha kapcsolat nélküli üzemmódban akarjuk megtekinteni a korábban letöltött e-mail üzeneteket, válasszuk a *Nem* lehetőséget.

Ha később szeretnénk csatlakozni a postafiókhoz, válasszuk az Opciók > Csatlakozás lehetőséget.

Amikor új postafiókot hozunk létre, a postafióknak adott név kerül a *Postafiók* helyére. Legfeljebb hat postafiókunk lehet.

Online üzemmódban a távoli postafiókkal létrehozott adatkapcsolat bontásához válasszuk az **Opciók** > *Csatlakoz. bontása* lehetőséget.

### Az e-mail üzenetek letöltése a postafiókból

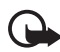

Fontos: Legyünk elővigyázatosak üzenetek megnyitásakor. Az e-mail üzenetek rosszindulatú szoftvereket tartalmazhatnak, vagy más módon tehetnek kárt a készülékben vagy a számítógépben.

- Válasszuk a Menü > Üzenetek > Postafiók > Opciók > Csatlakozás parancsot.
- Válasszuk az Opciók > E-mail letöltése parancsot, és válasszunk az alábbiak közül:

 $U_j$  – az összes új e-mail üzenet letöltése a telefonra.

Kiválasztott – csak a kijelölt e-mail üzenetek letöltése.

Mind – A postafiókban lévő összes üzenet letöltése.

- Miután letöltöttük az e-mail üzeneteket, az olvasásukat folytathatjuk online üzemmódban. Ha bontani szeretnénk a kapcsolatot, és az e-mail üzeneteket offline üzemmódban kívánjuk megtekinteni, válasszuk az Opciók > Csatlakoz. bontása parancsot.
- 4. E-mail üzenet megnyitásához jelöljük ki az üzenetet. Ha az e-mail üzenetet még nem töltöttük le, és kapcsolat nélküli üzemmódban vagyunk, válasszuk a *Megnyitás* menüpontot. Ekkor a telefon megkérdezi, hogy letöltjük-e a postafiókból ezt az üzenetet.

A **Ū** ikonnal jelzett e-mail mellékletek megtekintéséhez válasszuk az **Opciók** > *Mellékletek* lehetőséget. A mellékleteket letölthetjük, megnyithatjuk vagy menthetjük a támogatott formátumokban.

## E-mail üzenetek törlése

Ha az e-mailt törölni szeretnénk a telefonról, de a távoli postafiókban meg kívánjuk tartani, válasszuk az **Opciók** > *Törlés* > *Csak telefon* lehetőséget. Az e-mail fejléce megmarad a telefonon. Ha a fejlécet is el szeretnénk távolítani, először töröljük az e-mail üzenetet a távoli postafiókból, majd az állapot frissítéséhez a telefonról ismét csatlakozzunk a távoli postafiókhoz.

Ha egy e-mail üzenetet a telefonról és a távoli postafiókból is törölni szeretnénk, válasszuk az **Opciók** > *Törlés* > *Telefon és szerver* lehetőséget.

#### Törölt üzenetek visszaállítása

Ha egy e-mail üzenet törlését vissza kívánjuk vonni a telefonon és a szerveren, lépjünk valamelyik törlendőként megjelölt e-mail üzenetre, és válasszuk az **Opciók** > *Visszaállítás* parancsot.

# A Kimenő mappa

A Kimenő mappa az elküldésre váró üzenetek átmeneti tárolója.

A Kimenő mappa eléréséhez válasszuk a Menü > Üzenetek > Kimenő parancsot. Üzenetállapotok:

Küldés – a telefon éppen most küldi el az üzenetet.

Várakozik vagy Ütemezve – a telefon az e-mail vagy az e-mail üzenetek elküldésére vár.

*Újraküldés:...* – az elküldés nem sikerült. A telefon egy bizonyos várakozási idő elteltével megpróbálja újra elküldeni az üzenetet. Az üzenet azonnali ismételt elküldéséhez válasszuk az **Opciók** > *Küldés* parancsot.

*Felfüggesztve* – Ha a dokumentumokat várakoztatni szeretnénk, amíg a kimenő mappában vannak, lapozzunk a küldés alatt álló üzenethez, és válasszuk az **Opciók** > *Küldés elhalasztása* parancsot.

*Sikertelen* – A készülék elérte a küldési próbálkozások maximális számát.

# A SIM-kártyán lévő üzenetek megtekintése

Mielőtt a SIM-üzeneteket megtekinthetnénk, először át kell másolnunk azokat a telefon valamelyik mappájába.

- 1. Válasszuk a Menü > *Üzenetek* > Opciók > *SIM-üzenetek* parancsot.
- 2. Jelöljük meg a másolni kívánt üzeneteket.
- A megjelölt üzenetek másolásához válasszuk az Opciók > Másolás parancsot, majd azt a mappát, ahova az üzeneteket másolni szeretnénk.

# Hálózati hírszolgálat

Üzeneteket kaphatunk a szolgáltatótól különböző témakörökben, mint például időjárás- vagy forgalmi jelentések (hálózati szolgáltatás). A szolgáltatás bekapcsolásához lásd a *Hálózati hírszolg.* címszót ( "Hálózati hírszolgálat-beállítások" 49. oldal).

Válasszuk a Menü > Üzenetek > Opciók > Hálózati hírszolg. parancsot.

A csomag alapú adatkapcsolat meggátolhatja a hálózati hírszolgálatüzenetek vételét.

# Szolgáltatói parancsszerkesztő

Beírhatunk és küldhetünk utasításokat a szolgáltatónak (ezek az úgynevezett USSD-parancsok), ilyenek például a hálózati szolgáltatások bekapcsolására vonatkozó utasítások. Ehhez válasszuk a Menü > Üzenetek > Opciók > Szolgáltatói paran. parancsot. Üzenet elküldéséhez válasszuk az Opciók > Küldés parancsot.

# Üzenetek beállításai

## Szöveges üzenetek beállításai

Válasszuk a Menü > *Üzenetek* > Opciók > *Beállítások* > *SMS* parancsot és válasszunk az alábbi lehetőségek közül:

Üzenetközpontok – A definiált üzenetközpontok teljes listája.

Használt üz.-központ – Meghatározza, hogy melyik üzenetközpontot használjuk szöveges üzenetek és különleges üzenettípusok, például névjegykártyák kézbesítésére.

Karakterkódolás > Teljes támogatás – Ha az üzenet minden karakterét változtatás nélkül kívánjuk elküldeni. A Csökk. támogatás beállítás választása esetén előfordulhat, hogy az ékezettel vagy egyéb jellel ellátott karaktereket más karakterekké alakítva küldi el a rendszer.

*Kézbesítési jelentés* (hálózati szolgáltatás) – *Igen* beállítás esetén az elküldött üzenet állapota (*Függő*, *Sikertelen*, *Kézbesítve*) megjelenik a *Jelentések* mappában.

#### Üzenetek

*Üzenetérvényesség* – Ha az üzenet címzettjét az érvényességi időn belül nem lehet elérni, akkor az üzenet törlődik az üzenetközpontból. Megjegyzés: Ezt a funkciót a hálózatnak támogatnia kell.

*Üzenet típusa:* – Az üzenetküldés módjának meghatározása. Az alapbeállítás: Szöveg.

*Preferált csatlakoz.* – SMS-üzeneteinket elküldhetjük normál GSMhálózaton keresztül, vagy ha a hálózat támogatja, csomagkapcsolt adatkapcsolaton keresztül.

Válasz útvonala ua. (hálózati szolgáltatás) – Amennyiben ehhez a beállításhoz az *lgen* lehetőséget adjuk meg, és a címzett válaszol az üzenetünkre, akkor a rendszer a válaszüzenetet ugyanazon az üzenetközponton keresztül küldi el. Nem minden hálózat biztosítja ezt a lehetőséget.

### Multimédia üzenetek beállításai

Válasszuk a Menü > *Üzenetek* > **Opciók** > *Beállítások* > *Multimédia üzenet* parancsot és válasszunk az alábbi lehetőségek közül:

*Kép mérete* – Adjuk meg a multimédia üzenetekben szereplő kép méretét. Ha az *Eredeti* lehetőséget választjuk, akkor a kép nem lesz átméretezve.

*MMS-létrehozási mód* – Az *Ellenőrzött* beállítás esetén a készülék figyelmeztet, ha olyan típusú üzenetet próbálunk meg elküldeni, amelyet a címzett készüléke nem tud kezelni. A *Korlátozott* lehetőség választásakor a készülék nem küldi el a címzett készüléke által nem támogatott üzeneteket. Ha a *Korlátlan* beállítást választjuk, az üzenet létrehozása szabadon történhet, de elfordulhat, hogy a címzett nem tudja megfelelően megtekinteni az üzenetet.

Használt h.fér. pont – válasszuk ki, hogy a multimédia üzenetek küldése során melyik hozzáférési pontot szeretnénk elsődlegesen használni.

*Multimédia letöltése* – Ha csak akkor szeretnénk multimédia üzenetet kapni, amikor saját hálózatunkban tartózkodunk, válasszuk az *Aut. hazai hál.-ban* parancsot. Ha mindig lehetővé szeretnénk tenni a multimédia üzenetek fogadását, válasszuk a *Mindig automatikus* menüpontot. Az üzenetek kézi letöltéséhez válasszuk a *Kézi* lehetőséget. Ha egyáltalán nem szeretnénk multimédia üzeneteket vagy hirdetéseket kapni, válasszuk a *Ki* lehetőséget.

Anonim üz. fogadása – ha nem akarjuk fogadni az ismeretlen feladótól érkező üzeneteket, válasszuk a Nem lehetőséget.

*Reklámok fogadása* – adjuk meg, hogy a telefon fogadhatja-e a reklámot tartalmazó multimédia üzeneteket.

*Kézbesítési jelentés* – Ha azt szeretnénk, hogy az elküldött üzenet állapota (*Függő*, *Sikertelen* vagy *Kézbesítve*) megjelenjen a *Jelentések* mappában, válasszuk a *Igen* lehetőséget. Az e-mail címre küldött multimédia üzenetek esetében általában nem kaphatunk kézbesítési jelentést.

Jel.küldés letiltása > lgen – kézbesítési jelentések letiltásához

Üzenetérvényesség (hálózati szolgáltatás) – ha az üzenet címzettjét az érvényességi időn belül nem lehet elérni, akkor az üzenet törlődik a multimédiaüzenet-központból.

### E-mail beállítások

#### Postafiókok beállításai

Válasszuk a Menü > *Üzenetek* > **Opciók** > *Beállítások* > *E-mail* > *Postafiókok* menüpontot és egy mappát.

Ha korábban nem adtunk meg postafiók-beállításokat, akkor a készülék rákérdez, hogy megadjuk-e azokat.

Kapcsolatbeállítások > Bejövő e-mail és Kimenő e-mailek – A megfelelő beállításokért forduljunk az e-mail szolgáltatónkhoz.

#### Felhasználói beállítások

Válasszuk a Felhaszn. beállítások lehetőséget, és válasszunk a következő beállítások közül:

Saját név – Adjuk meg a kimenő e-mailekben feltüntetendő nevet.

Üzenet küldése (hálózati szolgáltatás) – az e-mail üzenetek küldési időpontjának meghatározásához válasszuk az *Azonnal* vagy *Köv. csatl.kor* lehetőséget.

#### Üzenetek

*Másolat saját címre* – Ha másolatot szeretnénk küldeni az e-mail üzenetekről a *Igen* helyen definiált címre, válasszuk az *Saját e-mail cím* lehetőséget.

*Aláírást tartalmaz* – ha az e-mail üzeneteinkhez aláírást kívánunk mellékelni, válasszuk az *lgen* lehetőséget, és hozzuk létre vagy módosítsuk az aláírás szövegét.

*E-mail értesítés* – ha nem szeretnénk figyelmeztetést kapni az új e-mailekről, válasszuk a *Ki* lehetőséget.

#### Letöltési beállítások

Válasszuk a Letöltésbeállítások lehetőséget, és válasszunk a következő beállítások közül:

Letöltendő e-mail – csak a fejlécek letöltéséhez válasszuk a Csak fejlécek parancsot. A letöltendő adatok mennyiségének korlátozásához válasszuk a Méretkorl. menüpontot, majd adjuk meg (kilobájtban), hogy legfeljebb mennyi adat tölthető le üzenetenként. Üzenetek és mellékletek letöltéséhez válasszuk az Üz. és mellékl. parancsot. A Méretkorl. és Üz. és mellékl. beállítás csak POP3-postafiókokkal használható.

Letöltés mennyisége – ha korlátozni szeretnénk, hogy a távoli postafiók bejövő mappájából legfeljebb mennyi üzenet tölthető le, válasszuk a Bejövőből > E-mailek száma menüpontot, és adjuk meg a letölthető üzenetek maximális számát. A más előfizetett mappákból származó üzenetek számának korlátozásához válasszuk a Mappákból parancsot (csak IMAP4-postafiókok esetén).

*IMAP4 mappa útvon.* (csak IMAP4-postafiókok esetén) – Az IMAP4postafiókok mappaelérési útvonalának megadása.

*Mappa-előfizetések* (csak IMAP4-postafiókok esetén) – az előfizetni kívánt postafiókmappák kiválasztása. Egy adott mappa előfizetéséhez, illetve előfizetésének lemondásához válasszuk az **Opciók** > *Előfizetés* vagy *Lemondás* parancsot.

#### Automatikus letöltés

Válasszuk a Automatikus letöltés lehetőséget, és válasszunk a következő beállítások közül:

*E-mail értesítések* – Ha szeretnénk, hogy a készülék automatikusan letöltse az e-mail fejléceket, ha a postafiókban lévő új e-mailekről érkezik értesítés, válasszuk az *Automat. frissítés* vagy a *Csak hazai hálózat.* lehetőséget.

*E-mail letöltése* – Az e-mail fejlécek megadott időközönként történő automatikus letöltéséhez válasszuk az *Engedélyezve*, illetve ha csak olyan esetben szeretnénk azokat letölteni, amikor saját hálózatban tartózkodunk, válasszuk a *Csak hazai hálózat*. lehetőséget. A fejlécek automatikusan legfeljebb két postafiókból tölthetők le. A következő beállításokkal adhatjuk meg, hogy mely napokon, hány órakor és milyen gyakran töltődjenek le a fejlécek: *Letöltés napjai, Letöltés órái* és *Letöltés intervalluma*.

Az *E-mail értesítések* és az *E-mail letöltése* funkció egyidejűleg nem lehet bekapcsolva.

### Hírüzenet-beállítások

Válasszuk a Menü > Üzenetek > Opciók > Beállítások > Szolgált. hírüzenet lehetőséget és válasszunk a következő beállítások közül:

Szolg. hírüzenet – szolgáltatói hírüzenetek fogadásának engedélyezése vagy letiltása.

*Üzenetek letöltése* – az üzenetek letöltése automatikusan vagy kézi módszerrel.

### Hálózati hírszolgálat-beállítások

Forduljunk a szolgáltatóhoz, hogy megtudjuk, rendelkezésre áll-e hálózati hírszolgálat (hálózati szolgáltatás), milyen témák léteznek és mi az egyes témák száma.

Válasszuk a Menü > Üzenetek > Opciók > Beállítások > Hálózati hírszolgálat lehetőséget és válasszunk a következő beállítások közül:

Fogadás – Válasszuk a Be vagy a Ki lehetőséget.

Nyelv – Válasszuk ki, hogy milyen nyelveken érkezzenek a hálózati hírszolgálati üzenetek.

*Témaérzékelés* – A fogadott hálózati hírszolgálati üzenetekben szereplő, korábban ismeretlen témaszámok automatikus mentéséhez válasszuk a *Be* lehetőséget.

## Egyéb beállítások

Válasszuk a Menü > *Üzenetek* > Opciók > *Beállítások* > *Egyebek* lehetőséget és válasszunk a következő beállítások közül:

*Elküldöttek mentése* – Válasszuk ezt a beállítást, ha azt szeretnénk, hogy a telefon minden elküldött üzenet, multimédia üzenet vagy e-mail másolatát mentse az *Elküldött* mappába.

*Mentett üzen. száma* – megadhatjuk, hogy a telefon egyszerre legfeljebb hány üzenetet tároljon az Elküldött mappában. Ha elérjük ezt az értéket, a készülék a legrégebbi üzenetet törli.

*Használt memória* – kiválaszthatjuk, hogy az üzeneteket a telefon memóriájába vagy memóriakártyára szeretnénk-e menteni.

# Üzenetolvasó

Az Üzenetolvasó funkció segítségével meghallgathatjuk a fogadott szöveget, a multimédia vagy az e-mail üzeneteket.

A *Bejövő* vagy *Postafiók* mappában vagy a mappában lévő üzenet meghallgatásához lapozzunk az üzenethez vagy jelöljük ki az üzeneteket, és válasszuk az **Opciók** > *Meghallgatás* lehetőséget. A következő üzenet eléréséhez lapozzunk lefelé.

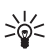

**Tipp:** Amikor készenléti üzemmódban 1 új üzenet vagy Új e-mail kerül kijelzésre, a kapott üzenetek meghallgatásához nyomjuk meg és addig tartsuk lenyomva a baloldali választógombot, amíg az Üzenetolvasó funkció elindul.

# 6. Névjegyzék

Tárolhatjuk és kezelhetjük kapcsolattartási adatainkat, például a neveket, a telefonszámokat és a címeket.

# A Névjegyzék kezelése

Válasszuk a Menü > Névjegyzék lehetőséget.

Új névjegy megadásához válasszuk az **Opciók** > *Új névjegy* lehetőséget. Töltsük ki a kívánt mezőket, és válasszuk a Kész lehetőséget.

Névjegy szerkesztéséhez lapozzunk a kívánt tételhez, és válasszuk az Opciók > Szerkesztés menüpontot.

Alapértelmezett számok és címek névjegyhez rendeléséhez válasszuk ki a névjegyet, és válasszuk az **Opciók** > *Alapbeállítások* lehetőséget. Lapozzunk a megfelelő alapértelmezett beállításhoz, és válasszuk a Kijelől lehetőséget.

Ha neveket és telefonszámokat szeretnénk másolni SIM-kártyáról a telefonra, válasszuk az **Opciók** > *SIM-névjegyzék* > *SIM-telefonkönyv* lehetőséget. Lapozzunk a másolandó névhez, vagy jelöljük meg a kívánt neveket, és válasszuk az **Opciók** > *Másolás a Névj.-be* parancsot.

Ha telefonszámot, faxszámot vagy személyhívószámot szeretnénk a névjegyzékből a SIM-kártyára másolni, lapozzunk a másolni kívánt névjegyre, és válasszuk az **Opciók** > *Másolás* > *SIM-névjegyzékbe* parancsot.

A rögzített tárcsázási számok megtekintéséhez válasszuk az **Opciók** > *SIM-névjegyzék* > *Rögzített tárcsázás* menüpontot. Ez a beállítás csak akkor jelenik meg, ha a SIM-kártya kezelni tudja ezt a funkciót.

# Névjegycsoportok kezelése

Létrehozhatunk névjegycsoportokat is, így egyszerre több címzettnek küldhetünk SMS-üzenetet vagy e-mailt.

- 1. Lapozzunk jobbra, és válasszuk az **Opciók** > U j csoport lehetőséget.
- 2. Adjuk meg a csoport nevét.

- Válasszuk ki a csoportot és válasszuk az Opciók > Új tagok lehetőséget.
- Jelöljük ki a csoporthoz hozzáadni kívánt névjegyeket és válasszuk az OK lehetőséget.

## Csengőhang hozzárendelése

Minden egyes névjegyhez vagy csoporthoz hozzárendelhetünk egy csengőhangot.

- 1. Válasszuk a Menü > Névjegyzék lehetőséget.
- Csengőhang névjegyhez rendeléséhez válasszuk ki a névjegyet, válasszuk az Opciók > Csengőhang lehetőséget, majd a kívánt csengőhangot.

Csengőhangnak valamely csoporthoz rendeléséhez lapozzunk jobbra a csoportlistához, majd a kívánt csoporthoz. Válasszuk az Opciók > *Csengőhang* parancsot, majd a csoporthoz rendelni kívánt csengőhangot.

A személyes vagy csoportos csengőhang eltávolításához válasszuk ki az *Alap csengőhang* elemet csengőhangként.

# Gyorstárcsázó gombok kijelölése

Gyorstárcsázással gyorsan hívhatjuk a leggyakrabban használt telefonszámokat. A gyorshívó gombokhoz (2–9) telefonszámokat rendelhetünk. Az 1 gombot a telefon a hangpostafiók számára tarja fenn. Gyorshívás előtt a gyorshívás funkciót aktiválni kell. Lásd: *Gyorshívás*, "Hívás". 95 oldal.

- 1. Válasszuk a Menü > Névjegyzék parancsot és egy névjegykártyát.
- Lapozzunk egy számhoz, és válasszuk az Opciók > Gyorshívás h.rend. lehetőséget. Lapozzunk a kívánt gyorshívó gombhoz, és válasszuk a Kijelöl lehetőséget. Amikor visszatérünk a névjegyadatok nézetbe, a szám mellett látható ikon jelzi, hogy a számhoz gyorshívó gomb van rendelve.

Ha a gyorshívás funkcióval akarjuk hívni a névjegyhez tartozó telefonszámot készenléti módban, nyomjuk meg a gyorshívó gombot, majd a hívás gombot, vagy pedig nyomjuk meg hosszan a kívánt gyorshívó gombot.

# 7. Galéria

Válasszuk a Menü > Galéria lehetőséget.

A *Galéria* mappában tárolhatjuk és rendszerezhetjük a képeket, a videofájlokat, a zeneszámokat, a hangfájlokat, a lejátszási listákat, a folyamatos letöltési hivatkozásokat, a .ram fájlokat és a prezentációkat.

Mappa (például Képek) megnyitásához válasszuk ki a mappát.

Fájl megnyitásához válasszuk ki a fájlt. A fájl a megfelelő alkalmazásban nyílik meg.

# A Galéria funkciói

Válasszuk a Menü > Galéria parancsot és egy mappát.

Ha képet szeretnénk háttérképként beállítani, válasszuk a *Képek* lehetőséget, majd lapozzunk a kívánt képhez. Válasszuk az **Opciók** > *Kép felhasználása* > *Beáll. háttérképként* parancsot. Ha a képet névjegyhez kívánjuk rendelni, válasszuk a *Hozzáadás partnerhez* menüpontot.

Ha a telefon memóriájába vagy a memóriakártyára szeretnénk fájlokat másolni, lapozzunk a kívánt fájlhoz vagy jelöljük ki a fájlokat, majd válasszuk az **Opciók** > *Szervezés* > *Másolás tel.mem.-ba* vagy *Másolás mem.k.-ra* parancsot.

Képek tárolására szolgáló mappák létrehozásához és a képek azokba való áthelyezéséhez válasszuk a *Képek* parancsot, lapozzunk egy képhez, válasszuk az **Opciók** > *Szervezés* > *Új mappa* lehetőséget, majd adjuk meg a mappa nevét. Jelöljük ki a csoporthoz hozzáadni kívánt névjegyeket, és válasszuk az **Opciók** > *Szervezés* > *Áthelyezés mappába* lehetőséget és a mappát.

# Képek szerkesztése

A Galéria mappában lévő képek szerkesztéséhez lapozzunk a képhez, és válasszuk az Opciók > Szerkesztés lehetőséget.

Kép kivágásához válasszuk az **Opciók** > *Effekt alkalmazása* > *Levágás* lehetőséget. Ha kézzel szeretnénk kivágni a képet, válasszuk a *Kézi*  lehetőséget, vagy jelöljük ki az egyik előre megadott képarányt a listáról. A *Kézi* beállítás kiválasztása esetén a kép bal felső sarkában egy kereszt jelenik meg. A vezérlőgomb segítségével jelöljük ki a kivágandó területet, majd válasszuk a **Beállít** lehetőséget. A jobb alsó sarokban megjelenik egy másik kereszt. Ismét jelöljük ki a kivágandó területet. Az először kijelölt terület módosításához válasszuk a **Vissza** lehetőséget. A kijelölt területekből egy téglalap alakul ki, amely körülhatárolja a kivágandó képterületet.

Ha előre megadott képarányt választottunk ki, jelöljük ki a kivágandó terület bal felső sarkát. A kijelölt terület átméretezéséhez használjuk a vezérlőgombot. Ha a kijelölt területet rögzíteni szeretnénk, nyomjuk meg a vezérlőgombot. A terület képen belüli áthelyezéséhez lapozzunk a vezérlőgombbal. A kivágandó terület kijelöléséhez nyomjuk meg a vezérlőgombot.

Az **Opciók** > *Effekt alkalmazása* > *Vörössz.-hat. csökk*. parancs kiválasztásával csökkenthetjük a képen látható vörösszem-hatást. Vigyük a keresztet a szem fölé, és nyomjuk meg a vezérlőgombot. A kijelzőn egy hurok jel jelenik meg. Ha szeretnénk a hurkot átméretezni, hogy a szem méretéhez illeszkedjen, lapozzunk felfelé, lefelé, balra vagy jobbra. A vörösség csökkentéséhez nyomjuk meg a vezérlőgombot.

A képnézegetőben használható billentyűkombinációk:

- A kép teljes kijelzős megtekintéséhez nyomjuk meg a \* gombot. A normál nézetbe való visszatéréshez nyomjuk meg újra a \* gombot.
- A kép óramutató járásával megegyező vagy ellenkező irányba való elforgatásához nyomjuk meg a **3** vagy az **1** gombot.
- A nagyítás növeléséhez vagy csökkentéséhez nyomjuk meg az 5 vagy a 0 gombot.
- A nagyított kép mozgatásához lapozzunk felfelé, lefelé, balra vagy jobbra.

# Videofájl szerkesztése

A *Galéria* alkalmazásban található videofájlok szerkesztéséhez és egyéni videofájlok létrehozásához lapozzunk a kívánt videóra, és válasszuk az **Opciók** > *Videoszerkesztő* lehetőséget.

A videoszerkesztőben két idővonal látható: a videofájl idővonala és a hangfájl idővonala. A videofájlhoz adott képek, szövegek és áttűnések a videofájl idővonalán jelennek meg. Az idővonalak közti váltáshoz lapozzunk felfelé vagy lefelé.

### Videofájl módosítása

A videofájl módosításához válasszunk a következő lehetőségek közül: Videó szerkesztése:

Vágás – A videofájl kivágása videovágási nézetben.

Színeffektus hozzáad. – Színeffektus beillesztése a videofájlba.

Lassított felvétel – A videofájl lejátszási sebességének csökkentése.

Hang némítása vagy Hang visszaállítása – A videofájl eredeti hangjának elnémítása vagy visszaállítása.

Áthelyezés – A videofájl áthelyezése a kijelölt helyre.

Eltávolítás – A videofájl eltávolítása a szerkesztett videóból.

Másolat készítése – Másolat készítése a kijelölt videofájlról.

Szöveg szerkesztése (csak szöveg hozzáadása esetén jelenik meg) – Szöveg áthelyezése, törlése vagy másolása; színének és stílusának módosítása; megjelenési időtartamának megadása; effektusok felvétele a szöveghez.

Kép szerkesztése (csak kép hozzáadása esetén jelenik meg) – Kép áthelyezése, törlése vagy másolása; megjelenési időtartamának megadása; háttér- vagy színeffektus felvétele a képhez.

Hangfájl szerkesztése (csak hangfájl hozzáadása esetén jelenik meg) – A hangfájl kivágása vagy áthelyezése, hosszának módosítása, illetve a fájl eltávolítása vagy másolatának beillesztése.

Átmenet szerkesztése – A képáttűnések három típusát használhatjuk: a videó elején, végén és a jelenetek között. Kezdő áttűnés akkor választható, ha a videofájl első áttűnése aktív.

Beszúrás – Válasszuk a Videoklip, Kép, Szöveg, Hangfájl vagy Új hangfájl lehetőséget. *Film* – A film megtekintése teljes kijelzős nézetben vagy indexkép formában, a film mentése vagy küldése, illetve megfelelő méretűre vágása multimédia üzenetben történő továbbításhoz.

Videofájl adott képkockájának mentéséhez videovágás nézetben válasszuk az **Opciók** > *Videokép mentése* parancsot. Az indexkép megtekintése nézetben nyomjuk meg a vezérlőgombot, és válasszuk a *Videokép mentése* menüpontot.

Videó mentéséhez válasszuk az **Opciók** > *Film* > *Mentés* parancsot. A *Használt memória* megadásához válasszuk az **Opciók** > *Beállítások* menüpontot.

Videofájl elküldéséhez válasszuk a *Küldés > MMS-ben, E-mailben, Bluetooth-on* vagy *Infrán* lehetőséget. A szolgáltatótól kérdezzük meg, hogy legfeljebb mekkora méretű multimédia üzenet küldhető. Ha a videofájl túl nagy ahhoz, hogy multimédia üzenetben el lehessen küldeni, akkor a kijelzőn a ☆ ikon jelenik meg.

# Fájlok letöltése

Válasszuk a Menü > *Galéria* lehetőséget, majd a letölteni kívánt fájltípusnak megfelelő mappát, és a letöltés funkciót (például *Képek* > *Képek letöltése*). Megnyílik a böngésző. Válasszuk ki a letöltési helynek megfelelő könyvjelzőt.

# 8. Média

## Kamera

A kamera használatához válasszuk a Menü > Multimédia > Kamera parancsot.

Nagyításhoz vagy kicsinyítéshez nyomjuk felfelé, illetve lefelé a vezérlőgombot. A kép elkészítéséhez nyomjuk meg a vezérlőgombot. A képet a telefon a *Galéria* mappa *Képek* almappájába menti, és meg is jeleníti a kijelzőn. A keresőhöz való visszatéréshez válasszuk a **Vissza** lehetőséget. A kép törléséhez nyomjuk meg a törlés gombot.

Sorozatképek készítéséhez válasszuk az **Opciók** > *Sorozatmód* > *Be* lehetőséget, vagy nyomjuk meg a **4** gombot. Sorozatfelvétel módban a kamera hat képet készít gyors egymásutánban, és a rögzített képeket háló elrendezésben jeleníti meg a kijelzőn.

A vaku be vagy kikapcsolásához válasszuk az Opciók > Vaku > Be vagy Ki parancsot. Ha az Automatikus lehetőséget választjuk, akkor a vaku szükség esetén automatikusan működésbe lép.

A vaku használatakor tartsunk biztonságos távolságot. Ne használjuk a vakut emberhez vagy állathoz közel. Kép rögzítésekor ne takarjuk el a vakut.

Ha a rossz fényviszonyok miatt szeretnénk az éjszakai módot bekapcsolni, válasszuk az **Opciók** > *Éjszakai mód* > *Be* lehetőséget, vagy nyomjuk meg az **1** gombot.

Az önkioldó használatához válasszuk az Opciók > Önkioldó lehetőséget, majd adjuk meg, hogy a kamera mennyi idő elteltével készítse el a képet. Az önkioldó visszaszámlálását a vezérlőgomb megnyomásával indíthatjuk el.

A fehéregyensúly vagy a színtónus módosításához válasszuk az **Opciók** > *Módosítás* > *Fehéregyensúly* vagy *Színtónus* lehetőséget.

Videó rögzítéséhez válasszuk az **Opciók** > Videomód lehetőséget, majd a rögzítés megkezdéséhez nyomjuk meg a vezérlőgombot.

### A kamera eszköztár

A kamera eszköztár ikonokat tartalmaz, amelyek a kamera beállításait és üzemmódjait elindítják illetve leállítják. A kamera eszköztárához való hozzáféréshez lapozzunk jobbra vagy balra a keresőben. Például az éjszakai üzemmód aktiválásához válasszuk a Cikont.

### <u>Kamerabeállítások</u>

A készülékkel 1600 x 1200 képpont felbontású képek készíthetők.

A kamerabeállítások módosításához válasszuk a Menü > Multimédia > Kamera > Opciók > Beállítások lehetőséget.

Válasszuk a Kép lehetőséget, és válasszunk a következő beállítások közül:

*Képminőség* és *Kép felbontása* – minél jobb minőségű és minél nagyobb felbontású a kép, annál nagyobb memóriaterületet foglal el.

*Rögz. kép megjelenít.* – ha az elkészült képet nem szeretnénk azonnal megjeleníteni a kijelzőn, válasszuk a *Nem* lehetőséget.

Alapértelm. képnév – módosíthatjuk a rögzített képek nevét.

Használt memória – itt adhatjuk meg, hogy a képeket a telefon memóriájába vagy a memóriakártyára kívánjuk-e menteni.

Válasszuk a Videó lehetőséget, és válasszunk a következő beállítások közül:

Hossz – Maximum beállítás esetén csak a rendelkezésre álló memória mérete korlátozza a videó hosszát. A Rövid beállítás hatására a készülék MMS-küldéshez optimalizálja a felvétel hosszát.

Videó felbontása – Válasszuk ki a videó felbontását.

*Alapértelm. videonév* – Módosíthatjuk a rögzített videofájlok nevét.

Használt memória – itt adhatjuk meg, hogy a videofájlokat a telefon memóriájába vagy a memóriakártyára kívánjuk-e menteni.

# Zenelejátszó

A zenelejátszó megnyitásához válasszuk a Menü > Multimédia > Zenelejátszó lehetőséget.

# Zenetár

A Zenetár adatbázisban tárolódnak a választható zeneszámok. A zenetárból választhatjuk ki a hallgatni kívánt zenét, illetve ott hozhatunk létre és kezelhetünk zeneszámlistákat.

A zenelejátszó főnézetében a zenetár megnyitásához válasszuk az Opciók > Zenetár lehetőséget.

Ha frissíteni szeretnénk a zenetárat, illetve zeneszámokat szeretnénk keresni a telefon memóriájában vagy a memóriakártyán, válasszuk az **Opciók** > *Zenetár frissítése* parancsot.

A zenetárból többféleképpen is kiválaszthatunk zenét. Például egy adott album lejátszásához válasszuk az *Albumok* parancsot, lapozzunk a kívánt albumhoz, majd válasszuk az **Opciók** > *Lejátszás* lehetőséget. Egy adott album bizonyos számainak lejátszásához válasszuk az *Albumok* parancsot, jelöljük meg a kívánt zeneszámokat, majd válasszuk az **Opciók** > *Lejátszás* lehetőséget.

### Számlista

Saját zeneszámlista összeállításához és mentéséhez válasszuk a Számlisták > **Opciók** > Új számlista parancsot. Válasszuk ki azt a memóriát, ahova a zeneszámlistát menteni szeretnénk, és írjuk be a zeneszámlista nevét. Jelöljük be a kívánt zeneszámokat, majd nyomjuk meg a vezérlőgombot.

Egy számlista lejátszásához válasszuk a *Számlisták* lehetőséget, lapozzunk a számlistához, majd válasszuk az **Opciók** > *Lejátszás* parancsot.

Egy már mentett számlistára felvehetünk további számokat más nézetekből is. Például egy adott album hozzáadásához válasszuk az *Albumok* parancsot, lapozzunk a kívánt albumhoz, majd válasszuk az **Opciók** > *H.adás a számlistához* > *Mentett számlista* parancsot. Válasszuk ki azt a zeneszámlistát, amelyhez az albumot hozzá kívánjuk adni.

# <u>Zenehallgatás</u>

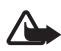

Figyelmeztetés: Zenét mérsékelt hangerővel hallgassunk. Ha folyamatosan nagy hangerőnek tesszük ki magunkat, az károsíthatja a hallásunkat. Kihangosításkor ne tegyük a készüléket a fülünkhöz, mert a hangerő nagyon nagy lehet. A lejátszás megkezdéséhez vagy szüneteltetéshez nyomjuk meg a vezérlőgombot. Ha az előző vagy a következő zeneszámra szeretnénk ugrani, nyomjuk a vezérlőgombot lefelé vagy felfelé. A gyors előre-, illetve hátratekeréshez nyomjuk meg és tartsuk lenyomva a vezérlőgomb alsó, illetve felső részét.

A jelenleg játszott számlista megtekintéséhez válasszuk az Opciók > "Most játsz." megny. lehetőséget.

A készenléti állapotba való visszatéréshez és a zenelejátszó háttérben való futtatásához nyomjuk meg a vége gombot.

A zeneszámok ismételt lejátszásához válasszuk az **Opciók** > *Ismétlés* lehetőséget. A *Mindet* beállítás esetén az összes jelenlegi zeneszám ismétlésre kerül, az *Egyet* beállításakor csak az éppen játszott zeneszámot ismétli a készülék, a *Ki* lehetőség pedig kikapcsolja az ismétlődő lejátszást.

A számok véletlen sorrendben történő lejátszásához válasszuk az Opciók > Véletlen. lejátszás > Be lehetőséget.

#### Hangbeállítások

Az **Opciók** > *Hangbeállítások* parancs segítségével módosíthatjuk a lejátszott zene hangszínét és effektusokat adhatunk a hanghoz.

#### Hangszínszabályzó

Az **Opciók** > *Hangbeállítások* > *Hangszínszabályzó* parancs segítségével kiemelhetünk vagy lehalkíthatunk bizonyos frekvenciatartományokat, így módosíthatjuk a hangzást.

Névjegy szerkesztéséhez lapozzunk a kívánt tételhez, és válasszuk az Opciók > Aktiválás parancsot.

### Új hangszínbeállítás létrehozása

- Új hangszínbeállítás létrehozásához válasszuk az Opciók > Új hangkép parancsot, és adjunk nevet a hangszínbeállításnak.
- 2. A frekvenciasávok közti váltáshoz lapozzunk balra vagy jobbra. Az aktuális frekvenciasáv kiemeléséhez vagy halkításához nyomjuk felfelé vagy lefelé a vezérlőgombot.
- 3. Válasszuk a Vissza lehetőséget.

# RealPlayer

A RealPlayer segítségével a készülék memóriájában vagy a memóriakártyán tárolt médiafájlokat (például videofájlokat), valamint a hálózaton keresztül folyamatos letöltésű médiafájlokat játszhatunk le. A RealPlayer megnyitásához válasszuk a **Menü** > *Multimédia* > *RealPlayer* parancsot.

A RealPlayer nem támogatja az összes fájlformátumot, illetve a támogatott fájlformátumok minden egyes változatát.

## Médiafájlok lejátszása

Ha szeretnénk lejátszani egy médiafájlt a RealPlayer programmal, válasszuk az **Opciók** > *Megnyitás* parancsot, majd válasszuk ki a kívánt lehetőséget az alábbiak közül:

Legutóbbi klipek – a legutóbb lejátszott médiafájlok lejátszása.

*Mentett klip* – a telefon memóriájában vagy a memóriakártyán tárolt médiafájlok lejátszása.

Folyamatos letöltés melletti lejátszáshoz tegyük a következőket:

- Válasszunk a Galériába mentett folyamatos letöltési hivatkozások közül. Létrejön a kapcsolat az adatfolyamszerverrel.
- Válasszunk ki egy folyamatos letöltési hivatkozást böngészés közben.

Folyamatos letöltésű tartalom lejátszásához először is konfigurálni kell az alapértelmezett hozzáférési pontot. Lásd: "Hozzáférési pontok", 98. oldal.

Számos szolgáltató megköveteli, hogy internet-hozzáférési pontot (IAP) használjunk alapértelmezett hozzáférési pontként. Más szolgáltatók WAP-hozzáférési pont használatát is engedélyezik. További tájékoztatásért forduljunk a szolgáltatóhoz.

A RealPlayer lejátszóból csak rtsp:// URL-címeket nyithatunk meg. Nem nyithatunk meg http:// URL-címet, a RealPlayer azonban felismeri a .ram fájlokra mutató http-hivatkozásokat, mivel a .ram-fájl lényegében egy rtsp-hivatkozást tartalmazó szöveges fájl.

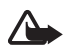

Figyelmeztetés: Kihangosításkor ne tegyük a készüléket a fülünkhöz, mert a hangerő nagyon nagy lehet.

#### Lejátszás közben használható billentyűparancsok

A médiafájl előreléptetéséhez lapozzunk felfelé, visszaléptetéséhez pedig lefelé.

A hangerőt a hangerőgombok segítségével szabályozhatjuk.

# Visual Radio

A Visual Radio alkalmazást automatikus hangolási funkcióval és rádióállomás-tárolással rendelkező, hagyományos FM-rádióként használhatjuk, de ugyanakkor alkalmas a rádióműsorhoz tartozó képi információ megjelenítésére is, ha olyan rádióállomást hallgatunk, amely Visual Radio szolgáltatást is nyújt. A Visual Radio szolgáltatás csomagkapcsolt adatátvitelt használ (hálózati szolgáltatás).

A Visual Radio szolgáltatás igénybevételéhez a következő feltételeknek kell teljesülniük:

- A rádióállomás és a szolgáltató egyaránt támogatja a szolgáltatást.
- A hozzáféréshez internet-hozzáférési pontot kell definiálni a hálózat üzemeltetőjének Visual Radio szerveréhez.
- A rádióállomásnak megfelelő Visual Radio szolgáltatási azonosítóval kell rendelkeznie, és engedélyeznie kell a Visual Radio szolgáltatást.

A Visual Radio szolgáltatás nem indítható el, ha a telefon offline üzemmódban van.

Az FM-rádió egy antenna használatától függ, amely antenna nem egyezik meg a vezeték nélküli készülék saját antennájával. Ahhoz, hogy az FM-rádió megfelelően működjön, kompatibilis fülhallgatót vagy tartozékot kell csatlakoztatni.

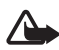

Figyelmeztetés: Zenét mérsékelt hangerővel hallgassunk. Ha folyamatosan nagy hangerőnek tesszük ki magunkat, az károsíthatja a hallásunkat. Kihangosításkor ne tegyük a készüléket a fülünkhöz, mert a hangerő nagyon nagy lehet.

A rádió hallgatása közben is kezdeményezhetünk és fogadhatunk hívásokat. Folyamatban lévő hívás közben a rádiót a készülék elnémítja.

A Visual Radio megnyitásához válasszuk a Menü > Multimédia > Radio lehetőséget

A rádió kikapcsolásához válasszuk a Kilép lehetőséget.

### Rádióállomás hangolása és tárolása

A rádió bekapcsolt állapotában új állomáskeresés indításához nyomjuk meg a vagy gombot. Ha a telefon állomást talál, a keresés leáll. Az állomás mentéséhez válasszuk az **Opciók** > *Állomás mentése* lehetőséget. Válasszuk ki az állomás helyét. Írjuk be az állomás nevét, majd válasszuk az **OK** lehetőséget.

## A rádió funkciói

A hangerő szabályozásához nyomjuk meg a megfelelő hangerőgombot.

A **1** és **1** gombokkal léphet a következő vagy az előző mentett állomásra. A gombok nem használhatók, ha nincsenek mentett állomások.

Kompatibilis fülhallgató használatakor a fülhallgató gombjával is megkereshetjük a következő mentett állomást.

A jelenlegi állomás mentéséhez válasszuk az Opciók > Állomás mentése lehetőséget, adjunk meg egy tárolási helyet, majd írjuk be az állomás nevét.

Az állomás frekvenciájának kézi beállításához válasszuk az Opciók > Kézi hangolás lehetőséget.

A rádió háttérben történő hallgatásához és a telefon készenléti állapotba kapcsolásához válasszuk az **Opciók** > *Lejátszás háttérben* lehetőséget.

# <u>Állomáslista</u>

Ha a rádió be van kapcsolva, válasszuk az **Opciók** > Állomások lehetőséget.

Az állomáslista segítségével a mentett rádióállomásokat kezelhetjük.

### Állomások beállítása

Lapozzunk a kívánt állomáshoz az állomáslistán, nyomjuk meg a vezérlőgombot, majd az állomásbeállítások módosításához válasszuk a *Szerkesztés* lehetőséget.

## Vizuális tartalom megtekintése

A szolgáltatás elérhetőségével, költségeivel és előfizetésével kapcsolatban forduljunk a szolgáltatóhoz.

A jelenlegi állomás vizuális tartalmának megtekintéséhez válasszuk a 🛅 lehetőséget.

Ha a vizuális szolgáltatás azonosítója nem szerepel az állomáslistán, akkor a készülék kéri annak megadását. Adjuk meg a vizuális szolgáltatás azonosítóját, majd válasszuk az OK lehetőséget. Ha nem ismerjük a vizuális szolgáltatás azonosítóját, akkor a Letölt lehetőséget választva megnyithatjuk az állomáscímtárat (hálózati szolgáltatás).

Ha csak a vizuális tartalmat továbbító adatfolyamot szeretnénk leállítani, az FM-rádiót viszont nem, válasszuk a Bezár lehetőséget.

Ha a kijelzővilágítás beállításait és az energiatakarékos mód bekapcsolási idejét szeretnénk megváltoztatni, válasszuk az **Opciók** > *Kijelzőbeállítások* lehetőséget.

# A Visual Radio beállításai

Ha a rádió be van kapcsolva, válasszuk az **Opciók** > *Beállítások* lehetőséget, majd válasszunk a következő parancsok közül:

Indítási dallam – az indítási dallam be- vagy kikapcsolása.

*Szolgált. auto. indítása* – a vizuális tartalom automatikus megjelenítésének engedélyezése vagy letiltása.

Hozzáférési pont – a hozzáférési pont kiválasztása.

# <u>Állomáscímtár</u>

Az állomáscímtár (hálózati szolgáltatás) segítségével választhatunk a mappákba rendezett, Visual Radio-rendszerű vagy hagyományos rádióállomások közül.

A szolgáltatás elérhetőségével, költségeivel és előfizetésével kapcsolatban forduljunk a szolgáltatóhoz.

#### Az állomáscímtár megnyitása a vizuális tartalom nézetből

Az aktuális rádióállomáshoz tartozó vizuálisszolgáltatás-azonosító lekérdezéséhez és a vizuális tartalom elindításához nyomjuk meg a sombot, majd válasszuk a *Letölt* lehetőséget. Az állomáscímtárhoz való kapcsolódás után válasszuk ki az aktuális pozíciónkhoz legközelebbi helyet a mappalistáról, majd nyomjuk meg a vezérlőgombot.

A készülék összehasonlítja a felsorolt rádióállomások frekvenciáit a behangolt frekvenciával. A megfelelő frekvencia megtalálása esetén megjelenik a behangolt rádióállomás vizuálisszolgáltatás-azonosítója. A vizuális tartalom megjelenítéséhez válasszuk az OK lehetőséget.

Ha több egyező frekvenciájú rádióállomás is van, az állomások és azok vizuálisszolgáltatás-azonosítói listaként jelennek meg.

Válasszuk ki a kívánt rádióállomást. Megjelenik a behangolt rádióállomás és annak vizuálisszolgáltatás-azonosítója. A vizuális tartalom megjelenítéséhez válasszuk az OK lehetőséget.

#### Az állomáscímtár megnyitása az Opciók menüből

Ha szeretnénk elérni az állomáscímtárat (hálózati szolgáltatás) az állomáslistáról, válasszuk az **Opciók** > *Állomáscímtár* lehetőséget.

Az állomáscímtárhoz való kapcsolódás után a rendszer kéri, hogy válasszuk ki a pillanatnyi helyzetünkhöz legközelebbi helyet a helylistáról.

A vizuális tartalmat kínáló rádióállomásokat a 😮 ikon jelzi.

Válasszuk ki a kívánt rádióállomást, majd válasszunk az alábbi menüpontok közül:

Hallgatás – a kijelölt rádióállomás behangolása. A frekvenciabeállítás jóváhagyásához válasszuk az lgen lehetőséget.

*Vizuális szolg. indítása* – a kijelölt rádióállomás vizuális tartalmának megjelenítése (ha van ilyen).

Mentés – a kijelölt rádióállomás adatainak mentése az állomáslistára.

Adatok – az állomás adatainak megtekintése.

# Flash-lejátszó

A mobilkészülékekre kifejlesztett Flash-fájlok megtekintéséhez, lejátszásához és használatához válasszuk a Menü > *Multimédia* > *Flash-lej.* lehetőséget.

Mappa megnyitásához vagy Flash-fájl lejátszásához lapozzunk a mappához vagy fájlhoz, és nyomjuk meg a vezérlőgombot.

# Rögzítő

A hangrögzítő lehetővé teszi telefonbeszélgetések és hangos jegyzetek rögzítését. Telefonbeszélgetés rögzítése közben valamennyi résztvevő rendszeres időközönként csipogó hangot hall.

A telefon a rögzített fájlokat a *Galéria* mappába menti. Lásd: "Galéria", 53. oldal.

Válasszuk az Menü > *Multimédia* > *Rögzítő* parancsot. Új videofájl rögzítéséhez nyomjuk meg a 
gombot. A felvétel meghallgatásához nyomjuk meg a 
gombot.

# 9. Internet

Az XHTML, WML vagy HTML programozási nyelven írt weblapok megtekintéséhez válasszuk a Menü > *Web* lehetőséget vagy készenléti módban nyomjuk meg és tartsuk lenyomva a **0** gombot.

A szolgáltatások rendelkezésre állására és a díjszabásokra vonatkozó információért forduljunk a szolgáltatóhoz. A szolgáltatók a használattal kapcsolatos információkat is rendelkezésre bocsátják.

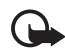

Fontos: Csak olyan szolgáltatásokat vegyünk igénybe, amelyekben megbízunk, és amelyek megfelelő védelmet biztosítanak a káros szoftverek ellen.

# A telefon beállítása a böngészőszolgáltatáshoz

A készülék a SIM-kártya adatai alapján esetleg automatikusan konfigurálja a WAP-beállításokat vagy az internet hozzáférési pont beállításait.

A WAP-beállítások vagy az internet-hozzáférési pont beállításainak konfigurálásához használhatjuk a *Beállít.varázsló* lehetőséget. Lásd: "Beállítás varázsló", 101. oldal.

A beállításokat a szolgáltatótól is megkaphatjuk konfigurációs üzenetben.

Hozzáférési pont kézi beállításához lásd: "Hozzáférési pontok", 98. oldal.

## Kapcsolat létrehozása

A weblapok megtekintéséhez tegyük a következőket:

- Válasszuk ki a szolgáltató kezdőoldalát (🕵).
- A könyvjelzők nézetben válasszunk ki egy könyvjelzőt.
- Könyvjelző nézetben írjuk be a könyvjelzőhöz tartozó webcímet, majd válasszuk a Megnyit lehetőséget.

# Könyvjelzők megtekintése

A készüléken harmadik fél webhelyeire mutató könyvjelzők vagy hivatkozások lehetnek előre telepítve. Harmadik fél webhelyeit készülékünkről is elérhetjük. A harmadik fél tulajdonában lévő webhelyek nincsenek kapcsolatban a Nokia vállalattal, a Nokia ezekért a webhelyekért nem vállal semmilyen felelősséget Az ilyen webhelyek felkeresése esetén vegyük figyelembe a biztonsággal vagy a tartalommal kapcsolatos óvintézkedéseket.

A könyvjelzőket az alábbi ikonok jelzik:

R Az alapértelmezett hozzáférési ponthoz megadott kezdőoldal.

Az Automatikus könyvjelzők mappa olyan könyvjelzőket (\$\vec{2}) tartalmaz, amelyeket a lapok böngészésekor automatikusan gyűjt a böngésző.

Könyvjelző, amely a könyvjelző leírását vagy internetcímét mutatja.

A 🞣 és a 🛷 ikonok helyén esetleg a webhely ikonja jelenik meg.

### Új könyvjelzők kézi létrehozása

- Könyvjelzők nézetben válasszuk az Opciók > Könyvjelzőkezelő > Új könyvjelző lehetőséget.
- 2. Töltsük ki a mezőket.
- 3. Válasszuk az **Opciók** > *Ment* lehetőséget.

#### Könyvjelzők küldése

Lapozzunk a könyvjelzőhöz vagy jelöljünk ki több könyvjelzőt, válasszuk az **Opciók** > *Eszközök* > *Küldés* parancsot, majd válasszunk egy lehetőséget.

# A kapcsolat biztonsága

Ha a kapcsolat folyamán a biztonság ikon ( ) látható, akkor a készülék és az internetes átjáró vagy szerver közötti adatátvitel kódolt.

A biztonsági ikon nem azt jelzi, hogy az átjáró és a tartalomszolgáltató (vagy a kért erőforrás tárolási helye) közötti adatátvitel biztonságos. A szolgáltató teszi biztonságossá az átjáró és a tartalomszolgáltató közötti adatforgalmat.

A kapcsolat adatainak, a titkosítási állapotnak, valamint a szerverhitelesítés adatainak megtekintéséhez válasszuk az **Opciók** > *Eszközök* > *Oldalinformációk* lehetőséget.

Bizonyos, például a banki szolgáltatások biztonsági funkciókat igényelnek. Ilyen kapcsolatokhoz szükségünk van egy biztonsági tanúsítványra. További tájékoztatásért forduljunk a szolgáltatóhoz. Lásd még: "Tanúsítványkezelés", 93. oldal.

### Weblapok böngészése

#### Böngészés közben használható gombok és parancsok

Hivatkozás megnyitásához, négyzetek bejelöléséhez és elemek kijelöléséhez nyomjuk meg a vezérlőgombot. Hivatkozás új ablakban való megnyitásához válasszuk az **Opciók** > *Ablak* > *Hivatk. új ablakban* lehetőséget.

Ha böngészés közben az előző oldalra kívánunk lépni, nyomjuk meg a Vissza gombot. Ha a Vissza gomb nem elérhető, akkor a böngészés során megtekintett weblapok időrendbeli sorrendjének megtekintéséhez válasszuk az **Opciók** > *Navig. lehetőségek* > *Előzmények* parancsot. A kívánt oldal kiválasztásához lapozzunk a vezérlőgombbal balra vagy jobbra, majd válasszuk ki az oldalt. Az előzménylista a kapcsolat bontásakor törlődik.

Böngészés közben könyvjelző mentéséhez válasszuk az Opciók > Mentés könyvjelzőként lehetőséget.

A legutóbb megtekintett tartalom újbóli letöltéséhez válasszuk az Opciók > Navig. lehetőségek > Újratöltés lehetőséget.

A böngésző eszköztárának megnyitásához lapozzunk az oldal egy üres részére, majd nyomjuk meg a vezérlőgombot.

#### Böngészés közben használható billentyűkombinációk

- 1 könyvjelzők megnyitása.
- 2 kulcsszavak keresése az aktuális oldalon.
- 3 visszatérés az előző oldalra.
- 5 a megnyitott ablakok listájának megjelenítése.

Ha több ablak is meg van nyitva, az aktív ablak bezárásához nyomjuk meg a Törlés gombot.

 8 – az aktuális oldal áttekintésének a megjelenítése. Az oldal egy részének a nagyításához és megtekintéséhez nyomjuk meg ismét a
 8 gombot.

9 – új webcím beírása.

0 - ugrás a kezdőlapra.

\* vagy # - az oldal nagyítása vagy kicsinyítése.

## Mini térkép

*Mini térkép* – segítségével könnyen tájékozódhatunk a nagy mennyiségű adatot tartalmazó webhelyeken. Ha a *Mini térkép* be van kapcsolva a böngésző beállításai között, és egy nagyméretű weboldalt tekintünk meg, megnyílik a *Mini térkép*, és áttekintést nyújt a megnyitott weboldalról. A *Mini térkép* a vezérlőgombbal kezelhető. Ha megszakítjuk a görgetést, a *Mini térkép* eltűnik, és a *Mini térkép* segítségével megadott terület jelenik meg.

## Oldal áttekintése

Az *Oldaláttekintés* lehetőség használatával gyorsabban elérheti az oldal egy kívánt részét. Ez a lehetőség nem minden oldal esetében alkalmazható.

Az aktuális oldal áttekintésének a megjelenítéséhez nyomjuk meg a 8 gombot. Az oldal egy kívánt pontjának a megkereséséhez használjuk a vezérlőgomb fel vagy le nyilát. Az oldal egy részének a nagyításához és megtekintéséhez nyomjuk meg ismét a 8 gombot.

## Webes infók és blogok

A webes infók (internetes hírcsatorna vagy feed néven is találkozhatunk velük) webhelyeken lévő olyan XML-fájlok, amelyeket széles körben használnak a legfrissebb bejegyzések címsorainak vagy teljes szövegeinek, például az aktuális híreknek hírcsatorna formában történő megosztására. A blogok vagy weblogok internetes naplók. A webes infók többsége RSS- és ATOM-technológiát használ. A böngésző automatikusan észleli, ha a weblap webes infókat tartalmaz. Webes infókra való előfizetéshez válasszuk az **Opciók** > *Figyelés* parancsot, majd válasszunk ki egy webes infót, vagy kattintsunk a hivatkozásra. Az előfizetett webes infók megtekintéséhez az internetes könyvjelzők nézetben válasszuk a *Webes infók* lehetőséget.

Ha frissíteni szeretnénk a webes infót, jelöljük ki, majd válasszuk az Opciók > *Frissítés* lehetőséget.

Az **Opciók** > *Beállítások* > *Webinfók* lehetőség kiválasztásával meghatározhatjuk a webes infók frissítésének módját.

### Mentett weblapok

A weblapokat menthetjük, majd azokat később kapcsolat nélküli üzemmódban megtekinthetjük.

Böngészés közben az oldal mentéséhez válasszuk az Opciók > *Eszközök > Oldal mentése* lehetőséget.

A *Mentett oldalak* megnyitásához könyvjelző nézetben válasszuk a *Mentett oldalak* lehetőséget. Egy oldal megnyitásához válasszuk ki az oldalt.

A böngészőszolgáltatáshoz való csatlakozáshoz és az oldal újbóli letöltéséhez válasszuk az **Opciók** > *Navig. lehetőségek* > *Újratöltés* lehetőséget. Az oldal újbóli letöltése után a telefon online üzemmódban marad.

# Letöltés

A böngésző segítségével például csengőhangokat, képeket, operátorlogókat, szoftvereket és videofájlokat tölthetünk le.

A letöltött elemeket a telefon megfelelő alkalmazása kezeli, például egy letöltött fénykép a *Galéria* mappába kerül.

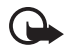

Fontos: Csak megbízható forrásból származó alkalmazásokat telepítsünk és használjunk, például olyanokat, amelyek Symbianaláírással rendelkeznek, vagy megfeleltek a Java Verified™ tesztnek.

# A kapcsolat bontása

A kapcsolat megszakításához és a böngészőoldal offline módban való megtekintéséhez válasszuk az **Opciók** > *Eszközök* > *Kapcsolat bontása* lehetőséget. A böngészés befejezéséhez és a készenléti üzemmódba való visszatéréshez válasszuk az **Opciók** > *Kilépés* parancsot.

# A cache ürítése

A cache olyan memóriaterület, amely ideiglenesen tárol adatokat. Ha olyan bizalmas információt próbáltunk meg elérni vagy értünk el, amelyhez jelszó szükséges, minden használat után ürítsük ki a telefon cache-memóriáját. Az elért információkat és szolgáltatásokat a készülék a cache-memóriába menti. A cache kiürítéséhez válasszuk a Menü > Web > Opciók > Szem. adatok törlése > Cache ürítése parancsot.

Az összes személyes adat, például a cache, a cookie-k, az űrlapadatok, a jelszavak és a böngészési előzmények törléséhez válasszuk a Menü > Web > Opciók > Szem. adatok törlése > Minden parancsot.

# A böngésző beállításai

Válasszuk az **Opciók** > *Beállítások* parancsot, majd a következő beállítások egyikét:

#### Általános

Hozzáférési pont – az alapértelmezett hozzáférési pont kiválasztása.

Kezdőlap – a kívánt kezdőlap webcímének megadása.

Mini térkép – be- vagy kikapcsolása.

*Előzmények listája* – annak meghatározása, hogy a böngészés során megtekintett oldalak listája megjelenjen-e, ha a Vissza parancsra kattintunk.

*Biztonsági figyelm.* – a biztonsági értesítések elrejtése vagy megjelenítése.

*Java/ECMA-par.fájl* – parancsfájlok használatának engedélyezése vagy tiltása.
#### Oldal

*Képek és obj. megj.* – beállíthatjuk, hogy a készülék mutassa-e a képeket és lejátssza-e a hangokat böngészés közben. Ha a *Nem* beállítást választjuk, később úgy tölthetünk le képeket és hangokat böngészés közben, ha az **Opciók** > *Eszközök* > *Képek betöltése* lehetőséget választjuk.

*Kijelző mérete* – megadhatjuk, hogy a kijelző mekkora részét kívánjuk oldalak megjelenítésére használni.

Alapértelm. kódolás – ha az Automatikus lehetőséget választjuk, akkor a böngésző automatikusan megpróbálja a megfelelő karakterkódolást alkalmazni.

*Felugró abl. blokkol.* – a böngészés közben előugró ablakok automatikus megnyílásának engedélyezése vagy letiltása.

*Automatikus frissítés* – a böngészőoldalak automatikus frissítésének engedélyezése vagy letiltása.

Betűméret – a betűméret beállítása.

#### Magán

Autom. könyvjelzők – válasszuk a Be lehetőséget, ha azt szeretnénk, hogy egy oldal meglátogatása során a könyvjelzőket a telefon automatikusan az Autom. k.jelzők mappába mentse. Ha a Mappa elrejtése lehetőséget választjuk, a könyvjelzők továbbra is automatikusan bekerülnek a mappába.

*Űrlapadatok mentése* – Ha nem szeretnénk, hogy a weboldalon szereplő különböző űrlapokba beírt adatokat mentse a készülék, és azok megjelenjenek a weboldal következő megnyitásakor, akkor válasszuk a *Ki* lehetőséget.

*Cookie-k* – A cookie-k küldésének és fogadásának engedélyezése vagy letiltása. A cookie a tartalomszolgáltatók számára lehetővé teszi a felhasználók és az általuk gyakran felkeresett oldalak azonosítását.

Sorozatszám küldése – annak engedélyezése vagy letiltása, hogy a készülék az egyes internetes szolgáltatások kérésére elküldje-e a készülék sorozatszámát felhasználói azonosítóként.

#### Webinfók

Automatikus frissítések – megadhatjuk, hogy a rendszer automatikusan frissítse a webes infókat, és meghatározhatjuk ennek gyakoriságát is. Ha engedélyezzük, hogy az alkalmazás automatikusan fogadja a webes infókat, akkor a szolgáltató hálózatán az adatforgalom jelentősen megnőhet. Az adatátviteli díjakkal kapcsolatban lépjünk kapcsolatba a szolgáltatóval.

*Autom. friss. h.fér. pontja* – a megfelelő hozzáférési pont kiválasztása a frissítéshez (csak akkor érhető el, ha az *Automatikus frissítések* be van kapcsolva).

# 10. Letöltés!

A *Letöltés!* (hálózati szolgáltatás) egy, a készülékről elérhető mobiltartalom-áruház. Egyes tartalmakat ingyenesen letölthetünk.

A Letöltés! szolgáltatással felfedezhetjük, kipróbálhatjuk, megvásárolhatjuk, letölthetjük és frissíthetjük a különböző tartalmakat, szolgáltatásokat és alkalmazásokat. A különböző szolgáltatók mappákba és katalógusokba rendezik a letölthető elemeket. A rendelkezésre álló tartalom a szolgáltatótól függ.

Válasszuk az Menü > Letöltés! lehetőséget.

A Letöltés! szolgáltatás a hálózati szolgáltatásokat használja a legfrissebb tartalom eléréséhez. A Letöltés! szolgáltatáson keresztül elérhető egyéb tételekkel kapcsolatos további információért forduljunk a szolgáltatóhoz, vagy az adott tétel gyártójához vagy forgalmazójához.

# 11. Szervező

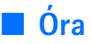

Válasszuk az Menü > Szervező > Óra parancsot.

# Az Óra beállításai

A dátum vagy az idő módosításához válasszuk az **Opciók** > *Beállítások* parancsot. A beállításokkal kapcsolatos további információ: "Dátum és idő", 90. oldal.

# Ébresztés beállítása

- Új ébresztés beállításához lapozzunk a *Jelzés* lehetőségre, majd válasszuk az Opciók > Új jelzés parancsot.
- Adjuk meg az ébresztés időpontját és állítsuk be, hogy az ébresztés megismétlődjön-e, majd válasszuk a Kész parancsot. Ha az ébresztés be van kapcsolva, a kijelzőn a kijelzőn a kijelz

Ébresztés törléséhez lapozzunk az ébresztésre, majd válasszuk az Opciók > *Jelzés törlése* lehetőséget. Ismétlődő ébresztés kikapcsolásához válasszuk az Opciók > *Jelzés inaktiválása* lehetőséget.

# Az ébresztés kikapcsolása

Az ébresztés kikapcsolásához válasszuk a Leállít parancsot.

Válasszuk a Szundi lehetőséget, ha szeretnénk az ébresztést öt percre leállítani. Az öt perc elteltével az ébresztés újraindul.

Ha a beállított ébresztési időpontban a készülék ki van kapcsolva, akkor bekapcsol, és megszólaltatja az ébresztési hangot. Ha megnyomjuk a Leállít gombot, a telefon megkérdezi, hogy be szeretnénk-e kapcsolni. A telefon kikapcsolásához válasszuk a Nem, vagy a bekapcsoláshoz az Igen lehetőséget. Ne válasszuk az Igen lehetőséget, ha olyan helyen tartózkodunk, ahol a mobiltelefonok használata interferenciát vagy veszélyt okozhat.

# <u>Világóra</u>

A világóra nézetének megnyitásához lapozzunk jobbra a *Világ* lehetőségre. Ha bővíteni szeretnénk a listát, válasszuk az **Opciók** > *Város hozzáadása* parancsot.

Tartózkodási helyünk megadásához lapozzunk a megfelelő városhoz, és válasszuk az **Opciók** > *Beállítás aktu. városként* lehetőséget. A város megjelenik az Óra alapnézetében, és a készüléken az idő kijelzése is ennek megfelelően változik. Ellenőrizzük, hogy ez helyes-e, és megfelel-e az időzónának.

# Naptár

Válasszuk az Menü > Szervező > Naptár parancsot.

A naptárban nyomon követhetjük találkozóinkat, a megbeszéléseket, a születésnapokat, az évfordulókat és egyéb eseményeket. Az eseményekhez naptári hangjelzéseket is beállíthatunk.

### Naptárbejegyzések létrehozása

 Válasszuk az Opciók > Új bejegyzés lehetőséget, majd adjuk meg a bejegyzés típusát.

Az Évforduló bejegyzések évente ismétlődnek.

2. Töltsük ki a mezőket.

*lsmétlődés* – a vezérlőgomb megnyomásával a bejegyzést ismétlődővé tehetjük. Az ismétlődő bejegyzéseket napi nézetben a **Ö** ikon jelzi.

*Ismétlődés lejár* – az ismétlődő bejegyzéshez megadhatunk egy befejező dátumot, például egy hetente látogatott tanfolyam utolsó napját. Ez a lehetőség csak akkor jelenik meg, ha ismétlődő tételt választottunk ki.

*Szinkronizálás* > *Személyes* – Szinkronizálás után a naptárbejegyzéseket csak mi láthatjuk. Mások még akkor sem látják azokat, ha online hozzáféréssel rendelkeznek a naptárhoz. *Nyilvános* – a naptárbejegyzéseket mindenki láthatja, aki online hozzáféréssel rendelkezik naptárunkhoz. *Nincs* – a készülék a szinkronizálás során nem másolja át a naptárbejegyzéseket.

3. A bejegyzés mentéséhez válasszuk a Kész lehetőséget.

### Naptárnézetek

Az aktuális dátum automatikus megjelöléséhez nyomjuk meg a # gombot hónap, hét vagy nap nézetben.

Ha naptárbejegyzést szeretnénk létrehozni, bármelyik naptárnézetben nyomjuk meg bármelyik számgombot (**0– 9**).

Egy adott dátumhoz ugráshoz válasszuk az **Opciók** > *Ugrás egy dátumhoz* lehetőséget. Írjuk be a dátumot, majd válasszuk az **OK** lehetőséget.

## <u>Teendők</u>

Válasszuk az Opciók > Teendőnézet lehetőséget.

A *Teendőnézet* az elvégzendő feladatok listába rendezését teszi lehetővé.

#### Teendőbejegyzés létrehozása

- Teendőbejegyzés beírásának megkezdéséhez nyomjuk meg bármelyik számgombot (0–9).
- 2. A *Téma* mezőbe írjuk be a feladatot. Adjuk meg a teendőhöz tartozó dátumot és a feladat fontosságát.
- 3. A teendő mentéséhez válasszuk a Kész lehetőséget.

# Jegyzetek

Válasszuk az Menü > Szervező > Jegyzetek parancsot.

Jegyzet létrehozásához kezdjük el írni a jegyzetet. A jegyzet mentéséhez válasszuk a Kész lehetőséget.

A fogadott, egyszerű szöveget tartalmazó (.txt formátumú) fájlokat menthetjük a *Jegyzetek* közé is.

# 12. Alkalmazások

# Számológép

Válasszuk a Menü > *Alkalmaz.-ok* > *Segédpr.-ok* > *Számológ.* parancsot.

- 1. Írjuk be a számítás első számértékét.
- 2. Lapozzunk a kívánt matematikai művelethez, és válasszuk ki azt.
- 3. Írjuk be a második számot.
- 4. A számítás végrehajtásához válasszuk a 😑 lehetőséget.

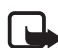

**Megjegyzés:** A számológép pontossága korlátozott, mivel egyszerű számítások elvégzésére tervezték.

Tizedesjel beszúrásához nyomjuk meg a # gombot.

# Átváltó

Válasszuk a Menü > Alkalmaz.-ok > Segédpr.-ok > Átváltó parancsot.

Az átváltóban mértékegységeket válthatunk át; például Hosszúság átváltása az egyik mértékegységről (Yard) a másikra (Méter).

Az átváltó pontossága korlátozott, és kerekítési hibákat eredményezhet.

# Mértékegységek átváltása

Pénznemátváltáshoz először be kell állítanunk az árfolyamot. Lásd: "Alappénznem és árfolyamok beállítása", 80. oldal.

- Válasszuk a *Típus* lehetőséget, adjuk meg az átváltandó mértékegységet, majd válasszuk az OK lehetőséget.
- Válasszuk ki az első mértékegységmezőt, majd azt a mértékegységet, amelyet át szeretnénk váltani, majd válasszuk az OK lehetőséget.
- Válasszuk ki a következő mezőt, amelyre át szeretnénk váltani a mértékegységet.
- Az első mennyiségmezőben adjuk meg az átváltani kívánt értéket. A másik mennyiségmezőben automatikusan az átváltott érték jelenik meg.

Tizedesjel beírásához nyomjuk meg a **#** gombot, a +, a – (hőmérséklet esetén), illetve az **E** (kitevő) jel beírásához pedig nyomjuk meg a \* gombot.

Az átváltás iránya megfordul, ha az értéket a második mennyiségmezőbe írjuk be. Az eredmény ekkor az első mennyiségmezőben jelenik meg.

### Alappénznem és árfolyamok beállítása

Mielőtt elvégezzük a pénznemek átváltását, be kell állítanunk egy alappénznemet (általában a hazai pénznemet), és meg kell határoznunk az árfolyamokat.

Az alappénznem átváltási aránya mindig 1. Az alappénznem határozza meg a többi pénznem átváltási arányát.

- Mértékegységtípusként válasszuk a *Pénznem* lehetőséget, majd válasszuk az Opciók > Árfolyamok parancsot.
- Ha módosítani szeretnénk az alappénznemet, lapozzunk a kívánt pénznemre (pl. a hazai pénznemre), és válasszuk az Opciók > Alappénznem parancsot.
- 3. Adjuk meg az árfolyamokat, lapozzunk a pénznemre, és írjuk be az új árfolyamot (vagyis azt, hogy az új pénznem hány egysége egyenlő a kiválasztott alappénznem egy egységével).
- 4. Miután megadtuk az összes szükséges árfolyamot, elvégezhetjük az átváltásokat.

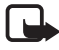

**Megjegyzés:** Az alappénznem módosításakor be kell írni az új árfolyamokat, mivel a korábban beállított átváltási árfolyamok lenullázódnak.

# Adobe Reader

Az Adobe Reader használatával .pdf formátumú dokumentumokat tekinthetünk meg. Az alkalmazás megnyitásához válasszuk a Menü > Alkalmaz.-ok > Segédpr.-ok > Adobe PDF lehetőséget.

# A .pdf fájl megnyitása

A legutoljára megtekintett dokumentum megnyitásához válasszuk ki a dokumentumot. Egy alapnézetben nem látható dokumentum megnyitásához válasszuk az **Opciók** > *Fájl tallózása* lehetőséget, válasszuk ki a memóriát és a mappát, ahol a fájl megtalálható, majd válasszuk ki a megfelelő fájlt.

### Dokumentum megtekintése

Egy adott oldalon való mozgáshoz használjuk a vezérlőgombot. A következő oldalra lépéshez lapozzunk az oldal aljára.

A nagyítás növeléséhez vagy csökkentéséhez válasszuk az Opciók > Nagyítás/kicsinyítés > Kicsinyítés vagy Nagyítás parancsot.

Egy szöveg megkereséséhez válasszuk az **Opciók** > *Keresés* > *Szöveg* parancsot, majd adjuk meg a keresendő szöveget. A szöveg következő előfordulásához válasszuk az **Opciók** > *Keresés* > *Tovább* parancsot.

A dokumentum elforgatásához válasszuk az **Opciók** > *Nézet* > *Forgatás balra* vagy *Forgatás jobbra* parancsot.

A dokumentum másolatának mentéséhez válasszuk az Opciók > Mentés lehetőséget, majd adjuk meg a mentés helyét.

# <u>Beállítások</u>

Válasszuk az Opciók > *Beállítások* parancsot, majd a következő beállítások egyikét:

*Alapért. nagyítás %* – az alapértelmezett nagyítás beállítása a .pdf fájlok megnyitásakor.

Nézetmód > Teljes kijelző – a dokumentumok teljes képernyős megnyitásának beállítása

*Kilépésnél beáll.ment.* > *Igen* – a beállítások alapértelmezettként mentése az *Adobe Reader* programból való kilépéskor.

# Quickoffice

A Quickoffice alkalmazások használatához válasszuk a Menü > Alkalmaz.-ok > Segédpr.-ok > Quickoffice parancsot. A Word, Excel és PowerPoint dokumentumok listájának megtekintéséhez lapozzunk jobbra vagy balra a Quickword, a Quicksheet vagy a Quickpoint nézethez. Például a Microsoft Word dokumentumok a Quickword nézetben láthatók.

A fájlnak a hozzá tartozó alkalmazásban történő megnyitásához válasszuk ki a fájlt. A fájlok sorba rendezéséhez válasszuk az **Opciók** > *Rendezés* lehetőséget, majd adjunk meg egy beállítást.

### Quickword

A Quickword alkalmazás segítségével a készülékünk kijelzőjén megjeleníthetjük az eredeti Microsoft Word dokumentumokat. A Quickword alkalmazás támogatja a színek, valamint a félkövér, a dőlt és az aláhúzott betűtípusok megjelenítését is.

A Quickword támogatja a Microsoft Word 97, 2000 és XP alkalmazás .doc formátumban mentett dokumentumainak megjelenítését. Az említett fájlformátumok bizonyos változatai és jellemzői nem támogatottak.

#### Word dokumentumok megtekintése

A oldalon történő mozgáshoz használjuk a lapozógombot.

Ha a dokumentumban szöveget szeretnénk keresni, válasszuk az **Opciók** > *Keresési beállítások* > *Keresés* lehetőséget.

# Quicksheet

A Quicksheet alkalmazással a készülék kijelzőjén meg tudjuk jeleníteni a Microsoft Excel fájlokat.

A Quicksheet támogatja a Microsoft Excel 97, 2000 és XP alkalmazás .xls formátumban mentett táblázatainak megjelenítését. Az említett fájlformátumok bizonyos változatai és jellemzői nem támogatottak.

#### Táblázatok megtekintése

A táblázatban történő mozgáshoz használjuk a lapozógombot.

A munkalapok közötti váltáshoz válaszuk az Opciók > Munkalap lehetőséget. Ha a táblázat értékein és képletein belül adott szöveget szeretnénk megkeresni, válasszuk az **Opciók** > *Keresési beállítások* > *Keresés* lehetőséget.

A táblázat megjelenítési beállításainak módosításához válasszuk az Opciók menüpontot, majd a következő lehetőségek egyikét:

*Eltolás* – navigálás az aktuális munkalap területei között. Lapozzunk a kívánt területre és válasszuk ki azt.

Nagyítás/kicsinyítés – nagyítás vagy kicsinyítés.

*Ablaktábla rögzítése* – a kijelölt cellától balra lévő és a felette lévő sorok és oszlopok mindig láthatók maradnak.

Átméretezés– az oszlopok vagy sorok átméretezése.

### <u>Quickpoint</u>

A Quickpoint alkalmazás segítségével a készülék kijelzőjén megtekinthetjük a Microsoft PowerPoint bemutatókat.

A Quickpoint támogatja a Microsoft PowerPoint 2000 és XP és 2003 alkalmazás.ppt formátumban mentett bemutatóinak megjelenítését. Az említett fájlformátumok bizonyos változatai és jellemzői nem támogatottak.

#### Prezentációk megtekintése

A dia, a diarendező és a jegyzetoldal nézet közötti váltáshoz lapozzunk jobbra vagy balra.

A bemutató következő vagy előző diájának megtekintéséhez lapozzunk lefelé vagy felfelé.

A bemutató teljes képernyőn történő megjelenítéséhez válasszuk az Opciók > Teljes kijelző lehetőséget.

Vázlat nézetben a bemutatóvázlat elemeinek kibontásához válasszuk az Opciók > *Kibontás* lehetőséget.

### <u>Quickmanager</u>

A Quickmanager alkalmazással szoftvereket, frissítéseket vagy új verziókat, illetve egyéb hasznos alkalmazásokat tölthetünk le. A letöltések díját a telefonszámlán vagy hitelkártyával fizethetjük ki. A Quickmanager megnyitásához válasszuk a Menü > Alkalmaz.-ok > Segédpr.-ok > Quickoffice parancsot, majd a Quickmanager nézet megnyitásához lapozzunk jobbra.

### További információ

Ha nehézségünk támad a Quickword, a Quicksheet vagy a Quickpoint alkalmazással kapcsolatban, további tájékoztatásért látogassunk el a www.quickoffice.com webhelyre. A terméktámogatást a supportS60@quickoffice.com címre küldött e-mail üzeneten keresztül is igénybe vehetjük.

## GPS-adatok

Ez a funkció nem ahhoz lett tervezve, hogy helymeghatározási kérelmeket teljesítsen a kapcsolódó hívásokra vonatkozóan. A szolgáltatótól kaphatunk bővebb tájékoztatást arról, hogy a telefon megfelel-e a hely alapú segélykérő hívásokra vonatkozó törvényi előírásoknak.

A *GPS-adatok* egy GPS-alkalmazás, amelynek segítségével megállapíthatjuk jelenlegi helyünket, megkereshetünk egy megadott célt és távolságot is mérhetünk. Az alkalmazás működéséhez Bluetooth GPS tartozék szükséges. Továbbá engedélyezni kell a Bluetooth GPS helymeghatározási módszert a **Menü** > *Beállítások* > *Tel.beállít.* > *Általános* > *Helymeghatár.* > *Helymegh.-módszerek* menüpontnál.

Válasszuk a Menü > Alkalmaz.-ok > Saját > GPS-adatok parancsot.

A *GPS-adatok* és az *Ir.pontok* menüben a koordináták a WGS-84 koordináta-rendszer szerint, fokban és tizedfokban vannak megadva.

# Iránypontok

Az iránypontok földrajzi helyek koordinátái, amelyeket menteni lehet a telefonba más helyalapú szolgáltatásokban való használatra. Iránypontokat Bluetooth GPS tartozékkal vagy a hálózat segítségével lehet létrehozni (hálózati szolgáltatás).

Válasszuk a Menü > Alkalmaz.-ok > Saját > Ir.pontok parancsot.

## WorldMate

A WorldMate alkalmazás különböző szolgáltatásai közé tartozik a világóra, időjárás-jelentés, nappali-éjszakai világtérkép, repülőjáratok adatai, valamint egy átváltásiárfolyam-frissítési szolgáltatással kibővített valutaváltó.

A WorldMate termékre elő kell fizetni. Ehhez a készülékhez egy három évre szóló előfizetés tartozik.

A legtöbb WorldMate-szolgáltatás használatához internetkapcsolatra van szükség.

A WorldMate csak néhány nyelv használatát támogatja.

Válasszuk az Menü > Alkalmaz.-ok > WorldMate parancsot.

# **3D-hangok**

A 3D-hangok használata esetén a csengőhangok háromdimenziós hangeffektusokkal szólalnak meg. Nem minden csengőhang támogatja a 3D effektusokat. A 3D hangok beállításához válasszuk a Menü > Alkalmaz.-ok > 3D-hangok lehetőséget.

A 3D effektusok engedélyezéséhez válasszuk a *3D-hangok > Be* lehetőséget. A csengőhang módosításához válasszuk a *Csengőhang* lehetőséget, és jelöljük ki a megfelelő csengőhangot.

A csengőhanghoz alkalmazott 3D effektus módosításához válasszuk a Hangmintázat menüpontot és a megfelelő effektust. Az effektus módosításához válasszuk a Tempó, Doppler-effektus vagy Visszhang parancsot. A Doppler-effektus nem minden effektus esetében használható.

Ha a csengőhangot szeretnénk a 3D effektussal meghallgatni, válasszuk az Opciók > Hang lejátszása parancsot.

Ha engedélyezzük a 3D-hangokat, de nem választunk 3D effektust, akkor a csengőhangok sztereóban szólnak.

# 13. Beállítások

# Üzemmódok

Válasszuk az Menü > Beállítások > Üzemmód parancsot.

Az *Üzemmód* funkciónál beállíthatjuk és testreszabhatjuk a telefon csengőhangjait a különböző eseményeknek, környezeteknek vagy hívócsoportoknak megfelelően. A jelenleg kiválasztott üzemmódot készenléti állapotban a kijelző felső részén láthatjuk. Ha az *Általános* üzemmódot használjuk, csak az aktuális dátum látható.

Az üzemmód bekapcsolásához jelöljük ki az üzemmódot, majd válasszuk az Aktiválás parancsot.

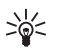

**Tipp:** Ha bármely üzemmódból gyorsan szeretnénk *Néma* üzemmódra váltani, akkor készenléti módban nyomjuk meg és tartsuk lenyomva a **#** gombot.

Üzemmód testreszabásához jelöljük ki az üzemmódot, majd válasszuk a *Testreszabás* lehetőséget, ezután válasszunk az alábbi lehetőségek közül:

*Csengőhang* – kiválaszthatjuk a listáról a bejövő hanghívások csengőhangját. A hang leállításához nyomjuk meg bármelyik gombot. A csengőhangokat a névjegyzékben is módosíthatjuk. Lásd: "Csengőhang hozzárendelése", 52. oldal.

*Videohívás hangja* – a videohívásokhoz tartozó csengőhang kiválasztása.

*Hívó nevének kimon.* – ha azt szeretnénk, hogy beérkező hívás esetén a készülék kimondja a hívó fél nevét, válasszuk a *Be* lehetőséget.

*Csengés típusa* – ha az *Emelkedő* lehetőséget választjuk, akkor a csengetés hangereje az első szintről indul, és fokozatosan a beállított legmagasabb hangerőig erősödik.

Csengetés hangereje – a csengetés és az üzenetjelző hang hangerejének beállítása.

Üzenetjelző hang – a szöveges üzenetek és a multimédia üzenetek érkezését jelző hang beállítása.

*E-mail figyelm. hang* – az e-mail üzenetek érkezését jelző hang beállítása.

*Rezgő hívásjelzés* – beállíthatjuk, hogy a készülék a bejövő hívásokat és üzeneteket rezgéssel jelezze-e.

*Billentyűhangok* – a billentyűk lenyomásakor hallható hang hangerejének beállítása.

*Figyelmezt. hangok* – a figyelmeztető hangjelzések be- vagy kikapcsolása.

*Figyelmeztetés* – beállíthatjuk, hogy a készülék csak akkor csengessen, ha a bejövő hívás egy kiválasztott hívócsoportból érkezik. Ha nem a kiválasztott hívócsoportból érkezik hívásunk, a telefon nem csenget.

Üzemmódnév – az üzemmód elnevezése. Ez a lehetőség nem jelenik meg az Általános és Offline üzemmódnál.

Offline üzemmódban a telefon nem kapcsolódik a GSM-hálózathoz. Ha nincs a telefonban SIM-kártya, akkor a telefon néhány szolgáltatásának a használatához a telefont Offline üzemmódban kapcsoljuk be.

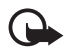

Fontos: Offline üzemmódban semmilyen hívás sem kezdeményezhető (és nem fogadható), és semmilyen, mobilhálózati lefedettséget igénylő funkció sem használható. A készülékbe előre beprogramozott segélykérőszám ekkor is felhívható. Hívás kezdeményezéséhez először az üzemmód megváltoztatásával aktiválni kell a telefonfunkciót. Ha a készülék le van zárva, be kell írni a feloldó kódot.

# Témák

A témák aktiválásával módosíthatjuk a telefon kijelzőjének megjelenését. A téma tartalmazhatja a készenléti mód háttérképét és a kijelzővédőt is. A témák szerkesztésével még egyénibbé tehetjük telefonunkat.

Válasszuk az Menü > *Beállítások* > *Témák* parancsot. A rendelkezésre álló témák listájának a megtekintéséhez válasszuk az Általános lehetőséget. Az aktív témát egy pipa jelzi.

Téma megtekintéséhez lapozzunk a kívánt témához, és válasszuk az **Opciók** > *Megtekintés* menüpontot. A megtekintett téma aktiválásához válasszuk a **Beállítás** parancsot. A *Témák* menüben beállíthatjuk a menük megjelenítési típusát, megadhatunk egy saját háttérképet, valamint testreszabhatjuk a képernyővédőt és a külső kijelző megjelenését.

## Hangutasítások

A hangutasítással aktiválni kívánt telefonos szolgáltatások megadásához válasszuk a Menü > *Beállítások* > *Hangutasít*. parancsot. Az üzemmód megváltoztatásához használható hangutasítások az *Üzemmódok* mappában találhatók.

Ha új hangutasítást szeretnénk beállítani egy alkalmazáshoz, válasszuk az Opciók > Új alkalmazás parancsot, és adjuk meg az alkalmazást.

A hangutasítások kezeléséhez lapozzunk egy funkcióhoz, válasszuk az Opciók parancsot, és válasszunk a következő lehetőségek közül:

*Utasítás módosítása* vagy *Alkalm. eltávolítása* – a kijelölt funkcióhoz tartozó hangutasítás módosítása vagy kikapcsolása.

Visszajátszás – az aktivált hangutasítás lejátszása.

Tudnivalók a hangutasítások használatáról: "Hanghívás és hangutasítások", 26. oldal.

A hangutasítások beállításainak módosításához válasszuk az **Opciók** > *Beállítások* parancsot, majd válasszunk az alábbi beállítások közül:

*Szintetizátor* – a szöveget beszéddé alakító, a felismert hangutasításokat kimondó szintetizátor be- és kikapcsolása.

Saját hangtan. eltávolít. – a hangtanítások visszaállítása. A telefon a felhasználó hangjához igazodik a hangutasítások jobb felismeréséhez.

# A telefon beállításai

# <u>Általános</u>

Válasszuk a Menü > Beállítások > Tel.beállít. > Általános > Testreszabás, Dátum és idő, Tartozékok, Külső kijelző, Biztonság, Gyári beállítások vagy Helymeghatár. parancsot.

#### Testreszabás

Válasszuk a *Kijelző, Készenléti állapot, Hangok, Nyelv, Témák* vagy *Hangutasítások* parancsot.

#### Kijelző

*Fényérzékelő* – a fényérzékelő beállítása, amely a környezeti fényviszonyoktól függően állítja be a kijelző fényerejét.

Betűméret – a listákban és a szerkesztőkben használt betűméret kiválasztása.

*Energiatakar. mód ideje* – az energiatakarékos üzemmód bekapcsolásának várakozási idejét állíthatjuk be.

*Üdvözlősz. vagy logó* – a telefon bekapcsolásakor a kijelzőn rövid időre megjelenő üdvözlőszöveg vagy logó beállítása.

*Megvilágítás ideje* – beállíthatjuk, hogy a kijelző világításának a kikapcsolásáig mennyi idő teljen el.

#### Készenléti állapot

*Akt. készenlét* – az aktív készenlét be- és kikapcsolása. Lásd: "Aktív készenlét", 16. oldal.

*Aktív készenl. alk.-ai* – az aktív készenléti állapotban megjelenítendő alkalmazáshivatkozások kiválasztása. Ez a beállítás csak akkor érhető el, ha az *Akt. készenlét* beállítás értéke: *Be*.

*Hivatkozások* – hivatkozások hozzárendelése készenléti módban a jobb vagy a bal oldali választógombhoz, a vezérlőgomb különböző irányba történő mozgatásához vagy megnyomásához. A vezérlőgomb hozzárendelései nem érhetők el, ha az *Akt. készenlét* beállítás értéke: *Be.* 

*Operátorlogó* – ez a beállítás csak akkor jelenik meg, ha operátorlogót fogadtunk és mentettünk. Beállíthatjuk, hogy megjelenjen-e az operátorlogó.

#### Hangok

Az óra, a naptár és a jelenleg használt üzemmód hangjainak módosítása. Lásd: "Üzemmódok", 86. oldal.

#### Nyelv

A telefon nyelve – a telefon kijelzőjén megjelenő szöveg nyelvének megváltoztatása. Ez a módosítás érintheti a dátum- és az időformátumot, valamint az elválasztójeleket, amelyeket például számítások során használunk. Ha az Automatikus lehetőség van kiválasztva, a telefon a SIM-kártya adatainak megfelelően választja ki a nyelvet. A kijelzőn megjelenő szöveg nyelvének megváltoztatása után a telefon újraindul.

*Bevitel nyelve* – a szövegbevitel során használt nyelv megváltoztatása. A nyelv megváltoztatása a szöveg írásakor rendelkezésre álló karaktereket és a használt prediktív szövegbeviteli szótárat is érinti.

*Prediktív bevitel* – a prediktív szövegbevitel beállítása a telefon összes alkalmazásában: *Be* vagy *Ki*. A listáról válasszuk ki a prediktív szövegbevitelhez használt nyelvet.

#### Témák

Témák alkalmazása. Lásd: "Témák", 87. oldal.

#### Hangutasítások

A hangutasítások és a hanghívásos tárcsázás beállításainak módosítása Lásd: "Hangutasítások", 88. oldal.

#### Dátum és idő

Idő és Dátum – az idő és a dátum beállítása.

Időzóna – a tartózkodási helyünknek megfelelő időzóna beállítása. Az Idő automat. frissítése > Autom. frissítés beállítás megadásakor a helyi idő jelenik meg.

Dátumformátum – a dátum megjelenítéséhez használt formátum megadása.

Dátumelválasztó – a dátumelválasztó karakter beállítása.

*ldőformátum* – választási lehetőség a 24 és 12 órás időformátum között.

*ldőelválasztó* – az időelválasztó karakter beállítása.

Óratípus – megadhatjuk, hogy készenléti állapotban analóg vagy digitális óra jelenjen-e meg. Lásd: "Óra", 76. oldal.

Jelzés hangja – az ébresztési hang kiválasztása.

*Munkanapok* – beállíthatjuk, hogy az ébresztés csak munkanapokon működjön.

*ldő automat. frissítése* (hálózati szolgáltatás)– itt engedélyezhető, hogy a hálózat frissítse-e az időt, a dátumot és az időzónát a telefonon. Az

Autom. frissítés beállítás kiválasztásakor minden aktív kapcsolat megszakad. Ellenőrizzük az összes érintett jelzést.

#### Tartozékok

A *Tartozékbeállítások* nézetben egy tartozék beállításainak módosításához lapozzunk a tartozékhoz (például, *Fülhallgató*), válasszuk az **Opciók** > *Megnyitás* lehetőséget, majd válasszunk az alábbi lehetőségek közül:

*Alapüzemmód* – annak az üzemmódnak a megadása, amely automatikusan bekapcsol, ha egy adott tartozékot a telefonhoz csatlakoztatunk.

Automatikus fogadás – ennek a lehetőségnek a kiválasztása után a készülék öt másodpere múlva automatikusan fogadja a bejövő hívásokat, amennyiben csatlakoztatva van az adott tartozék. Ha a Csengés típusa beállítás Egy sípolás vagy Néma, akkor nem használható az automatikus hívásfogadás, hanem kézi módszerrel kell fogadnunk a hívásokat.

*Világítás* – ha azt szeretnénk, hogy a telefon világítása a tartozék használata közben folyamatosan bekapcsolva legyen, válasszuk a *Be* lehetőséget.

#### Külső kijelző

Fényerő – a külső kijelző fényerejének beállítása.

*Válasz kinyitáskor* – annak beállítása, hogy a telefon fogadja a hívásokat a telefon kinyitásakor.

Alvó mód – megadhatjuk, hogy a külső kijelző kikapcsoljon-e, amikor aktiválódik a képernyővédő. Alvó módban a külső kijelző bekapcsolásához nyomjuk meg a bal oldali, a középső vagy a jobb oldali fedélgombot.

#### Biztonság

Válasszuk a Telefon és SIM-kártya, Tanúsítványkezelés vagy Biztonsági modul lehetőséget.

#### Telefon és SIM-kártya

Az alábbi kódokat megváltoztathatjuk: biztonsági kód, (U)PIN-kód és PIN2-kód. Ezek a kódok csak számjegyeket (0– 9) tartalmazhatnak. Ne használjunk olyan elérési kódokat, amelyek a segélykérő számokra hasonlítanak, így elkerülhetjük a segélykérő számok véletlen tárcsázását.

Használt kód – az aktív kód kiválasztása (PIN vagy UPIN) az aktív USIM-kártyához. Ez a beállítás csak akkor jelenik meg, ha az aktív USIM-kártya támogatja az UPIN-kódot, és az UPIN-kód nincs elutasítva.

*PIN-kód kérése* vagy *UPIN-kód kérése* – itt állítható be, hogy a telefonon kérje-e a kódot minden bekapcsoláskor. Egyes SIM-kártyák nem engedik a PIN-kód kérésének kikapcsolását (*Ki* beállítás). E helyett a *Használt kód* > *UPIN* lehetőség kiválasztásakor az *UPIN-kód kérése* felirat jelenik meg.

*PIN-kód* vagy *UPIN-kód*, *PIN2-kód*, és *Biztonsági kód* – a kódok megváltoztatása.

*Automatik. bill.zár ideje > Egyéni* – a billentyűzet automatikus lezárása, ha adott ideig nem használjuk.

Automatikus zár ideje – itt állítható be, hogy a telefon mennyi idő elteltével alkalmazza az automatikus zárolást. A telefon újbóli használatához meg kell adni a megfelelő biztonsági kódot. Az automatikus zár kikapcsolásához válasszuk a Nincs lehetőséget.

SIM-cserénél lezárás – megadhatjuk, hogy a telefon biztonsági kódot kérjen, amikor egy új, ismeretlen SIM-kártyát helyeznek a készülékbe. A telefon nyilvántartja azokat a SIM-kártyákat, amelyeket a tulajdonos saját kártyaként azonosított.

Zárt hívócsoport (hálózati szolgáltatás) – itt határozható meg az az előfizetői csoport, amelynek tagjait hívhatjuk, és akik minket hívhatnak. További tájékoztatásért forduljunk a szolgáltatóhoz. A szolgáltatóval egyeztetett alapértelmezett csoport aktiválásához válasszuk az *Alapértelmezett* beállítást. Ha másik hívócsoportot szeretnénk használni (ehhez ismernünk kell az indexszámát), válasszuk a *Be* lehetőséget.

A készülékbe előre beprogramozott segélykérőszám olyan biztonsági funkciók használata esetén is felhívható, amelyek korlátoznak bizonyos hívásokat (híváskorlátozás, zárt felhasználói csoport és számkorlátozás).

*SIM-szolg. visszaig.* (hálózati szolgáltatás) – a telefont beállíthatjuk úgy, hogy értesítéseket jelenítsen meg akkor, amikor a SIM-kártya szolgáltatásait használjuk.

#### Tanúsítványkezelés

A telefonon tárolt jogosító tanúsítványok a *Tanúsítványkezelés* menüben jelennek meg. Ha elérhető a személyes tanúsítványok listája, jobbra lapozva jeleníthetjük meg.

A digitális tanúsítványokat akkor kell használnunk, ha online bankhoz, egyéb webhelyhez vagy távoli szerverhez kívánunk csatlakozni olyan műveletek végrehajtásához, amelyek bizalmas adatok továbbítását igénylik. Emellett ezekre akkor is szükség lehet, ha csökkenteni szeretnénk a vírusok és az egyéb rosszindulatú szoftverek kockázatát, valamint a letöltésnél és a telepítésnél bizonyosak szeretnénk lenni a szoftver hitelességében.

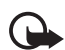

Fontos: Bár a tanúsítványok használatával jelentősen csökken a távoli kapcsolatok és szoftvertelepítések kockázata, ezeket a helyes módon kell használni ahhoz, hogy valóban élvezhessük is a nagyobb biztonságot. Egy tanúsítvány léte önmagában még nem nyújt védelmet; a tanúsítványkezelőnek pontos, hiteles és megbízható tanúsítványt kell tartalmaznia ahhoz, hogy ez nagyobb biztonságot nyújthasson. A tanúsítványok ideje korlátozott. Ha a "Lejárt tanúsítvány" vagy a "Tanúsítvány még nem érvényes" üzenet jelenik meg, és a tanúsítvány elvileg érvényes, akkor ellenőrizzük a készülékben az aktuális dátum és idő helyességét.

A tanúsítványok beállításainak módosítása előtt győződjünk meg arról, hogy a tanúsítvány tulajdonosa valóban megbízható-e, és hogy valóban a felsorolt tulajdonosé-e a tanúsítvány.

#### A tanúsítványok adatainak megtekintése és a hitelesség ellenőrzése

Csak akkor lehetünk biztosak a szerver azonosítójának hitelességében, ha ellenőriztük a szervertanúsítvány aláírását és érvényességi idejét.

A telefon kijelzőjén értesítést kapunk, ha a szerver azonosítója nem eredeti, vagy ha a telefonon nincs meg a megfelelő biztonsági tanúsítvány.

Az adatok ellenőrzéséhez lapozzunk a tanúsítványhoz, és válasszuk az **Opciók** > *Tanúsítvány adatai* lehetőséget. A tanúsítvány adatainak megnyitásakor a telefon ellenőrzi a tanúsítvány érvényességét, és az alábbi üzenetek egyikét jeleníti meg:

*Lejárt tanúsítvány* – a kijelölt tanúsítvány érvényességi ideje lejárt.

*A tanúsítvány még nem érvényes* – a kijelölt tanúsítvány érvényességi ideje még nem kezdődött el.

*A tanúsítvány sérült* – a tanúsítvány nem használható. Forduljunk a tanúsítvány kibocsátójához.

*A tanúsítvány nem megbízható* – egyetlen alkalmazás sincs beállítva az adott tanúsítvány használatához.

#### A bizalmi beállítások módosítása

A tanúsítványok beállításainak módosítása előtt győződjünk meg arról, hogy a tanúsítvány tulajdonosa valóban megbízható-e, és hogy valóban a felsorolt tulajdonosé-e a tanúsítvány.

Lapozzunk a megfelelő jogosító tanúsítványhoz és válasszuk az **Opciók** > *Bizalmi beállítások* parancsot. A tanúsítványtól függően egy lista jelenik meg azokról az alkalmazásokról, amelyek a kiválasztott tanúsítványt használják.

#### Biztonsági modul

Biztonsági modulok megtekintése vagy módosítása.

#### Gyári beállítások

A telefon egyes beállításainak alapértékre állítása. Ehhez a művelethez szükség van a biztonsági kódra. Lásd: "Biztonsági kód", "Elérési kódok". 9 oldal.

#### Helymeghatározás

Ezzel a szolgáltatással információkat kaphatunk a szolgáltatóktól a tartózkodási helyünkre jellemző helyi körülményekről, pl. időjárás, közlekedés (hálózati szolgáltatás).

Egy helymeghatározási mód engedélyezéséhez válasszuk a *Helymegh.módszerek* lehetőséget, lapozzunk a helymeghatározási módra, majd válasszuk az **Opciók** > *Bekapcsolás* parancsot. A helymeghatározási mód használatának befejezéséhez válasszuk az **Opciók** > *Kikapcsolás* parancsot.

A helymeghatározási szerver hozzáférési pontjának meghatározásához válasszuk a *Helymeghatár. szerver* > *Hozzáférési pont* lehetőséget, majd adjuk meg a kívánt hozzáférési pontot. Ezután válasszuk a *Szerver címe* lehetőséget, majd adjuk meg a szerver tartománynevét vagy URL-címét.

#### <u>Telefon</u>

Válasszuk a Menü > Beállítások > Tel.beállít. > Telefon és Hívás, Hívásátirányítás, Híváskorlátozás vagy Hálózat parancsot.

#### Hívás

Saját szám elküldése (hálózati szolgáltatás) – megadhatjuk, hogy saját telefonszámunk megjelenjen-e a hívott fél telefonján (*Igen*) vagy sem (*Nem*). Ha igényeljük ezt a szolgáltatást, akkor ennek a beállításnak az értékét a szolgáltató határozza meg (*Hálózat adja meg*).

*Hívásvárakoztatás* (hálózati szolgáltatás) – értesítés megjelenítése az új bejövő hívásokról folyamatban lévő hívás közben. Ha szeretnénk, hogy a hálózat bekapcsolja a hívásvárakoztatást, válasszuk az *Aktiválás* parancsot. Ha szeretnénk, hogy a hálózat kikapcsolja a hívásvárakoztatást, válasszuk a *Törlés* parancsot. Ha ellenőrizni szeretnénk, hogy a funkció be van-e kapcsolva, válasszuk az *Állapot* parancsot.

*Híváselutasítás SMS-sel* – ezzel a beállítással szöveges üzenettel utasíthatunk el bejövő hívásokat. Lásd: "Hívás fogadása vagy elutasítása", 27. oldal.

*Üzenetszöveg* – az üzenet szövegének megadása, amelyet hívás elutasításakor szeretnénk küldeni.

*Kép a videohívásban* – ha videohívások során nem engedélyezzük a videoképküldést, akkor a videohívás alatt a videokép helyett az itt megadott kép jelenik meg.

Autom. újratárcsázás – a telefon beállítása, hogy sikertelen hívási kísérlet után még legfeljebb tízszer megpróbálja automatikusan újrahívni a számot. Az automatikus újrahívás megszakításához nyomjuk meg a vége gombot.

*Hívás utáni jelentés* – az utolsó hívás közelítő időtartamának rövid ideig tartó megjelenítése a hívás végén.

*Hívásidőtartam kijelzése* – hívás közben a hívás időtartamának megjelenítése a kijelzőn.

Gyorshívás > Be - a beállítás kiválasztása esetén a**2–9**billentyűkhöz rendelt telefonszámokat gyorstárcsázással hívhatjuk a megfelelő billentyű lenyomva tartásával.

*Bármely gomb fogad* > *Be* – ezzel a beállítással a bejövő hívásokat bármely gombbal fogadni lehet, kivéve a bekapcsológombot, a jobb oldali választógombot, a hangerőgombokat, az adóvevő gombot és a vége gombot.

Használt vonal (hálózati szolgáltatás) – csak akkor jelenik meg, ha a SIM-kártya támogatja a két előfizetői számot, azaz a két telefonvonalat. Válasszuk ki, melyik telefonvonalat (*1. vonal* vagy *2. vonal*) szeretnénk telefonálásra és üzenetküldésre használni.

A választott vonaltól függetlenül mindkét vonalon fogadhatjuk a hívásokat. Ha a 2. vonal lehetőséget választottuk, de nem fizettünk elő erre a hálózati szolgáltatásra, nem tudunk hívásokat kezdeményezni. Ha nem szeretnénk engedélyezni a vonalválasztást, és a SIM-kártya támogatja a letiltás funkciót, válasszuk a Vonalváltás > Letiltás parancsot. A beállítás módosításához szükségünk van a PIN2-kódra.

#### Hívásátirányítás

A hívásátirányítás hálózati szolgáltatás.

- 1. Adjuk meg, hogy milyen hívásokat kívánunk átirányítani: Hanghívásokat, Adat- és videohívásokat vagy Faxhívásokat.
- Adjuk meg a kívánt beállítást. A *Ha foglalt* beállításnál például a telefon akkor irányítja át a hanghívásokat, ha a vonal foglalt vagy nem fogadjuk a bejövő hívásokat.
- A hívásátirányítás be- vagy kikapcsolásához válasszuk az Aktiválás vagy Törlés parancsot. Ha ellenőrizni szeretnénk, hogy a funkció be van-e kapcsolva, válasszuk az Állapot parancsot. Egyidejűleg több hívásátirányítási beállítás is aktív lehet.

A híváskorlátozás és a hívásátirányítás egyszerre nem lehet aktív.

#### Híváskorlátozás

A híváskorlátozás (hálózati szolgáltatás) lehetővé teszi a telefonról történő híváskezdeményezés vagy a hívásfogadás korlátozását. A beállítások módosításához szükségünk van a szolgáltatótól kapott korlátozó jelszóra.

Lapozzunk a kívánt korlátozási beállításhoz, és a híváskorlátozás kéréséhez válasszuk az **Opciók** > *Aktiválás* parancsot. A beállított

híváskorlátozás kikapcsolásához válasszuk a *Törlés* lehetőséget. A híváskorlátozás ellenőrzéséhez, válasszuk az *Állapot* parancsot. A korlátozási jelszó megváltoztatásához válasszuk a *Korl. jelszó mód.* parancsot. Az aktív híváskorlátozások megszüntetéséhez válasszuk a *Minden korl. törlése* parancsot.

A híváskorlátozás és a hívásátirányítás egyszerre nem lehet aktív.

A készülékbe előre beprogramozott segélykérőszámok némelyike híváskorlátozás alatt felhívható.

#### Hálózat

Hálózatmód (csak akkor jelenik meg, ha a szolgáltató támogatja) – a használni kívánt hálózat kiválasztása. Ha a <u>Kettős mód</u> beállítást választjuk, a készülék a hálózati paramétereknek és a hálózatüzemeltetők közötti roamingszerződéseknek megfelelően automatikusan választja ki a GSM- vagy az UMTS-hálózatot.

*Operátorválasztás* – ha azt szeretnénk, hogy a telefon megkeresse az elérhető hálózatokat, és automatikusan válasszon közülük, akkor válasszuk az *Automatikus* beállítást. Ha a hálózatot kézzel szeretnénk kiválasztani a hálózatok listájáról, válasszuk a *Kézi* beállítást. Ha a manuálisan kiválasztott hálózattal megszakad a kapcsolat, a telefon egy hibajelző hangot ad, majd a hálózat újbóli választását kéri. A választott hálózatnak roamingszerződéssel kell rendelkezni a saját hálózatunkkal, azaz a telefonunkban lévő SIM-kártya szolgáltatójával.

Adókörz.-információ (hálózati szolgáltatás) – ha azt szeretnénk, hogy a telefon jelezze, amikor mikrocellás hálózatban működik, és aktiválni kívánjuk az adókörzet-információk fogadását, válasszuk a Be lehetőséget.

## <u>Csatlakozás</u>

Válasszuk a Menü > Beállítások > Tel.beállít. > Csatlakozás > Bluetooth, USB, H.férési pontok, Csomagadat, Adathívás, SIPbeállítások, Konfigurációk vagy APN vezérlése parancsot.

#### Bluetooth

A Bluetooth be- és kikapcsolása, a Bluetooth beállítások szerkesztése. Lásd: "Bluetooth-kapcsolat", 106. oldal.

#### USB

Az USB-beállítások szerkesztése. Lásd: "USB-adatkábel", 109. oldal.

#### Hozzáférési pontok

Az adatkapcsolat létrehozásához meg kell adni egy hozzáférési pontot. Többféle hozzáférési pont definiálható:

- MMS hozzáférési pont multimédia üzenetek küldéséhez és fogadásához;
- WAP hozzáférési pontok a weblapok megtekintéséhez
- internet-hozzáférési pont (IAP), amellyel például e-mailt küldhetünk és fogadhatunk.

A szolgáltatónál érdeklődjünk, hogy a használni kívánt szolgáltatáshoz milyen típusú hozzáférési pontra van szükség. Az adatátviteli szolgáltatások rendelkezésre állásával és előfizetésével kapcsolatban forduljunk a szolgáltatóhoz.

A hozzáférési pont beállításait üzenetben kaphatjuk meg a szolgáltatótól, illetve a telefon tartalmazhat előre megadott beállításokat is.

Új hozzáférési pont létrehozásához válasszuk az **Opciók** > Új hozzáférési pont vagy Szerkesztés menüpontot. Meglévő hozzáférési pont használatával történő új hozzáférési pont létrehozásához lapozzunk a hozzáférési ponthoz, majd válasszuk az **Opciók** > *H.fér. pont lemásolása* lehetőséget.

Az Adatátvitel módja beállításától függően csak néhány beállítási lehetőség áll rendelkezésre. Töltsünk ki minden olyan mezőt, amely mellett a Meg kell adni felirat vagy csillag szerepel.

A következő beállításokért forduljunk a szolgáltatóhoz: Adatátvitel módja, Hozzáférési p. neve (csak csomagkapcsolt adatok esetén), Tárcsázandó szám (csak adathívás esetén), Felhasználónév, Jelszó, Azonosítás, Kezdőlap, Adathívás típusa (csak adathívás esetén) és Max. adatátviteli seb. (csak adathívás esetén).

Kapcsolat neve – adjunk egy beszédes nevet a kapcsolatnak.

Jelszókérés – ha a szerverre való bejelentkezéskor minden alkalommal meg kell adnunk a jelszavunkat, vagy ha a jelszót nem kívánjuk menteni a telefonon, akkor válasszuk az *Igen* lehetőséget. Ha szükséges, az internetprotokoll (IP) verziójának, a telefon IPcímének, a tartománynévrendszer-szervereknek (DNS), a proxyszervernek és a fejlett adathívási beállításoknak, például a visszahívás, a PPP-tömörítés, a bejelentkezési parancsfájl és a modem inicializációs karakterlánca meghatározásához válasszuk az **Opciók** > *További beállítások* parancsot. A megfelelő beállításokért forduljunk a szolgáltatóhoz.

#### Csomagkapcsolt adatátvitel

A GPRS beállításai érintenek minden olyan hozzáférési pontot, amely csomagkapcsolt adatátviteli kapcsolatot használ.

*Csom.kap. kapcsolat* – ha a *Ha rend. áll* beállítást választottuk, és olyan hálózatban vagyunk, amely támogatja a csomagkapcsolt adatátvitelt, a telefon bejelentkezik a GPRS-hálózatra, és az SMS-üzeneteket GPRS használatával küldi el. A *Ha szükséges* beállítás választásakor a telefon a csomagkapcsolt adatátvitelt csak akkor használja, amikor egy alkalmazás vagy egy funkció igényli azt. Ha a csomagkapcsolt adatátviteli kapcsolatot be lehet zárni, ha azt már egyik alkalmazás sem használja.

Ha a GPRS szolgáltatás nem érhető el, és a *Ha rend. áll* beállítást választottuk, akkor a telefon időről-időre megpróbálja létrehozni a csomagkapcsolt adatátviteli kapcsolatot.

*H.férési pont* – a hozzáférési pont nevét akkor kell megadni, ha a telefont a számítógép modemjeként kívánjuk használni.

#### Adathívás

Az adathívás beállításai minden olyan hozzáférési pontra vonatkoznak, amely GSM-adathívást használ.

*Online idő* – itt állítható be, hogy az adathívás meghatározott idő elteltével automatikusan megszakadjon, ha nincs tevékenység. A várakozási idő megadásához válasszuk a *Meghatározott* beállítást, és írjuk be az időt percben. A *Korlátlan* beállítás választása esetén az adathívás megszakítása nem automatikus.

#### SIP-beállítások

SIP-profilok (Session Initiation Protocol – munkamenetkezdeményezési protokoll) megtekintése és szerkesztése

#### Konfigurációk

Bizonyos funkciókhoz, például weblapok böngészéséhez és multimédia üzenetküldéshez konfigurációs beállításokra lehet szükség. A beállításokat a szolgáltatótól tudhatja meg. Lásd: "Konfigurációs beállítások", 14. oldal.

Konfiguráció törléséhez lapozzunk a konfigurációhoz, majd válasszuk az Opciók > *Törlés* parancsot.

#### Hozzáférési pont névellenőrzése

A hozzáférési pont névellenőrzési szolgáltatással korlátozhatjuk a csomagkapcsolt adatok hozzáférési pontjainak használatát. Ez a beállítás csak akkor áll rendelkezésre, ha a SIM-kártya támogatja ezt a szolgáltatást. A beállítás módosításához szükségünk van a PIN2-kódra.

### <u>Alkalmazások</u>

A telefon telepített alkalmazásainak a megtekintéséhez és az alkalmazásbeállítások szerkesztéséhez válasszuk a Menü > Beállítások > Tel.beállít. > Alkalmazások lehetőséget.

# Gyorshívás

Ha telefonszámokat szeretnénk rendelni a gyorshívó gombokhoz, válasszuk a Menü > *Beállítások* > *Gyorshív*. parancsot, majd lapozzunk a gyorshívó gombhoz és válasszuk az **Opciók** > *Kijelöl* lehetőséget. Adjuk meg a kívánt névjegyet és a számot a gyorshíváshoz.

A gyorshívó gombokhoz rendelt számok megtekintéséhez lapozzunk a kívánt gyorshívó gombhoz, és válasszuk az **Opciók** > *Szám megjelenít.* parancsot. A szám megváltoztatásához vagy törléséhez válasszuk a *Módosítás* vagy *Eltávolítás* parancsot.

# Beszéd

Az üzenetek felolvasásához használni kívánt hang és nyelv kiválasztásához, valamint a hang jellemzőinek (beszédsebesség, hangerő) a szabályozásához válasszuk a Menü > *Beállítások* > *Beszéd* lehetőséget. Egy üzenet nyelvének automatikus felismeréséhez és az üzenet adott nyelven való felolvasásához válasszuk a *Nyelvfelismerés > Be* lehetőséget. Ha üzenet felolvasása során a nyelvhez nem áll rendelkezésre felolvasási hang, vagy ha a *Nyelvfelismerés* funkció ki van kapcsolva (állapota: *Ki*), akkor a telefon az alapértelmezett nyelvet használja.

Ha egy hang részletes adataira vagyunk kíváncsiak, lapozzunk a hanghoz, és válasszuk az **Opciók** > *Hangadatok* menüpontot. Egy hang meghallgatásához lapozzunk a hanghoz, majd válasszuk az **Opciók** > *Hang lejátszása* parancsot.

## Beállítás varázsló

A *Beáll.varázsló* segítségével konfigurálhatók a szolgáltatóval (MMS, GPRS, internet) és e-mail üzenetekkel kapcsolatos beállítások a szolgáltató információi alapján. Lehet, hogy más beállítások megadására is lehetőség van.

Előfordulhat, hogy ezeknek a szolgáltatásoknak a használatához fel kell vennünk a kapcsolatot a szolgáltatóval az adatkapcsolat vagy egyéb szolgáltatás aktiválása érdekében.

Válasszuk az Menü > Beállítások > Beáll.varázsló parancsot.

### Hangpostafiók

A hangpostafiók számának megadásához vagy módosításához válasszuk a Menü > Beállítások > Hív.postafiók > Opciók > Szám megadása vagy Szám módosítása lehetőséget, majd írjuk be a számot. A hangpostafiók hálózati szolgáltatás. A hangpostafiók telefonszámáért forduljunk a szolgáltatóhoz.

# Csevegés

A csevegés olyan hálózati szolgáltatás, amely más személyekkel csevegőüzenetek segítségével folytatott beszélgetést, valamint meghatározott témájú vitafórumokban (csevegőcsoportokban) való részvételt tesz lehetővé. A szolgáltatások rendelkezésre állására és a díjszabásokra vonatkozó információért forduljunk a szolgáltatóhoz. A szolgáltatók a használattal kapcsolatos információkat is rendelkezésre bocsátják.

### Kapcsolódás csevegőszerverhez

Válasszuk az Menü > Beállítások > Csevegés parancsot.

- 1. A bejelentkezéshez válasszuk az Opciók > Bejelentkezés lehetőséget.
- 2. Adjuk meg a felhasználói azonosítót és a jelszót.

A kijelentkezéshez válasszuk az Opciók > Kijelentkezés lehetőséget.

## Csevegés beállításai

Válasszuk a Menü > *Beállítások* > *Csevegés* > **Opciók** > *Beállítások* parancsot.

A csevegés alkalmazás beállításainak módosításához válasszuk a *Csevegésbeállítások* lehetőséget. Annak beállításához, hogy kik láthassák online állapotunkat, válasszuk a *Saját jelenlét megjelen.* lehetőséget. Annak beállításához, hogy kik küldhessenek üzeneteket vagy meghívókat, válasszuk az *Üzenetek engedélyez.* vagy a *Meghívások engedély.* lehetőséget.

A csevegőszerver beállításainak módosításához válasszuk a Szerverek lehetőséget, lapozzunk a szerverre, majd válasszuk az Opciók > Szerkesztés parancsot. A megfelelő beállításokért forduljunk a szolgáltatóhoz. Új szerverbeállítások meghatározásához válasszuk az Opciók > Új szerver lehetőséget.

Az alapértelmezett szerver kiválasztásához válasszuk az *Alapértelm.* szerver parancsot, majd adjuk meg a szervert.

Ha a megadott napokon és időpontokban automatikusan csatlakozni szeretnénk a csevegőszerverhez, válasszuk a *Csev.bejelent. típusa* > *Automatikus* beállítást. Ha csak akkor szeretnénk automatikusan csatlakozni, ha a hazai hálózatot használjuk, válasszuk az *Auto. saját hál.* beállítást. Ha azt szeretnénk, hogy automatikusan csatlakozzunk a csevegőalkalmazás elindításakor, válasszuk az *Alk. indításakor* beállítást. A kézi csatlakozáshoz válasszuk a *Kézi* lehetőséget. Ha meg kívánunk adni olyan dátumokat és időpontokat, amikor azt szeretnénk, hogy automatikusan létrejöjjön a kapcsolat, válasszuk az *Autom. bejel. napjai* és az *Autom. bejelent. órái* lehetőséget.

#### Belépés csevegőcsoportba és a csoport elhagyása

Válasszuk a Menü > Beállítások > Csevegés > Csevegőcsop. parancsot.

A csevegőcsoportok csak akkor érhetők el, ha a szolgáltató támogatja azokat.

Ha csatlakozni szeretnénk egy csevegőcsoporthoz, akkor válasszuk ki a csoportot. Ha a listán nem szereplő csoportba szeretnénk belépni, de ismerjük a csoport azonosítóját, válasszuk az **Opciók** > *Belép. új csoportba* lehetőséget, majd adjuk meg a csoport azonosítóját.

A csevegőcsoport elhagyásához válasszuk az Opciók > Csoport elhagyása lehetőséget.

#### Csevegőcsoportok és felhasználók keresése

Csoportok kereséséhez válasszuk a **Menü** > *Beállítások* > *Csevegés* > *Csevegőcsop*, > **Opciók** > *Keresés* lehetőséget. Csevegőcsoportot kereshetünk *Csoport neve*, *Témakör* vagy *Tagok* (felhasználói azonosító) szerint is. A keresés során talált csoporthoz való csatlakozáshoz vagy a csoport mentéséhez lapozzunk az adott csoporthoz, és válasszuk az **Opciók** > *Csatlakozás* vagy *Mentés* parancsot.

Új partner kereséséhez válasszuk a *Csevegőpart.* > **Opciók** > Új csevegőpartner > Keresés szerverről parancsot. Ha egy új felhasználóval szeretnénk elkezdeni egy beszélgetést, lapozzunk az adott felhasználóra, majd válasszuk az **Opciók** > *Csevegés megjelen.* lehetőséget. Az új partner mentéséhez válasszuk a *Cs.part.-hez h.adás* lehetőséget.

#### Csevegés csevegőcsoportban

Válasszuk a Menü > Beállítások > Csevegés > Csevegőcsop. parancsot.

Miután csatlakoztunk egy adott csoporthoz, megtekinthetjük a csoporton belüli üzeneteket, illetve saját üzeneteket is küldhetünk.

Üzenet elküldéséhez először írjuk meg az üzenetet, majd nyomjuk meg a vezérlőgombot.

Ha az egyik taggal magánbeszélgetést szeretnénk folytatni (amennyiben ez engedélyezett a csoportban), válasszuk az **Opciók** > *Privát üz. küldése* lehetőséget, jelöljük ki a címzettet, írjuk meg az üzenetet, végül nyomjuk meg a vezérlőgombot.

Nekünk küldött magánjellegű üzenetre úgy válaszolhatunk, hogy a kívánt üzenethez lapozunk, és az **Opciók** > *Válasz* lehetőséget választjuk.

Ha a rendszerhez éppen csatlakozó és elérhető partnereinket szeretnénk meghívni a csevegőcsoportba (ha ez a csoporton belül megtehető), válasszuk az **Opciók** > *Meghívás küldése* parancsot, jelöljük ki a meghívni kívánt partnereket, írjuk meg a meghívót, végül válasszuk a Kész lehetőséget.

#### Egyéni párbeszéd kezdeményezése és megtekintése

Válasszuk a Menü > *Beállítások* > *Csevegés* > *Beszélgetések* parancsot.

Ebben a nézetben megjeleníthetjük azon felhasználók listáját, akikkel éppen beszélgetést folytatunk.

A felhasználó melletti 💭 ikon azt jelzi, hogy a kérdéses felhasználótól új üzenetet kaptunk.

Folyamatban lévő beszélgetés megtekintéséhez válasszuk ki a felhasználót. Üzenet elküldéséhez először írjuk meg az üzenetet, majd nyomjuk meg a vezérlőgombot. Ha a beszélgetés bezárása nélkül szeretnénk visszatérni a beszélgetések listájához, válasszuk a Vissza lehetőséget.

Új beszélgetés indításához válasszuk az **Opciók** > Új beszélgetés > *Címz. kiválasztása* lehetőséget, ezután válasszunk egy elérhető partnert a mentett csevegőpartnerek listájáról, vagy a felhasználói azonosító megadásához válasszuk a *Felh.az. megadása* lehetőséget.

A beszélgetés befejezéséhez válasszuk az **Opciók** > *Beszélg. befejezése* lehetőséget.

Ha egy felhasználót szeretnénk menteni a csevegőpartnerek közé, lapozzunk az adott felhasználóra és válasszuk az **Opciók** > *Cs.part.-hez h.adás* parancsot.

Ha le szeretnénk tiltani egy felhasználó üzeneteit, válasszuk az **Opciók** > *Blokkolási beállítás* > *H.adás a blokk.-hoz* lehetőséget.

# Csevegőpartnerek

Válasszuk a Menü > Beállítások > Csevegés > Csevegőpart. parancsot.

Megtekinthetjük a mentett csevegőpartnerek listáját. 🎒 jelzi az online állapotú partnereket, és 🍓 jelzi az offline állapotú felhasználókat.

Új partner létrehozásához válasszuk az **Opciók** > Új csevegőpartner lehetőséget. Töltsük ki a *Becenév* és a *Felhaszn.azonosító* mezőt, majd válasszuk a Kész lehetőséget.

Ha egy partnerrel új beszélgetést szeretnénk indítani vagy folytatni kívánunk egy folyamatban lévő beszélgetést, akkor lapozzunk az adott partnerre, majd válasszuk az **Opciók** > *Csevegés megjelen.* lehetőséget.

# Új csevegőcsoport létrehozása

Válasszuk a Menü > *Beállítások* > *Csevegés* > *Csevegőcsop.* > **Opciók** > *Új csoport* parancsot. Adjuk meg a csoport beállításait.

### Csevegőcsoport hozzáférésének korlátozása

Zárt csevegőcsoport létrehozásához hozzuk létre a csoporttagok listáját. A csoporthoz csak a listán szereplő felhasználók csatlakozhatnak. Válasszuk a *Csevegőcsop.* nézetet, lapozzunk a csoportra, majd válasszuk az **Opciók** > *Csoport* > *Beállítások* > *Csoporttagok* > *Csak a kijelöltek* lehetőséget.

# 14. Kapcsolatok

# PC Suite

A telefon számos különböző számítógépes kapcsolatot biztosító és kommunikációs alkalmazással használható. A PC Suite segítségével elvégezhetjük a névjegyzék, a naptár- és a teendőjegyzetek, illetve a jegyzetek telefon és kompatibilis számítógép vagy egy távoli internetes szerver (hálózati szolgáltatás) közötti szinkronizálását.

A PC Suite további ismertetése és a letöltési hivatkozás a Nokia webhelyén (www.nokia.com/support), a támogatásról szóló részben található.

### Bluetooth-kapcsolat

A Bluetooth technológia vezeték nélküli kapcsolatot biztosít két, egymástól 10 méteres távolságon belül elhelyezkedő készülék között. A Bluetooth-kapcsolat használható képek, videók, szövegek, névjegyek, naptári jegyzetek küldésére, továbbá csatlakozhatunk Bluetooth funkcióval rendelkező kompatibilis készülékekhez, például számítógépekhez.

Ez a készülék megfelel a Bluetooth 2.0-s specifikációnak, és az alábbi profilokat támogatja: Dial-up Networking (telefonos hálózati) profil, Serial Port (sorosport-) profil, File Transfer (fájlátviteli) profil, Handsfree (kihangosító-) profil, Headset (fülhallgató-) profil, Basic Imaging (alapvető képküldési), SIM Access (SIM-hozzárendelési) profil és Generic Access (általános hozzáférési) profil. A Bluetooth technológiát támogató egyéb eszközökkel való sikeres együttműködéshez használjuk a Nokia által ehhez a típushoz jóváhagyott tartozékokat. Az egyéb eszközök gyártóitól megtudhatjuk, hogy készülékük kompatibilis-e ezzel a készülékkel.

Egyes helyszíneken előfordulhat, hogy a Bluetooth technológia csak korlátozottan használható. A lehetőségekről a helyi hatóságoktól vagy a szolgáltatótól kaphatunk felvilágosítást.

A Bluetooth technológiát használó funkciók, illetve más funkciók használata esetén ezek háttérben történő futtatása jobban igénybe veszi az akkumulátort, és csökkenti annak élettartamát.

#### Bluetooth-beállítások

Válasszuk a Menü > Beállítások > Csatlakoz. > Bluetooth parancsot.

Amikor a Bluetooth funkciót az első alkalommal aktiváljuk, a telefon kéri, hogy adjunk a készüléknek egy nevet.

Bluetooth – a Bluetooth funkció be- vagy kikapcsolása.

A telefon láthatósága > Mindenki látja – annak engedélyezése, hogy a telefon más Bluetooth eszközök számára mindig látható legyen. Ha azt szeretnénk, hogy a telefon csak egy megadott időtartamon belül legyen elérhető, válasszuk az *ldőtart. megadása* lehetőséget. Biztonsági okokból, amikor csak lehetséges, célszerű a *Rejtett* üzemmódot használni.

Saját telefonnév – a saját készülék nevének megadása.

*Távoli SIM mód > Be* – itt engedélyezhető a telefon SIM-kártyájának más eszköz, például autóskészlet általi használata Bluetooth technológiával (SIM-hozzáférési profil, SAP)

Ha a vezeték nélküli eszköz távoli-SIM-módban van, akkor kizárólag a kompatibilis és csatlakoztatott tartozékot, például az autóskészletet használhatjuk hívás kezdeményezésére és fogadására. Ebben az üzemmódban tehát a vezeték nélküli készülékünk – a beprogramozott segélykérőszámokat leszámítva – nem kezdeményezhet hívást. Ahhoz, hogy újra hívást kezdeményezhessünk, ki kell lépni a távoli-SIM-módból. Ha a készülék le van zárva, a feloldáshoz először írjuk be a feloldó kódot.

#### Adatok küldése

Egyszerre csak egy aktív Bluetooth-kapcsolatunk lehet.

- 1. Nyissuk meg azt az alkalmazást, amelyben az elküldeni kívánt tétel található.
- Lapozzunk a kívánt üzemmódhoz, és válasszuk az Opciók > Küldés > Bluetooth-on lehetőséget.
- A telefon elkezdi keresni a hatósugáron belül lévő készülékeket. A párosított készülékeket a \*\* jelzi.

Amikor készülékeket keresünk, egyes készülékek csak az egyéni készülékcímet jelenítik meg. Ha kíváncsiak vagyunk saját telefonunk egyedi címére, készenléti állapotban írjuk be a **\*#2820#** kódot. Ha már korábban kerestünk készülékeket, akkor először annak a keresésnek a listája jelenik meg. Új keresés indításához válasszuk a *További készülék.* lehetőséget. Ha kikapcsoljuk a telefont, akkor a készüléklista törlődik, és az adatküldés előtt meg kell ismételnünk a készülékkeresést.

- 4. Jelöljük ki azt a készüléket, amellyel kapcsolatot szeretnénk létrehozni.
- 5. Párosítás
  - Ha a másik készülék az adatátvitel előtt kéri a párosítást, akkor egy hangjelzést hallunk, és be kell írnunk a kódot.
  - Hozzuk létre a saját kódunkat (1–16 számjegy), és a másik készülék használójával állapodjunk meg abban, hogy ugyanezt a kódot használja. Nem szükséges a kódot megjegyezni.
  - A párosítás után az adott készülék felkerül a *Párosított eszközök* listára.
- 6. Amikor a kapcsolat sikeresen létrejött, a kijelzőn az *Adatok küldése* üzenet jelenik meg.

A Bluetooth kapcsolaton keresztül beérkezett adatok az Üzenetek mappa Bejövő almappájában találhatók.

# Párosított készülékek nézet

A párosított készülékeket \*<sub>\*</sub> ikon jelzi a keresési eredmények listáján. A Bluetooth alapnézetében a párosított készülékek listájának megjelenítéséhez lapozzunk jobbra.

Ne fogadjunk el Bluetooth-kapcsolatot, ha nem győződtünk meg a forrás biztonságáról.

Készülékek párosításához válasszuk az **Opciók** > *Új párosít. eszköz* menüpontot. Válasszuk ki a párosítani kívánt eszközt. Cseréljünk kódokat.

A párosítás megszüntetéséhez lapozzunk ahhoz a készülékhez, amelynek párosítását meg szeretnénk szüntetni, és nyomjuk meg a törlés gombot. Ha az összes párosítást meg kívánjuk szüntetni, válasszuk az **Opciók** > *Mindegyik törlése* lehetőséget.
Adott készülék jogosultnak nyilvánításához lapozzunk a készülékhez, és válasszuk az **Opciók** > *Jogosult* parancsot. A telefon és a jogosult készülék között a csatlakozás értesítés nélkül létrejöhet. Nincsen szükség külön elfogadásra vagy feljogosításra. Ezt az állapotot csak az olyan saját készülékek esetében használjuk, amelyekhez mások nem férhetnek hozzá, például a számítógépünk vagy egy megbízható személy készüléke. A *Párosított eszközök* nézetben a jogosult készülékek mellett. Ha a *Jogosulatlan* beállítást választjuk, akkor minden kapcsolódási kérést külön-külön jóvá kell hagyni az adott készülék esetében.

## Adatok fogadása

Amikor Bluetooth technológia használatával fogadunk adatokat, hangjelzés hallható, és a telefon megkérdezi, hogy szeretnénk-e fogadni az üzenetet. Ha elfogadjuk, akkor az elem az *Üzenetek* mappa *Bejövő* almappájába kerül.

## Bluetooth-kapcsolat bontása

A Bluetooth-kapcsolat automatikusan megszakad az adatok küldése vagy fogadása után.

# USB-adatkábel

Az USB-adatkábelt adatok átvitelére használhatjuk a telefon és egy kompatibilis számítógép között. Az USB-adatkábel a Nokia PC Suite programcsomaggal is használható.

Válasszuk a Menü > *Beállítások > Csatlakoz. > USB* parancsot. Az alapértelmezett USB kapcsolati mód kiválasztásához válasszuk az *USB-mód* parancsot, majd a kívánt kapcsolati módot. Ha azt szeretnénk, hogy a készülék minden alkalommal rákérdezzen a kapcsolat céljára, amikor a kábelt csatlakoztatjuk, válasszuk a *Rákérd. kapcs.-kor > Igen* lehetőséget.

Ha a telefont a Nokia PC Suite programmal szeretnénk használni, válasszuk a *PC Suite* lehetőséget. Ha a médiafájlokat, például a zenefájlokat, szinkronizálni szeretnénk a Windows Media Player kompatibilis verziójával, válasszuk a *Médialejátszó* lehetőséget. A külső meghajtóként megjelenő memóriakártyán lévő fájlokhoz való hozzáféréshez válasszuk az *Adatátvitel* lehetőséget.

Az adatátvitel után ellenőrizzük, hogy biztonságosan kihúzható-e az USB-kábel a számítógépből.

# Infrakapcsolat

Infrakapcsolattal átvihetünk adatokat két készülék között. Infrakapcsolaton keresztül névjegyeket, naptárbejegyzéseket és médiafájlokat lehet átvinni, amennyiben az adott készülék támogatja ezt.

Az infravörös fénysugarat ne irányítsuk mások szemébe. Ügyeljünk arra, hogy ne zavarjunk más infraeszközöket. A készülék Class 1 besorolású lézertermék.

## Adatok küldése és fogadása

- Gondoskodjunk róla, hogy a készülékek infraportjai egymás felé nézzenek. Ne csak a távolságra, hanem a megfelelő elhelyezési szögre is ügyeljünk.
- Az infrakapcsolat bekapcsolásához válasszuk a Menü > Beállítások > Csatlakoz. > Infra parancsot. Kapcsoljuk be az infra funkciót a másik készüléken. Várjunk néhány másodpercig, amíg létrejön az infrakapcsolat.
- Keressük meg az elküldeni kívánt fájlt egy alkalmazásban vagy a fájlkezelőben, majd a küldéshez válasszuk az Opciók > Küldés > Infrán lehetőséget.

Ha az infraport bekapcsolása után rövid időn belül nem kezdődik meg az adatátvitel, a kapcsolat megszakad, és újra kell indítani.

Előfordulhat, hogy a kihangosító használata esetén infrakapcsolattal nem fogadhatók adatok.

Az infraporton keresztül fogadott összes adat az Üzenetek mappa Bejövő almappájába kerül.

# Távoli szinkronizálás

Válasszuk a Menü > Beállítások > Csatlakoz. > SyncML parancsot.

A *SyncML* alkalmazás lehetővé teszi, hogy a jegyzeteket, a naptárat és a névjegyzéket szinkronizáljuk a számítógépen vagy az interneten található különböző naptár- és címjegyzékkezelő alkalmazásokkal. A szinkronizáló alkalmazás SyncML technológiát használ a szinkronizáláshoz.

# Új szinkronizálási üzemmód létrehozása

 Ha még nem adtunk meg egy üzemmódot sem, a telefon megkérdezi, hogy létre akarunk-e hozni egy új üzemmódot. Válasszuk a lgen lehetőséget.

A meglévők mellé további profilok létrehozásához válasszuk az **Opciók** > Új szinkronizálási profil parancsot. Adjuk meg, hogy az alapértelmezett beállításokat kívánjuk-e használni, vagy az új üzemmód alapjául egy meglévő üzemmódból másoljuk át az értékeket.

2. Az Alkalmazások beállításnál adjuk meg a szinkronizálni kívánt alkalmazásokat.

Válasszunk ki egy alkalmazást, majd adjuk meg a szinkronizálási beállításokat:

*Bevétel a szinkr.-ba* – a szinkronizálás engedélyezése vagy tiltása.

Távoli adatbázis – a használt távoli adatbázis neve.

Szinkronizálástípus – a távoli adatbázis és a telefon adatainak szinkronizálásához válasszuk a Kétirányú lehetőséget, ha csak a telefon adatait szeretnénk szinkronizálni, válasszuk a Csak telefonra lehetőséget, ha pedig csak a távoli adatbázis adatait szeretnénk szinkronizálni, válasszuk a Csak szerverre lehetőséget.

3. Kapcsolatbeállítások létrehozása:

Szerververzió, Szerverazonosító, Adatátvitel módja, Központ állomáscíme, Port, Felhasználónév és Jelszó – a megfelelő beállításokért forduljunk a szolgáltatóhoz. *Hozzáférési pont* – csak akkor látható, ha az *Internet* lehetőséget választottuk az *Adatátvitel módja* lehetséges beállításai közül. Válasszuk ki az adatkapcsolathoz használni kívánt hozzáférési pontot.

*Szink. kér.-ek enged.* > *lgen* – annak engedélyezése, hogy a szerver megkezdje a szinkronizálást.

*Szink. kér.-ek elfog. > Nem* – ezzel a beállítással megerősítés kérhető, mielőtt a szerver elkezdené a szinkronizálást.

Hálózati hitelesítés – csak akkor látható, ha az Internet lehetőséget választottuk az Adatátvitel módja lehetséges beállításai közül. HTTPS hitelesítés használatához válasszuk az Igen lehetőséget, majd adjuk meg a felhasználónevet és a jelszót a Hálózati felhaszn.név, illetve a Hálózati jelszó mezőben.

## Adatok szinkronizálása

Alapnézetben lapozzunk egy profilra, és válasszuk az **Opciók** > *Szinkronizálás* parancsot. Megjelenik a szinkronizálás állapota.

A szinkronizálás befejeződése után válasszuk az **Opciók** > *Napló megtekintése* menüpontot. Ezzel megnyitjuk a naplófájlt, és megnézhetjük a művelet állapotát (*Sikeres* vagy *Hiányos*), valamint a felvett, frissített, törölt és kihagyott (nem szinkronizált) naptár- vagy névjegyzékbejegyzések számát a telefonon vagy a szerveren.

# Kapcsolatkezelő

Válasszuk a Menü > Beállítások > Csatlakoz. > Kapcs.kez. parancsot.

A kapcsolatkezelőben ellenőrizhetjük a többszörös adatkapcsolatok állapotát, megtekinthetjük a küldött és fogadott adatokra vonatkozó részletes információkat, illetve leállíthatjuk a nem használt kapcsolatokat.

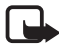

**Megjegyzés:** A szolgáltató által ténylegesen számlázott hívási és szolgáltatási összeg a hálózat jellemzőitől, az alkalmazott kerekítésektől, az adóktól, illetve más tényezőktől is függhet.

## Kapcsolat részletes információinak megtekintése

Lapozzunk egy kapcsolatra, majd válasszuk az **Opciók** > *Adatok* lehetőséget.

## Kapcsolat bontása

Kapcsolat bontásához lapozzunk a kívánt kapcsolatra, és válasszuk az Opciók > Kapcsolat bontása menüpontot.

Az összes kapcsolat bontásához válasszuk az Opciók > Mind. kapcs. bont. lehetőséget.

# Modem

Mielőtt készülékünket modemként használhatnánk:

- Telepítsünk megfelelő adatkommunikációs szoftvert a számítógépre.
- Fizessünk elő a megfelelő hálózati szolgáltatásokra a mobilszolgáltatónál vagy az internetszolgáltatónál.
- Telepítsük a számítógépre a megfelelő illesztőprogramokat.

Válasszuk a Menü > Beállítások > Csatlakoz. > Modem parancsot.

Ha infrakapcsolaton keresztül szeretnénk csatlakoztatni a készüléket egy kompatibilis számítógéphez, nyomjuk meg a vezérlőgombot. Gondoskodjunk róla, hogy a készülék és a számítógép infraportja egymás felé nézzen, és ne legyen köztük akadály.

Ha Bluetooth-kapcsolaton keresztül szeretnénk csatlakoztatni a készüléket a számítógéphez, akkor a számítógépen kell kezdeményezni a kapcsolat kiépítését. A készülék Bluetooth-funkciójának bekapcsolásához válasszuk a **Menü** > *Csatlakoz.* > *Bluetooth* > *Bluetooth* > *Be* lehetőséget.

Ha vezetékes kapcsolaton keresztül szeretnénk csatlakoztatni a készüléket a számítógéphez, akkor a számítógépen kell kezdeményezni a kapcsolat kiépítését.

Vegyük figyelembe, hogy amikor a készüléket modemként használjuk, akkor bizonyos egyéb kommunikációs funkciókat nem használhatunk.

# Adóvevő

Az adóvevő (AV) (hálózati szolgáltatás) egy valós idejű, IP-alapú hangtovábbítási szolgáltatás (hálózati szolgáltatás), amely a GSM/GPRS-hálózatokban érhető el. Az adóvevő szolgáltatás használatával egy gombnyomással hozhatunk létre közvetlen hangkommunikációs kapcsolatot.

Az adóvevő szolgáltatás használata előtt meg kell adni az adóvevőszolgáltatás hozzáférési pontját, valamint az adóvevő beállításait.

Az adóvevős kommunikáció során egy személy beszél, míg a többiek hallgathatják. A beszélők egymás után válaszolnak. Egy időben csak a csoport egy tagja beszélhet. A beszédre rendelkezésre álló idő korlátozott.

A telefonhívások magasabb prioritást élveznek, mint az adóvevőhívások.

A csomagkapcsolt adatok számlálóin kívül a készülék csak a közvetlen hívásokat regisztrálja a *Napló* alkalmazás legutóbbi hívások listáján. A résztvevőknek a beszélgetés során tanácsos szóban megerősíteniük a vételt, ugyanis más lehetőség erre nincs.

A szolgáltatás elérhetőségével, költségeivel és előfizetésével kapcsolatban forduljunk a szolgáltatóhoz. Ügyeljünk arra, hogy ennél a szolgáltatásnál a roaming jóval korlátozottabb lehet, mint a hazai hálózati szolgáltatásoknál.

Az adóvevővel megvalósított kommunikáció esetén a hagyományos hanghívások számos szolgáltatása nem érhető el, ilyen például a hangpostafiók.

## Az adóvevő–szolgáltatás hozzáférési pontjának megadása

Számos szolgáltató megköveteli, hogy internet-hozzáférési pontot használjunk alapértelmezett hozzáférési pontként. Más szolgáltatók WAP-hozzáférési pont használatát is engedélyezik.

## Az adóvevő beállítása

Az adóvevő-szolgáltatás beállításaiért forduljunk a szolgáltatóhoz.

Az adóvevő beállításainak megtekintéséhez és módosításához válasszuk a Menü > Beállítások > Csatlakoz. > Adóvevő > Opciók > Beállítások > Felhasználói beállítások vagy Kapcsolat beállításai parancsot.

#### Felhasználói beállítások

*Fogadott hívások* – a bejövő hívásokról való értesítések bekapcsolásához válasszuk az *Értesítés* lehetőséget. Az adóvevő-hívások automatikus megválaszolásához válasszuk az *Automat. elfogadás* beállítást. Ha nem kívánunk adóvevő-hívásokat fogadni, válasszuk a *Nem engedélyezett* beállítást.

AV-hívás jelzőhangja – a beérkező adóvevő-hívásokhoz tartozó hangjelzés kiválasztása. Ha azt szeretnénk, hogy a telefon üzemmódjának megfelelően legyen beállítva az adóvevő-hívások hangjelzése, válasszuk az Üzemmód állítja be parancsot. Néma üzemmód esetén például az adóvevő beállítása "Ne zavarjon" (do not disturb, DND) lesz, és a visszahívási kérelmektől eltekintve nem leszünk elérhetők mások számára az adóvevővel folytatott kommunikációban.

V.hívási kérelem hangja – adjuk meg a visszahívási kérelmek jelzőhangját.

Alkalmazás indítása – az adóvevő-szolgáltatás automatikus indításához válasszuk a Mindig automatikus lehetőséget. Ha csak akkor szeretnénk automatikusan elindítani az adóvevő-szolgáltatást, ha a saját hálózatot használjuk, akkor válasszuk az Auto. hazai hál.-ban beállítást.

Alapértelmez. becenév – adjuk meg a többi felhasználó számára megjelenítendő becenevünket. A szolgáltató letilthatja ennek a beállításnak a módosítását.

*Saját AV-cím megjelenít.* – ha el szeretnénk rejteni mások elől az adóvevő-címünket, akkor válasszuk a *Soha* beállítást.

*Saját bejel. állapot megj.* – annak kiválasztása, hogy elérhetőségi állapotunk mások számára megjelenjen-e.

Kapcsolatok

#### Kapcsolat beállításai

A megfelelő kapcsolatbeállításokért forduljunk az AV-szolgáltatóhoz.

## Bejelentkezés az adóvevő-szolgáltatásba

Válasszuk a Menü > *Beállítások* > *Csatlakoz.* > *Adóvevő* parancsot, vagy nyomjuk meg az adóvevő gombot. Az adóvevő alkalmazás az elindításakor automatikusan bejelentkezik a szolgáltatásba.

Ha a bejelentkezés sikeres, az adóvevő automatikusan csatlakozik azokhoz a csatornákhoz, amelyek az alkalmazás legutóbbi bezárásakor aktívak voltak. A kapcsolat megszakadása esetén a készülék addig próbál automatikusan visszajelentkezni, amíg be nem zárjuk az adóvevő alkalmazást.

A 📑 ikon az adóvevő-kapcsolat meglétét jelzi.

A 📸 ikon azt jelzi, hogy az adóvevő beállítása "Ne zavarjon" (DND).

## Kilépés az adóvevő-szolgáltatásból

Válasszuk a **Menü** > *Beállítások* > *Csatlakoz.* > *Adóvevő* > **Opciók** > *Kilépés* parancsot. Ekkor megjelenik a *Kijelentkezik az adóvevőszolgáltatásból az alkalmazásból való kilépéskor?* kérdés. Az *Igen* lehetőséget választva kijelentkezhetünk és bezárhatjuk a szolgáltatást. Ha az alkalmazást megnyitva szeretnénk tartani a háttérben, válasszuk a *Nem* lehetőséget.

# Két résztvevős hívás kezdeményezése

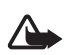

Figyelmeztetés: Kihangosításkor ne tegyük a készüléket a fülünkhöz, mert a hangerő nagyon nagy lehet.

- Válasszuk a Menü > Beállítások > Csatlakoz. > Adóvevő > Opciók > Partnerek lehetőséget, ezután lapozzunk ahhoz a partnerhez, akivel beszélgetni szeretnénk, majd nyomjuk meg az adóvevő gombot.
- A kapcsolat létrejöttét követően a másik féllel való beszédhez beszélgetés közben nyomjuk le és tartsuk lenyomva az adóvevő gombot.

 Az adóvevős hívás befejezéséhez válasszuk a Bont parancsot, vagy ha több AV-hívás van folyamatban, akkor válasszuk az Opciók > Kapcsolat bontása parancsot.

## AV-hívás fogadása

Ha a *Fogadott hívások* beállítás a *Felhasználói beállítások* menüben *Értesítés* állapotú, akkor egy rövid hangjelzés hallható beérkező hívás esetén. A hívás fogadásához válasszuk az **Elfogad** lehetőséget. A hangjelzés elnémításához válasszuk a **Némít** lehetőséget. A hívás elutasításához nyomjuk meg a vége gombot.

## AV-csoporthívás kezdeményezése

Csoport felhívásához válasszuk az **Opciók** > *Partnerek* lehetőséget, ezután válasszuk az **Opciók** > *Csoportos beszélgetés* parancsot, jelöljük be a felhívni kívánt partnereket, majd nyomjuk meg az adóvevő gombot.

## Visszahívási kérelmek

### Visszahívási kérelem küldése

Ha egy közvetlen hívásunkra nem érkezik válasz, visszahívási kérelmet küldhetünk az adott személynek.

Ha az *Partnerek* listáról szeretnénk visszahívási kérelmet küldeni, akkor válasszuk az **Opciók** > *V.hívási kérelem küldése* lehetőséget.

### Válasz a visszahívási kérelmekre

Amikor valakitől visszahívás kérelmet kapunk, a kijelzőn készenléti állapotban megjelenik az 1 új visszahívási kérelem üzenet. Válasszuk a Megjelen. lehetőséget a Visszahívások megjelenítéséhez. Lapozzunk egy partnerre, és nyomjuk meg az adóvevő gombot.

# <u>Csatornák</u>

Amikor egy csatornához kapcsolódunk, a csatornához csatlakozott összes résztvevő hallhatja a beszédünket. Egyszerre legfeljebb öt csatorna lehet aktív. Ha egynél több csatorna aktív, akkor annak a csatornának a módosításához, amelyen beszélni szeretnénk, válasszuk a Felcserél lehetőséget. Minden csatorna egy-egy URL-címen van regisztrálva. A csatorna URL-címét a hálózaton valamelyik felhasználó jegyezteti be, amikor első ízben csatlakozik a csatornához.

#### Saját csatorna létrehozása

- 1. Válasszuk az **Opciók** > *Adóvevő-csatornák* lehetőséget.
- 2. Válasszuk az **Opciók** > Új csatorna > Új létrehozása parancsot.
- 3. Adjuk meg a következőt: Csatorna neve.
- 4. Válasszuk ki a Csatorna titkossága beállítás szintjét.
- 5. A *Becenév* mezőbe írjuk be becenevünket.
- 6. Ha indexképet szeretnénk felvenni a csoporthoz, válasszuk a *Indexkép* parancsot, és adjuk meg a képet.
- Válasszuk a Kész lehetőséget. A csatorna létrehozása után kérdést kapunk arról, hogy szeretnénk-e meghívásokat küldeni. A csatornameghívások szöveges üzenetek.

## Csatlakozás előre beállított csatornához

Az előre beállított csatorna olyan beszélgetési csoport, amelyet a szolgáltató állított be. A csatornához csak az előre beállított felhasználók csatlakozhatnak, és csak ők vehetik igénybe azt.

- 1. Válasszuk az **Opciók** > *Adóvevő-csatornák* lehetőséget.
- Válasszuk az Opciók > Új csatorna > Meglévő hozzáadása parancsot.
- Adjuk meg a Csatorna neve, a Csatorna címe és a Becenév beállítást. A Indexkép lehetőség használatával indexképet vehetünk fel a csatornához.
- 4. Válasszuk a Kész lehetőséget.

## Csatornameghívás megválaszolása

Beérkezett csatornameghívás mentéséhez válasszuk az Opciók > *Csatorna mentése* lehetőséget. A csatornát a készülék felveszi az adóvevős névjegyzék Csatornák nézetébe.

## Adóvevő-kapcsolatok

A adóvevő-kapcsolatok kommunikációs ablakként jelennek meg az adóvevő kijelzőjén, és az adóvevő-kapcsolatra vonatkozó információt tartalmazzák:

*Várakozás* – akkor jelenik meg, ha megnyomjuk és nyomva tartjuk az adóvevő gombot, miközben valaki más még beszél az adóvevőn.

*Beszélhet* – akkor jelenik meg, ha megnyomjuk és lenyomva tartjuk az adóvevő gombot, és közben engedélyt kapunk a beszédre.

A hangszóró be- vagy kikapcsolásához válasszuk az Opciók > Hangszóró bekapcsolása vagy Hangszóró kikapcsolása parancsot.

A kijelölt adóvevő-beszélgetésből való kilépéshez válasszuk az Opciók > Kapcsolat bontása parancsot.

# Adatátvitel

Az Adatátvitel alkalmazással egy kompatibilis telefonról névjegyeket, naptárbejegyzéseket, illetve képeket, videofájlokat és egyéb adatokat másolhatunk Bluetooth vagy infravörös kapcsolaton keresztül. Ha mindkét eszközön van Bluetooth és infravörös lehetőség is, akkor javasolt a Bluetooth használata.

A másik telefontól függően előfordulhat, hogy nem lehetséges a szinkronizálás, és az adatok csak egyszer másolhatók.

Adatok átviteléhez vagy szinkronizálásához hajtsuk végre az alábbi műveletek egyikét:

 Ha infrakapcsolatot kívánunk használni, aktiváljuk mindkét telefonon az infra funkciót, és helyezzük egymás közelébe a készülékeket úgy, hogy infraportjuk egymás felé nézzen.

Válasszuk a Menü > Beállítások > Csatlakoz. > Másoló parancsot. Ha még nem használtuk a Másoló alkalmazást, megjelennek az alkalmazással kapcsolatos adatok. Az adatátvitel megkezdéséhez válasszuk a Folytatás parancsot.

Ha már használtuk az Adatátvitel alkalmazást, válasszuk az Adatok átvitele lehetőséget.

 Válasszuk ki a Bluetooth és az infravörös közül a használni kívánt átviteli módot. Bluetooth-kapcsolatú adatátvitelhez párosítani kell a telefonokat.

A másik telefon típusától függően előfordulhat, hogy az adatátvitel lehetővé tételéhez egy alkalmazást kell elküldeni és telepíteni a másik telefonra. Kövessük az utasításokat.

- 3. Jelöljük ki, hogy milyen tartalmat kívánunk átvinni a telefonra.
- Az alkalmazás végrehajtja a tartalom átvitelét a telefonra. Az átvitel időtartama az adatok mennyiségétől függ. Az átvitelt megszakíthatjuk, és később folytathatjuk.

# 15. Adatkezelő

# Alkalmazáskezelő

A telefonra kétféle alkalmazás és szoftver telepíthető:

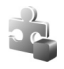

J2ME<sup>™</sup> alkalmazás, amely a Java<sup>™</sup> technológián alapul, és kiterjesztése .jad vagy .jar. PersonalJava<sup>™</sup> alkalmazások nem telepíthetők a telefonra.

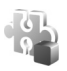

Egyéb, a Symbian operációs rendszerrel használható alkalmazás és szoftver. A telepítőfájlok kiterjesztése .sis. Csak kifejezetten az adott telefontípushoz írt alkalmazásokat telepítsünk.

A telepítőfájlok átvihetők a telefonra kompatibilis számítógépről, letölthetők böngészés során, valamint érkezhetnek multimédia üzenetben, e-mail mellékleteként vagy Bluetooth-kapcsolaton. Az alkalmazások telefonra vagy memóriakártyára való telepítéséhez használhatjuk a Nokia PC Suite programcsomag alkalmazástelepítőjét is.

Alkalmazások kompatibilis memóriakártyára való másolásakor a telepítőfájlok (.sis) a készülékmemóriában maradnak. Ezek a fájlok sok memóriát foglalhatnak, ezzel megakadályozva további fájlok tárolását. A megfelelő mennyiségű memória biztosításához a Nokia PC Suite használatával a telepítőfájlokat egy kompatibilis számítógépre másolhatjuk, majd a fájlkezelővel eltávolíthatjuk a telepítőfájlokat a készülékmemóriából. Lásd: "PC Suite", 106. oldal és "Fájlkezelő", 123. oldal. Ha a .sis fájl egy üzenet melléklete, töröljük az üzenetet az Üzenetek menü Bejövő mappájából.

Az *Alkalm.kezelő* megnyitásához válasszuk a **Menü** > *Beállítások* > *Adatkezelő* > *Alk.kezelő* lehetőséget.

# Alkalmazás telepítése

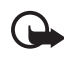

Fontos: Csak megbízható forrásból származó alkalmazásokat telepítsünk és használjunk, például olyanokat, amelyek Symbianaláírással rendelkeznek, vagy megfeleltek a Java Verified™ tesztnek.

Telepítés előtt az Alkalm.kezelő mappában lapozzunk a telepítőfájlra, majd az adatok (például, alkalmazástípus, verziószám, vagy az alkalmazás szállítója vagy gyártója) megtekintéséhez válasszuk az **Opciók** > Adatok megjelenít. lehetőséget. A Java-alkalmazások telepítéséhez a .jar fájl szükséges. Ha nem áll rendelkezésre, akkor a telefon kérheti, hogy töltsük le.

Alkalmazás vagy szoftvercsomag telepítése:

- 2. Válasszuk az Opciók > Telepítés lehetőséget.

Másik megoldásként a telefon memóriájában vagy a memóriakártyán keressük meg és jelöljük ki az alkalmazást, és a telepítés elindításához nyomjuk meg a vezérlőgombot.

Telepítés közben a telefon tájékoztatást ad a telepítés állapotáról. Ha olyan alkalmazást telepítünk, amelynek nincs digitális aláírása vagy tanúsítványa, a telefon figyelmeztet erre. Csak akkor folytassuk a telepítést, ha biztosak vagyunk az alkalmazás eredetében és tartalmában.

Az alkalmazás további adatainak megtekintéséhez lapozzunk az alkalmazásra, majd válasszuk az **Opciók** > *Ugrás webcímre* parancsot. Ez a lehetőség esetleg nem minden alkalmazásnál áll rendelkezésre.

Ha meg szeretnénk nézni, hogy milyen szoftvercsomagokat telepítettünk és távolítottunk el, illetve mikor, válasszuk az **Opciók** > *Napló megtekintése* lehetőséget.

# Alkalmazás eltávolítása

Az Alkalm.kezelő alapnézetében lapozzunk a szoftvercsomagra, majd válasszuk az Opciók > Eltávolítás lehetőséget.

# Az Alkalmazáskezelő beállításai

Az Alkalm.kezelő megnyitása után válasszuk az Opciók > Beállítások lehetőséget, majd válasszunk az alábbi beállítások közül:

Szoftvertelepítés – annak meghatározása, hogy engedélyezzük-e minden Symbian alkalmazás telepítését (*Mind*) vagy csak az aláírt alkalmazásokét (*Csak aláírtakat*).

*Online tanúsítv.ellen.* – ha azt szeretnénk, hogy az *Alkalm.kezelő* telepítés előtt ellenőrizze az alkalmazás online tanúsítványát.

*Alapértelm. webcím* – az online tanúsítványok ellenőrzésére használt alapértelmezett webcím.

A Java alkalmazások megpróbálhatják például az adatkapcsolat létrehozását vagy az üzenetküldést. Egy telepített Java alkalmazás engedélyeinek szerkesztéséhez és annak meghatározásához, hogy az alkalmazás mely hozzáférési pontot használja, alapnézetben lapozzunk az alkalmazáshoz, majd válasszuk az **Opciók** > *Megnyitás* lehetőséget.

# Fájlkezelő

Válasszuk a Menü > Beállítások > Adatkezelő > Fájlkezelő parancsot.

A fájlkezelővel a telefon memóriájában vagy a memóriakártyán lévő fájlok és mappák között böngészhetünk, illetve megnyithatjuk vagy kezelhetjük azokat.

A készülék memóriájában tárolt mappák megtekintéséhez nyissuk meg a fájlkezelőt. A memóriakártyán lévő mappák megtekintéséhez lapozzunk jobbra.

## Memóriafelhasználás megtekintése

Jobbra és balra lapozással megnézhetjük a telefon memóriájának, illetve a memóriakártyának a tartalmát. Az aktuális memória foglaltságának ellenőrzéséhez válasszuk az **Opciók** > *Memória adatai* parancsot. A telefon kiszámítja az adattárolásra és új alkalmazások telepítésére használható szabad memória méretét.

A memórianézetekben megnézhetjük az egyes alkalmazások és fájltípusok memóriafelhasználását: Ha a telefonmemória kevés, töröljünk fájlokat, vagy helyezzük át azokat a memóriakártyára.

# Eszközkezelő

A szerverprofilokat és a konfigurációs beállításokat a szolgáltatótól vagy a vállalat információtechnológiai részlegétől kaphatjuk meg.

Az *Eszközkezelő* megnyitásához válasszuk a Menü > *Beállítások* > *Adatkezelő* > *Eszközkez*. lehetőséget.

Egy szerverhez való kapcsolódáshoz és a konfigurációs beállítások fogadásához lapozzunk a kívánt szerverprofilra, majd válasszuk az **Opciók** > *Konfig. indítása* parancsot.

Szerverprofil szerkesztéséhez válasszuk az **Opciók** > *Profil szerkesztése* parancsot, és válasszunk a következő lehetőségek közül:

*Konfigurálás enged.* – a konfigurációs beállításoknak a szerverről való fogadásához válasszuk az *lgen* beállítást.

*Kér. auto. elfogadása* – ha a beérkező konfiguráció elfogadását megerősítő kérdést szeretnénk látni a telefonon, válasszuk a *Nem* beállítást.

A további szerverprofil-beállításokért forduljunk a szolgáltatóhoz vagy a vállalat információtechnológiai részlegéhez.

# Memóriakártya

A memóriakártyákat tartsuk kisgyermekektől elzárva.

Válasszuk a Menü > Beállítások > Adatkezelő > Memória parancsot.

A memóriakártya telefonba helyezéséről bővebben lásd: "A microSDmemóriakártya foglalata", 23. oldal. A memóriakártyát multimédia fájlok (például videofájlok, zeneszámok, hangfájlok, fényképek és üzenetadatok) tárolására, valamint a telefon memóriájában lévő adatok biztonsági mentésére használhatjuk.

## A memóriakártya formázása

A memóriakártya formázásakor minden adat végérvényesen törlődik. Egyes memóriakártyák előre formázott állapotban kerülnek forgalomba, másokat formázni kell.

- 1. Válasszuk az **Opciók** > *Mem.kártya formáz.* lehetőséget.
- 2. Az Igen lehetőség kiválasztásával hagyjuk jóvá a műveletet.
- 3. A formázás befejezését követően adjunk nevet a memóriakártyának.

# Adatok biztonsági mentése és visszaállítása

A telefon memóriájában tárolt adatoknak a memóriakártyára való biztonsági mentéséhez válasszuk az **Opciók** > *Tel.mem. másolása* lehetőséget.

Az adatoknak a memóriakártyáról a telefon memóriájába való visszaállításához válasszuk az Opciók > Visszaáll. kártyáról lehetőséget.

A telefonmemória biztonsági mentését és visszaállítását csak egyazon telefonon végezhetjük el.

## A memóriakártya lezárása

Ha nem szeretnénk, hogy illetéktelenek hozzáférjenek a memóriakártyán tárolt adatokhoz, válasszuk az **Opciók** > *Jelszó megadása* lehetőséget. A készülék a jelszó megadására és jóváhagyására szólít fel. A jelszó legfeljebb nyolc karakterből állhat.

#### Memóriakártya zárolásának feloldása

Ha egy másik, jelszóval védett memóriakártyát helyezünk a telefonba, a készülék a kártyához tartozó jelszó megadását fogja kérni. A kártya zárolásának feloldásához válasszuk az **Opciók** > *Mem.kártya felold.* lehetőséget.

## A memóriafelhasználás ellenőrzése

A memóriafelhasználásnak és a memóriakártyán rendelkezésre álló helynek az ellenőrzéséhez válasszuk az **Opciók** > *Memória részletei* parancsot.

# Aktiváló kulcsok

A telefonban tárolt aktiváló kulcsok megtekintéséhez válasszuk a Menü > Beállítások > Adatkezelő > Akt. kulcs parancsot.

Az egy vagy több médiafájlhoz kapcsolódó érvényes kulcsok (<sup>®</sup>) megtekintéséhez válasszuk az *Érvény. kulcsok* parancsot. A a ikon jelzi azokat a csoportkulcsokat, amelyek több kulcsot tartalmaznak. A csoportkulcsban lévő kulcsok megtekintéséhez válasszuk ki a csoportos kulcsot.

A fájl használati időtartamát túllépő, lejárt kulcsok (<sup>®</sup>) megtekintéséhez válasszuk az *Érvényt. kulcsok* parancsot. Ha további használati időt szeretnénk vásárolni egy médiafájlhoz, vagy meg szeretnénk hosszabbítani annak használati időtartamát, jelöljük ki az aktiváló kulcsot és válasszuk az **Opciók** > *Aktiv.kulcs beszerzése* lehetőséget. Az aktiváló kulcsok valószínűleg nem frissíthetők, ha tiltva van a szolgáltatói hírüzenetek fogadása. Lásd: "Hírüzenet-beállítások", 49. oldal.

A használaton kívüli aktiváló kulcsok megtekintéséhez válasszuk a *N. hasz. kulcs.* parancsot. A nem használt kulcsokhoz nem kapcsolódnak a telefonon mentett médiafájlok.

A részletes adatok (például az érvényességi állapot és a fájl elküldhetősége) megtekintéséhez jelöljük ki az aktiváló kulcsot, és nyomjuk meg a vezérlőgombot.

#### Digitális jogkezelés

A tartalomtulajdonosok különböző digitális jogkezelési (DRM) technológiát alkalmazhatnak szellemi tulajdonuk, beleértve szerzői joguk védelmére. A jelen készülék különböző típusú DRM-szoftvereket használ a DRM-védett tartalmak eléréséhez. A készülék használatával hozzáférhetünk az OMA DRM 2.0 és az OMA DRM 1.0. módon védett tartalmakhoz. Ha bizonyos DRM-szoftverek nem védik meg a tartalmat, a tartalomtulajdonos kérheti, hogy az ilyen DRM-szoftverek új DRM-védett tartalom elérését biztosító funkcióját vonják vissza. A visszavonással megakadályozható a már a készüléken lévő DRM-védett tartalom megújítása is. Az ilyen DRM-szoftvervisszavonás nem érinti a más típusú DRM-mel védett vagy a DRM-mel nem védett tartalmak használatát.

A digitális jogvédelemmel (DRM-mel) védett tartalomhoz tartozik egy aktiválókulcs is, mely meghatározza a tartalomhasználattal kapcsolatos jogokat.

Ha a készüléken OMA DRM-védett tartalom található, az aktiválókulcsok és a tartalom lemásolásához használjuk a Nokia PC Suite másolásfunkcióját. Ha másképpen próbáljuk átmásolni azokat, lehet, hogy az aktiválókulcs nem lesz átmásolva, amelyet viszont a tartalommal együtt vissza kell állítani ahhoz, hogy az OMA DRM-védett tartalom továbbra is használható legyen a készülékemenória formázása után. Lehet, hogy az aktiválókulcsot akkor is vissza kell állítani, ha a készüléken lévő fájlok megsérülnek.

Bizonyos aktiválókulcsok egy adott SIM-kártyához kapcsolhatók, így a védett tartalom csak akkor érhető el, ha a SIM-kártyát behelyezik a készülékbe.

# 16. Akkumulátorról szóló információk

# Töltés és kisütés

A készülék újratölthető akkumulátorral üzemel. Az akkumulátor több százszor feltölthető és kisüthető, de előbb-utóbb elhasználódik. Amikor a beszélgetések és a készenléti állapot időtartama észrevehetően rövidebb a megszokottnál, cseréljük ki az akkumulátort. Csak Nokia által jóváhagyott akkumulátorokat használjunk, és azokat ugyancsak a Nokia által ehhez a készülékhez jóváhagyott töltőkészülékekkel töltsük újra.

Egy új akkumulátor maximális teljesítményét csak két-három teljes feltöltési és kisütési ciklus után éri el.

Ha a csereakkumulátort először használjuk, vagy az akkumulátort nem használtuk hosszabb ideig, akkor előfordulhat, hogy a töltés megkezdéséhez a töltő csatlakoztatása után azt ki kell húzni, majd újra csatlakoztatni kell.

A töltőt húzzuk ki a hálózati aljzatból és a készülékből, ha nem használjuk. Ne hagyjuk a teljesen feltöltött akkumulátort a töltőre csatlakoztatva, mert a túltöltés megrövidítheti az akkumulátor élettartamát. A teljesen feltöltött, de nem használt akkumulátor idővel önmagától is elveszti töltését.

Abban az esetben, ha az akkumulátor teljesen lemerült, a töltés jelzése lehet, hogy csak néhány perc múlva jelenik meg, addig telefonhívást sem tudunk lebonyolítani.

Az akkumulátort csak a rendeltetésének megfelelő célokra használjuk. Soha ne használjunk sérült akkumulátort vagy töltőt.

Ne zárjuk rövidre az akkumulátort. Véletlen rövidzárlatot okozhat például egy fémtárgy (pénzérme, kapocs vagy toll), ha az akkumulátor pozitív (+) és negatív (-) pólusait közvetlenül összeköti. (A pólusok az akkumulátoron látható fémes sávok.) Ez könnyen előfordulhat, ha a tartalék akkumulátort a zsebünkben vagy tárcánkban tartjuk. A pólusok rövidre zárása az akkumulátort és az összeköttetést létrehozó tárgyat is tönkreteheti.

A túl meleg vagy túl hideg helyen történő tárolás (ha például nyáron vagy télen lezárt gépkocsiban tartjuk) az akkumulátor teljesítőképességének gyengülését, illetve élettartamának megrövidülését eredményezi. Tartsuk az akkumulátort 15°C és 25°C (59°F és 77°F) közötti hőmérsékleten. Túl meleg vagy túl hideg akkumulátorral a készülék esetleg akkor sem működik, ha az akkumulátor egyébként teljesen fel van töltve. Az akkumulátor teljesítménye különösen korlátozott jóval fagypont alatti hőmérsékleten.

Az akkumulátorokat soha ne dobjuk tűzbe, mivel ez robbanást idézhet elő. A sérült akkumulátor is balesetveszélyes. Az akkumulátoroktól a helyi rendszabályoknak megfelelően szabaduljunk meg. Lehetőség szerint hasznosítsuk újra. Soha ne dobjuk a háztartási szemétbe.

A cellákat vagy az akkumulátort ne szedjük szét, illetve ne törjük szét. Akkumulátorfolyás esetén ügyeljünk arra, hogy a folyadék ne érintkezzen bőrfelülettel, és ne kerüljön a szembe. Az akkumulátorfolyadékkal való érintkezés esetén azonnal öblítsük le bő vízzel a bőr vagy a szem felületét, vagy forduljunk orvoshoz.

# Nokia akkumulátor-hitelességi irányelvek

Biztonságunk érdekében mindig Nokia akkumulátort használjunk. Annak ellenőrzéséhez, hogy eredeti Nokia akkumulátort kaptunk-e, vásároljunk egyet egy hivatalos Nokia kereskedőtől, keressük meg az Eredeti Nokia tartozék (Nokia Original Enhancements) logót a csomagoláson, és vizsgáljuk meg a hologramos címkét a következő lépésekkel:

Ha az alábbi négy lépést sikeresen elvégeztük, az még nem jelenti az akkumulátor megfelelő eredetének teljes bizonyosságát. Ha bármely okból azt gondoljuk, hogy az akkumulátorunk nem eredeti Nokia akkumulátor, kerüljük annak használatát, és további segítségért vigyük el az akkumulátort egy hivatalos Nokia szervizbe. A hivatalos Nokia szerviz vagy kereskedő ellenőrizni tudja az akkumulátor eredetét. Ha az eredet mégsem ellenőrizhető, vigyük vissza az akkumulátort abba kereskedésbe, ahol azt vettük.

#### A hologram hitelességének vizsgálata

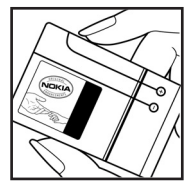

 Ha ránézünk a hologramos címkére, akkor az egyik irányból a Nokia kézfogást ábrázoló jele, a másik irányból az Eredeti Nokia tartozék (Nokia Original Enhancements) logó látható.

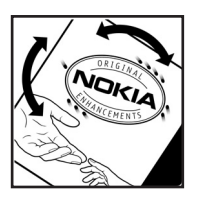

2. Ha a hologramot balra, jobbra, lefelé vagy felfelé döntjük, a címke mindegyik oldalán egy, kettő, három és négy pontnak kell látszania.

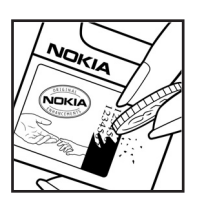

3. Kaparjuk le a címke oldalát, így láthatóvá válik egy 20 számjegyből álló kód, például: 12345678919876543210. Fordítsuk el úgy az akkumulátort, hogy a számok felfelé nézzenek. A 20 számjegyből álló kód a felső sor elején kezdődik, és az alsó sorban folytatódik.

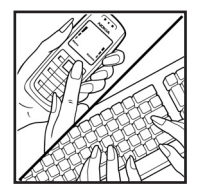

4. A www.nokia.com/batterycheck webhelyen található utasításoknak megfelelően ellenőrizzük, hogy a 20 számjegyből álló kód érvényes-e.

Szöveges üzenet létrehozásához írjuk be a 20 számjegyből álló kódot (például 12345678919876543210), és küldjük el azt a +44 7786 200276-os telefonszámra.

A műveletre a nemzeti és nemzetközi tarifák vonatkoznak.

A kód elküldése után egy üzenetet kapunk, amelyből megtudhatjuk, érvényes-e a kód.

#### Mi a teendő, ha az akkumulátor nem bizonyul eredetinek?

Amennyiben nem tudunk meggyőződni a Nokia akkumulátor hitelességéről a címkén szereplő hologram alapján, ne használjuk az akkumulátort. További segítségért vigyük el a legközelebbi Nokia szervizbe vagy kereskedőhöz. A gyártó által nem jóváhagyott akkumulátor használata veszélyes lehet, valamit kisebb teljesítményhez, illetve a készülék és tartozékainak károsodásához vezethet. A nem megfelelő használat érvénytelenítheti a készülékre vonatkozó garanciát is.

Az eredeti Nokia akkumulátorokról bővebben a www.nokia.com/battery oldalon olvashatunk.

# 17. Tartozékok

#### Praktikus szabályok a tartozékokra vonatkozóan:

- Minden tartozékot tartsunk kisgyermekektől távol.
- A tartozékok hálózati kábelét mindig a csatlakozónál (ne a kábelnél) fogva húzzuk ki a konnektorból.
- Rendszeresen ellenőrizzük, hogy a járműbe beszerelt tartozékok rögzítése és működése megfelelő–e.
- A bonyolult autós tartozékok beszerelését kizárólag szakember végezheti.

# Kezelés és karbantartás

A készülék kiemelkedő színvonalú tervezés és kivitelezés eredménye, és gondos kezelést igényel. A következő javaslatok segítenek a garancia megőrzésében.

- A készüléket tartsuk szárazon. A csapadék, a pára és minden egyéb folyadék vagy nedvesség tartalmazhat az elektronikus áramkörökben korróziót előidéző ásványi anyagokat. Ha a készülék vizes lesz, vegyük ki az akkumulátort, és visszahelyezés előtt várjuk meg, amíg a készülék teljesen megszárad.
- A készüléket ne használjuk és ne tároljuk poros, piszkos helyen. A por károsíthatja a készülék mozgó és elektromos alkatrészeit.
- A készüléket ne tartsuk túl meleg helyen. A magas hőmérséklet csökkentheti az elektronikus alkotóelemek élettartamát, károsíthatja az akkumulátort, és deformálhatja vagy megolvaszthatja a műanyag alkatrészeket.
- A készüléket ne tartsuk túl hideg helyen. A normál hőmérsékletre való felmelegedéskor a készülék belsejében lecsapódó pára károsíthatja az elektronikus áramköröket.
- Ne kíséreljük meg felnyitni a készüléket más módon, mint ahogyan az a jelen útmutatóban szerepel.
- A készüléket ne ejtsük le, ne ütögessük és ne rázogassuk. A durva bánásmód tönkreteheti az áramköri kártyákat és a finommechanikát.
- A készüléket ne tisztítsuk erős vegyszerekkel, illetve oldó- vagy mosószerekkel.
- Ne fessük be a készüléket. A festék eltömítheti a mozgó alkatrészeket, ami a készüléket használhatatlanná teheti.
- A fényképezőgép, a távolságérzékelő és a fénymérő lencséinek tisztítása puha, tiszta, száraz ruhával történjen.
- Kizárólag eredeti vagy jóváhagyott csereantennát használjunk. A nem engedélyezett antennák, változtatások vagy kiegészítő alkatrészek károsíthatják a készüléket, és sérthetik a rádiófrekvenciás készülékekre vonatkozó jogszabályokat.
- A töltőt fedett helyiségben használjuk.
- A megtartandó adatokról, például a névjegyzékről és a naptárról, mindig készítsünk biztonsági másolatot.

#### Kezelés és karbantartás

 Ha az optimális teljesítmény elérése érdekében a készüléket időről-időre alaphelyzetbe kívánjuk állítani, kapcsoljuk ki azt, és vegyük ki az akkumulátort.

Ezek a javaslatok egyaránt vonatkoznak a készülékre, az akkumulátorra, a töltőre és bármilyen tartozékra. Ha ezek közül bármelyik nem működne megfelelően, forduljunk a legközelebbi márkaszervizhez.

# További biztonsági tudnivalók

### Kisgyerekek

A készülék és annak tartozékai apró alkatrészeket is tartalmazhatnak. Minden tartozékot tartsunk kisgyermekektől távol.

## Üzemelési környezet

Ez a készülék megfelel a rádiófrekvenciás kibocsátási követelményeknek, amennyiben a szokásos módon, a fülhöz tartva vagy a testtől legalább 2,2 cm távolságra tartva használjuk. Ha a telefont hordtáskában, övcsipeszen vagy övtartóban hordjuk, az ne tartalmazzon fémes részeket, és a készüléket a testtől a fent megadott távolságra helyezzük el.

Adatfájlok és üzenetek átviteléhez a készüléknek jó minőségű hálózati kapcsolatra van szüksége. Egyes esetekben az adatfájlok és üzenetek átvitele késleltetett, amíg a megfelelő kapcsolat létre nem jön. Tartsuk a fentebb javasolt távolságot, amíg az adatátvitel be nem fejeződik.

A telefon egyes részei mágnesesek. A készülék vonzhatja a fémes tárgyakat. Ne tartsunk a készülékhez közel hitelkártyát vagy egyéb mágneses adattároló eszközt, mert az azokon tárolt információk megsérülhetnek.

## Orvosi eszközök

A rádióadók használata, beleértve a mobiltelefonokat is, zavarhatja a nem megfelelően védett orvosi berendezéseket. Ha bármilyen, ezzel kapcsolatos kérdés merülne fel, beszéljük meg az orvossal, vagy forduljunk a készülék gyártójához, hogy eldönthessük, a berendezés megfelelően árnyékolt-e a rádiófrekvenciás sugárzással szemben. Mindig kapcsoljuk ki a készüléket, ha egy egészségügyi intézményben erre felszólító jelzést vagy feliratot látunk. A kórházakban és egészségügyi intézményekben a külső rádiósugárzásra érzékeny berendezések is üzemelhetnek.

#### Beültetett orvosi eszközök

Az orvosi eszközök gyártóinak javaslata szerint a vezeték nélküli eszköz és a beültetett orvosi eszköz (idetartoznak például a szívritmus-szabályzók és a beültetett kardioverter defibrillátorok) között tartsunk legalább 15,3 centiméter távolságot, hogy megelőzzük az esetleges interferenciát. Az ilyen eszközökkel rendelkezők tartsák be a következő utasításokat:

 Ha a vezeték nélküli eszköz be van kapcsolva, mindig tartsuk azt legalább 15,3 centiméterre az orvosi eszköztől.

#### További biztonsági tudnivalók

- A vezeték nélküli eszközt nem szabad felső ingzsebbe vagy mellényzsebbe tenni.
- Az interferencia lehetőségének csökkentése érdekében a vezeték nélküli eszközt tartsuk az orvosi eszközzel átellenes oldali fülünkhöz.
- Azonnal kapcsoljuk ki a vezeték nélküli eszközt, ha az interferencia legkisebb gyanúja is felmerül.
- Olvassuk el és tartsuk be a beültetett orvosi eszköz gyártójának útmutatásait.

Ha bárminemű kérdésünk merülne fel a vezeték nélküli eszköz és a beültetett orvosi eszköz együttes használatával kapcsolatban, forduljunk a megfelelő szakorvoshoz.

#### Hallókészülékek

Bizonyos digitális rádiós eszközök zavarhatnak egyes hallókészülékeket. Ha interferencia lép fel, forduljunk a szolgáltatóhoz.

## Járművek

A rádiófrekvenciás sugárzás a járművek szakszerűtlenül beszerelt, vagy nem megfelelően árnyékolt elektronikus berendezéseinek (elektronikus üzemanyagbefecskendezőjének, blokkolásgátlójának, sebességszabályozó rendszerének vagy légzsákjának) működését is hátrányosan befolyásolhatja. További tájékoztatásért forduljunk a gépkocsi vagy a felszerelt kiegészítők gyártójához vagy képviseletéhez.

A készüléket csak szakember javíthatja, illetve építheti be a járművünkbe. A szakszerűtlen beépítés vagy javítás veszélyes lehet, és a készülékre vonatkozó garanciát is érvénytelenné teheti. Rendszeresen ellenőrizzük, hogy a járművünkbe épített rádiófrekvenciás berendezések mind megfelelően működnek-e. A készülékkel, illetve annak alkatrészeivel és tartozékaival közös légtérben ne tároljunk és ne szállítsunk gyúlékony folyadékokat, gázokat vagy robbanóanyagokat. Légzsákkal felszerelt járművek esetén ne feledjük, hogy a légzsák igen nagy sebességgel nyílik. A légzsák fölé, illetve tágulási terébe ne tegyünk semmiféle tárgyat – a beépített vagy hordozható mobiltelefonokat is beleértve. A szakszerűtlenül beszerelt telefonkészülék vagy tartozék a légzsák kinyílásakor súlyos sérüléseket okozhat.

Repülőgépen a készülék használata tilos. Repülőgépbe való beszállás előtt mindig kapcsoljuk ki a készüléket. A rádiós távközlési eszközök repülőgépen történő használata veszélyeztetheti a repülőgép berendezéseinek működését, megzavarhatja a vezeték nélküli telefonhálózat működését, ráadásul törvénysértőnek is minősülhet.

#### Robbanásveszélyes környezetek

Kapcsoljuk ki a készüléket, ha az adott területen robbanásveszély áll fenn. Mindig tartsuk be az erre vonatkozó jelzéseket és utasításokat. A robbanásveszélyes környezetek közé tartoznak azok a helyszínek is, ahol általában a gépjárművek motorjának leállítását is javasolják. Ilyen környezetben már egy szikra is robbanást vagy tüzet idézhet elő, ami súlyos sérüléseket, sőt halált okozhat. Üzemanyagtöltő-állomások és szervizállomások közelében kapcsoljuk ki a készüléket. Mindig vegyük figyelembe azokat az előírásokat, amelyek korlátozzák a rádióadók alkalmazását üzemanyagok tárolására és elosztására használt területeken, vegyi üzemekben, illetve robbantási műveletek helyszínén. A robbanásveszélyre általában (de nem mindig) közérthető jelzések utalnak. Robbanásveszély áll fenn például a hajók fedélzet alatti terében, vegyi anyagok szállítására vagy tárolására szolgáló területeken, cseppfolyós (általában propánvagy bután-) gázzal üzemelő járművekben, valamint olyan helyeken, ahol a levegőben vegyi anyagok vagy finom részecskék (liszt, por vagy fémreszelék) lehetnek.

## Segélykérő hívások

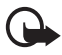

Fontos: A mobiltelefonok, köztük ez a készülék is, rádiójelekre, vezetékes és vezeték nélküli hálózatokra, valamint a felhasználó által programozható funkciókra támaszkodva működik. Ezért a kapcsolat létrejötte nem garantálható minden körülmény között. Létfontosságú kommunikáció – például orvosi segélykérés – céljából soha ne hagyatkozzunk kizárólag vezeték nélküli eszközökre.

#### Segélykérés mobiltelefonon keresztül:

 Ha a készülék ki van kapcsolva, akkor kapcsoljuk be. Ellenőrizzük a megfelelő térerőt.

Egyes hálózatokon a hívás csak úgy lehetséges, ha érvényes SIM-kártyát helyeztünk a készülékbe.

- A kijelző törléséhez és a készülék hívásra kész állapotba hozásához nyomjuk meg a Vége gombot, ahányszor csak szükséges.
- Írjuk be a helyzetünknek megfelelő hivatalos segélykérőszámot. A segélyszolgálatok telefonszáma helyről helyre változhat.
- 4. Nyomjuk meg a Hívás gombot

Ha bizonyos funkciók használatban vannak, először azokat ki kell kapcsolnunk annak érdekében, hogy segélykérő hívást kezdeményezzünk. Ha a készülék offline üzemmódban van, segélykérő hívások kezdeményezéséhez üzemmódot kell váltani, és ezzel aktiválni kell a telefonfunkciót. További tájékoztatásért olvassuk el figyelmesen az útmutatót, vagy forduljunk a szolgáltatóhoz.

Segélyhívás esetén a lehető legpontosabban adjuk meg az ilyenkor szükséges adatokat. Előfordulhat, hogy a vezeték nélküli eszköz a kommunikáció egyetlen módja egy baleset helyszínén. Ne szakítsuk meg a kapcsolatot, amig erre engedélyt nem kapunk.

### Hitelesítési információ (SAR)

EZ A MOBILKÉSZÜLÉK MEGFELEL A RÁDIÓHULLÁM-KIBOCSÁTÁSRA VONATKOZÓ IRÁNYELVEKNEK.

A mobileszköz egy rádió adó-vevő készülék. A készüléket úgy tervezték, hogy a rádióhullámok energiakibocsátása ne haladja meg a nemzetközi irányelvek által javasolt határértéket. Ezeket az irányelveket az ICNIRP független tudományos szervezet alkotta meg, és egy olyan biztonsági szinten alapulnak, amely minden ember számára védelmet biztosít, kortól és egészségi állapottól függetlenül.

A mobileszközök kibocsátási irányelvei a Specifikus elnyelési rátaként (SAR) ismert mérési egységet tartalmazzák. Az ICNIRP-irányelvekben megállapított SAR-határérték 2,0 watt/kilogramm (W/kg), amely átlagosan 10 gramm emberi szövetre értendő. A SAR-teszteket szabvány üzemeltetési pozíció alkalmazásával végzik úgy, hogy a készülék a legmagasabb energiaszinten sugároz minden tesztelt frekvenciasávon. Egy működő készülék tényleges SAR-értéke a maximális érték alatt lehet, mivel a készüléket úgy tervezték, hogy az csak annyi energiát használjon, amennyi a hálózat eléréséhez szükséges. Ez az érték számos tényező függvényében módosulhat, mint például a hálózat egy bázisállomásától való távolság. A készülék fülhöz közeli használata során elért, az ICNIRP-irányelvek alapján mért legmagasabb SAR-értéke 0,47 W/kg.

A tartozékok használata különböző SAR-értékeket eredményezhet. A SAR-értékek az egyes országok jelentéstételi és tesztelési követelményeitől, valamint a hálózatok által használt sávszélességektől függően változhatnak. További SAR-információk érhetők el a www.nokia.com oldalon lévő termékinformációs oldalakon.

# **Tárgymutató**

# A

adatátvitel 119 adatcsatlakozási ikonok 17 adatkábel 109 Adobe Reader 80 adóvevő 114–119 akkumulátor töltése 12 aktiváló kulcsok 125 aktív készenlét 16 alkalmazáskezelő 121 alkalmazások 121 azonnali üzenetváltás. Lásd: csevegés

# Á

átváltó 79

## В

beállítások adathívás 99 Beállítás varázsló 101 beszéd 100 bevitel nyelve 90 biztonság 91 csatlakozás 97 csomagkapcsolt adatátvitel 99 dátum 90 idõ 90 prediktív szövegbevitel 90 . tartozékok 91 telefon 88 telefon nyelve 89 billentyúzár 21 billentyúzár Lásd: billentyúzár. Bluetooth adatok fogadása 109 adatok küldése 107 csatlakozási beállítások 107 kapcsolat bontása 109 párosított készülékek 108 böngésző. Lásd: internet

# С

cache 72

# CS

csevegés beállítások 102 beszélgetés 104 csatlakozás 102 csoportok 103, 105 névjegyzék 105

## Ε

egygombos hívás. Lásd gyorshívás. e-mail beállítások 41 postafiók 42 e-mail üzenetek 43 eszközkezelő 123

# É

ébresztőóra. Lásd: óra

## F

fájlkezelő 123 fedélkijelző 21 Flash-lejátszó 66

# G

galéria 53

## GY

gyorshívás hívás 25 telefonszám kijelölése 52, 100 gyorskijelző 21

## Η

hangerő 20 hanghívás 26 hangpostafiók 101 hangrögzítő. Lásd: rögzítő hangutasítások 88 hálózat 97 hívásinfó Lásd: napló. hívások átirányítás 96 bontás 25 elutasítás 27. 28 elutasítás szöveges üzenettel 28 felcserélése 29 fogadás 27 gyorshívás 25, 52 hanghívás 26 hangpostafiók 25 kezdeményezés 25 konferenciahívás 27 korlátozás 96 lehetőségek hívás közben 29 nemzetközi 25 várakoztatás 28 hozzáférési kódok biztonsági kód 9, 13 korlátozó jelszó 10 módosítás 91 PIN 9, 13 PUK 9 hozzáférési pontok 98

# I

ikonok 17 infrakapcsolat 110 internet beállítások 67 blogok 70 böngésző 69 böngésző beállításai 72 csatlakozás 67 hírek 70 kapcsolat biztonsága 68 kapcsolat bontása 72 könyvjelzők megtekintése 68 mentett oldal megtekintése 71 oldal mentése 71 irodai alkalmazás 81

## J

jegyzetek 78

## K

```
kamera 57
kapcsolatkezelő 112
kapcsolatok 106
készenléti állapot 16
könyvjelzők 68
```

## L

letöltés 71

# Μ

memóriakártya 124 menü 19 médialejátszó. Lásd: RealPlayer mobilböngészö. Lásd: internet modem 113 multimédia gomb 22

## Ν

napló 33 naptár 77 névjegyzék 51

# Ó

óra 76

### Ρ

PTT. Lásd: adóvevõ

# Q

Quickoffice 81

## R

RealPlayer 61 rögzítő 66

## S

súgó 20

## SZ

számológép 79

szerzői jogi védelem. Lásd: aktiváló kulcsok szinkronizálás 111 szolgáltatások. Lásd: internet szöveg írása. Lásd: szövegbevitel szövegbevitel 35–37, 90

# Т

tanúsítványok 93 tartozékok 91 teendők 78 telefonkönyv Lásd: névjegyzék. telefonmemória 123 témák 87

# U

USB. Lásd: adatkábel

# Ü

üzemmódok 86 üzenetbeállítások egyéb beállítások 50 e-mail 47 hálózati hírszolgálat-üzenetek 49 hírüzenetek 49 multimédia beállítások 46 szöveges üzenetek 45 üzenetek fogadás 41 hang 40 hálózati hírszolgálat-üzenetek 45 hírüzenetek 42 írás 39 kimenő mappa 44 küldés 39 különleges üzenettípusok 41 meghallgatás 50 multimédia objektumok 41 SIM-üzenetek 44 szervezés 42 szolgáltatói parancsok 45

## ۷

vezérlőgomb 18 videofájlok szerkesztése 54 videohívás 28, 29 visszahívási kérelmek 115, 117 Visual Radio 62

# Ζ

zenelejátszó zenehallgatás 59 zenetár 59